Instrukcja obsługi

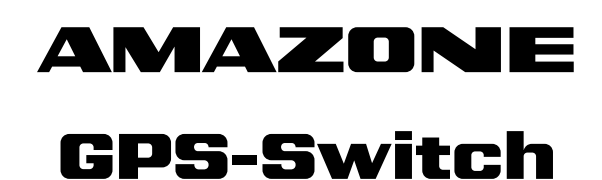

Komputer pokładowy

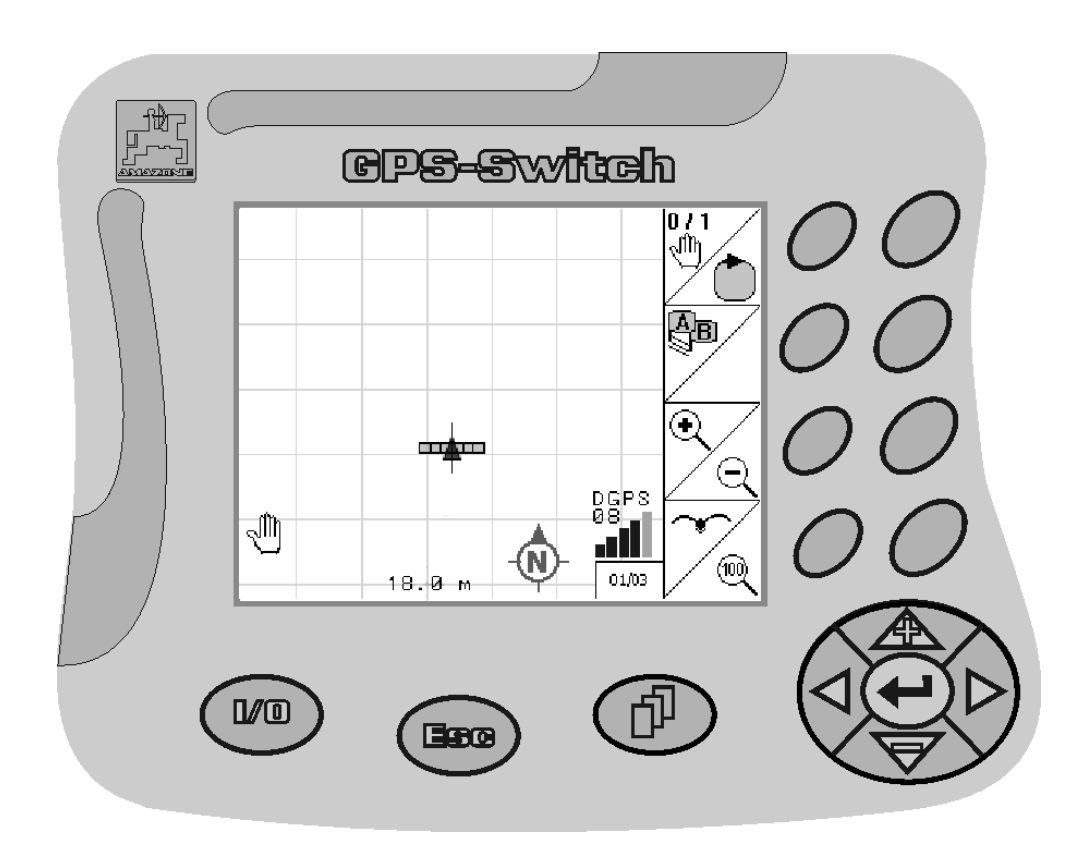

Przed pierwszym uruchomieniem przeczytać i przestrzegać instrukcję obsługi! Zachować do późniejszych zastosowań!

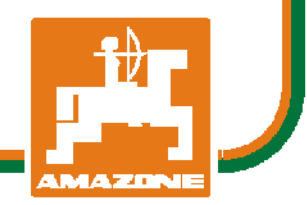

MG3476 BAG0059.8 11.12 Printed in Germany

pl

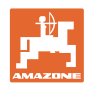

# NIE MOŻNA

niewygodne i zbyteczne czytanie i postępowanie według instrukcji obsługi; ponieważ nie wystarczy usłyszeć od innych i zobaczyć, że maszyna jest dobra, kupić ją i wierzyć w to, że od teraz wszystko potoczy się samo. Użytkownik wyrządziłby wtedy krzywdę nie tylko sobie, lecz także popełniłby błąd, zrzucając winę za niepowodzenie na maszynę zamiast na siebie samego. Aby być pewnym sukcesu, należy wniknąć w sedno rzeczy względnie zapoznać się z przeznaczeniem każdego z zespołów maszyny i posługiwaniem się nim. Dopiero wtedy można być zadowolonym z siebie i z maszyny. Celem niniejszej instrukcji jest tego osiągnięcie.

Leipzig-Plagwitz 1872. Rud. Sark!

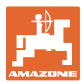

| Dane identyfikacyjne |                      |                                                         |                                                   |
|----------------------|----------------------|---------------------------------------------------------|---------------------------------------------------|
|                      | Prosimy<br>identyfik | wpisać tutaj dane identyfil<br>acyjne znajdą Państwo na | kacyjne maszyny. Dane<br>i tabliczce znamionowej. |
|                      | Numer i<br>(dziesię  | dentyfikacyjny maszyny:<br>ciomiejscowy)                |                                                   |
|                      | Тур:                 |                                                         | GPS-Switch                                        |
|                      | Rok bud              | lowy:                                                   |                                                   |
|                      | Masa po              | odstawowa kg:                                           |                                                   |
|                      | Dopuszo              | czalna masa całkowita kg:                               |                                                   |
|                      | Maksym               | alny załadunek kg:                                      |                                                   |
| Producent-Adres      |                      |                                                         |                                                   |
|                      | AMAZO                | NEN-WERKE                                               |                                                   |
|                      | H. DRE               | YER GmbH & Co. KG                                       |                                                   |
|                      | Postfact             | า 51                                                    |                                                   |
|                      | D-49202              | 2 Hasbergen                                             |                                                   |
|                      | Tel.:                | + 49 (0) 5405 50 1-0                                    |                                                   |
|                      | Fax.:                | + 49 (0) 5405 501-234                                   |                                                   |
|                      | E-mail:              | amazone@amazone.de                                      |                                                   |
|                      |                      |                                                         |                                                   |

#### Części zamienne-zamawianie

Listy części zamiennych znajdują się w portalu części zamiennych pod adresem <u>www.amazone.de</u>.

Zamówienia należy kierować do dealera AMAZONE.

#### Formalności dotyczące Instrukcji obsługi

| Numer dokumentu: | MG3476 |
|------------------|--------|
| Data utworzenia: | 11.12  |

© Copyright AMAZONEN-WERKE H. DREYER GmbH & Co. KG, 2012

Wszystkie prawa zastrzeżone.

Przedruk i sporządzanie wyciągów tylko za pisemnym zezwoleniem AMAZONEN-WERKE H. DREYER GmbH & Co. KG.

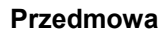

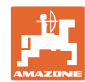

Szanowni Klienci,

|                  | zdecydowali się Państwo na zakup wysokiej jakości produktu z<br>bogatej palety wyrobów AMAZONEN-WERKE, H. DREYER GmbH &<br>Co. KG. Dziękujemy za Państwa zaufanie.                                                                                                    |
|------------------|----------------------------------------------------------------------------------------------------|
|                  | Przy otrzymaniu maszyny prosimy ustalić, czy nie wystąpiły<br>uszkodzenia w transporcie i czy nie ma braków części! Prosimy<br>sprawdzić kompletację dostarczonej maszyny włącznie z<br>zamówionym wyposażeniem specjalnym na podstawie listu<br>wysyłkowego. Tylko natychmiastowa reklamacja prowadzi do<br>likwidacji szkód! |
|                  | Przed pierwszym uruchomieniem maszyny prosimy przeczytać<br>niniejszą instrukcję obsługi, a szczególnie informacje dotyczące<br>bezpieczeństwa. Po starannym przeczytaniu mogą Państwo w pełni<br>wykorzystać zalety swojej nowo zakupionej maszyny.                                                                           |
|                  | Prosimy zatroszczyć się o to, by wszystkie osoby obsługujące ma-<br>szynę przeczytały niniejszą instrukcję obsługi przed jej<br>uruchomieniem.                                                                                                    |
|                  | Przy ewentualnych pytaniach lub problemach, prosimy czytać instrukcję obsługi lub po prostu do nas zadzwonić.                                                                                                    |
|                  | Regularne przeglądy i konserwacje oraz terminowa wymiana części zużytych lub uszkodzonych podnosi trwałość Państwa maszyny.                                                                                                    |
| Użytkownik-ocena |                                                                                                    |
|                  | Szanowne panie, szanowni panowie,                                                                                                    |
|                  | nasze instrukcje obsługi są regularnie aktualizowane. Dzięki<br>propozycjom ich poprawy pomogą Państwo stworzyć instrukcję                                                                                                    |
|                  | bardziej przyjazną użytkownikowi. Prosimy nadsyłać nam Państwa propozycje przez fax.                                                                                                    |
|                  | bardziej przyjazną użytkownikowi. Prosimy nadsyłać nam Państwa<br>propozycje przez fax.<br>AMAZONEN-WERKE                                                                                                    |
|                  | bardziej przyjazną użytkownikowi. Prosimy nadsyłać nam Państwa<br>propozycje przez fax.<br>AMAZONEN-WERKE<br>H. DREYER GmbH & Co. KG                                                                                                    |
|                  | bardziej przyjazną użytkownikowi. Prosimy nadsyłać nam Państwa<br>propozycje przez fax.<br>AMAZONEN-WERKE<br>H. DREYER GmbH & Co. KG<br>Postfach 51                                                                                                    |
|                  | bardziej przyjazną użytkownikowi. Prosimy nadsyłać nam Państwa<br>propozycje przez fax.<br>AMAZONEN-WERKE<br>H. DREYER GmbH & Co. KG<br>Postfach 51<br>D-49202 Hasbergen                                                                                                    |
|                  | bardziej przyjazną użytkownikowi. Prosimy nadsyłać nam Państwa<br>propozycje przez fax.<br>AMAZONEN-WERKE<br>H. DREYER GmbH & Co. KG<br>Postfach 51<br>D-49202 Hasbergen<br>Tel.: + 49 (0) 5405 50 1-0                                                                                                    |
|                  | bardziej przyjazną użytkownikowi. Prosimy nadsyłać nam Państwa<br>propozycje przez fax.<br>AMAZONEN-WERKE<br>H. DREYER GmbH & Co. KG<br>Postfach 51<br>D-49202 Hasbergen<br>Tel.: + 49 (0) 5405 50 1-0<br>Fax.: + 49 (0) 5405 501-234                                                                                          |

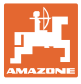

| 1.1       Przeznaczenie dokumentów       7         1.2       Podawanie kierunków w instrukcji obsługi       7         1.3       Stosowane opisy       7         2       Ogólne wskazówki dotyczące bezpieczeństwa.       8         2.1       Przedstawienie symboli bezpieczeństwa dot. komputera GPS-Switch       9         3       Instrukcja montażu       10         3.1       Schemat połączeń       10         3.2       Przyłącza komputera GPS-Switch       10         3.1       Schemat połączeń       10         3.2       Przyłącza komputera GPS-Switch       10         3.4       Schemat połączeń       10         3.4       Przyłącza komputera GPS-Switch       11         4.4       Opis produktu       11         4.3       Import kart zastosowań VRA (opcja)       11         4.4       Włącznik GPS do dowolnych maszyn rolniczych       11         4.5       Budowa       12         4.6       Zawartość pakietu GPS       12         4.7       Stan oprogramowania       13         4.8       Złącze USB       13         4.9       Menu główne       13         4.10       Menu ubiagnostyka GPS       16                                                                                          | 1              | Wskazówki dla użytkownika                                          | 7                     |
|----------------------------------------------------------------------------------------------------|----------------|--------------------------------------------------------------------|-----------------------|
| 12       Podawanie kierunków w instrukcji obsługi.       7         1.3       Stosowane opisy.       7         2       Ogólne wskazówki dotyczące bezpieczeństwa.       8         2.1       Przedstawienie symboli bezpieczeństwa.       8         2.1       Przedstawienie symboli bezpieczeństwa dot. komputera GPS-Switch.       9         3       Instrukcja montażu       10         3.1       Schemat połączeń       10         3.2       Przyłącza komputera GPS-Switch       10         4.1       Opis produktu       11         4.1       Ułącznik GPS do opryskiwaczy polowych i rozsiewaczy nawozów       11         4.2       GPS-Track (opcja)       11         4.3       Import kart zastosowań VRA (opcja)       11         4.4       Włącznik GPS do dowolnych maszyn rolniczych       11         4.5       Zdwora       12         4.6       Zawartość pakietu GPS       13         4.7       Stan oprogramowania.       13         4.8       Złącze USB       13         4.10       Menu obcoze       14         4.11       Menu obcoze       16         4.12       Hierarchia menu GPS-Switch       17         4.13       Opis przycisków i pól funk                                                     | 1.1            | Przeznaczenie dokumentów                                           | 7                     |
| 1.3       Stosowane opisy.       7         2       Ogólne wskazówki dotyczące bezpieczeństwa.       8         2.1       Przedstawienie symboli bezpieczeństwa.       8         2.2       Wskazówki bezpieczeństwa dot. komputera GPS-Switcch       9         3       Instrukcja montażu       10         3.1       Schemat połączeń       10         3.2       Przyłącza komputera GPS-Switch       10         3.2       Przyłącza komputera GPS-Switch       10         3.2       Przyłącza komputera GPS-Switch       10         4.4       Opis produktu       11         4.1       Włącznik GPS do opryskiwaczy polowych i rozsiewaczy nawozów.       11         4.2       GPS-Track (opcja)       11         4.3       Import kart zastosowań VRA (opcja)       11         4.4       Włącznik GPS do dowolnych maszyn rolniczych       11         4.5       Budowa       12         4.6       Zawarłość pakietu GPS       13         4.9       Menu główne       13         4.9       Menu główne       13         4.10       Menu Diagnostyka GPS       16         4.12       Hierarchia menu GPS-Switch       19         4.13       Opis przycisków i pół funkcy                                                     | 1.2            | Podawanie kierunków w instrukcji obsługi                           | 7                     |
| 2         Ogólne wskazówki dotyczące bezpieczeństwa.         8           2.1         Przedstawienie symboli bezpieczeństwa.         8           2.2         Wskazówki bezpieczeństwa dot. komputera GPS-Switch         9           3         Instrukcja montażu         10           3.1         Schemat połączeń         10           3.2         Przyłącza komputera GPS-Switch         10           3.1         Schemat połączeń         10           3.2         Przyłącza komputera GPS-Switch         10           4.4         Opis produktu         11           4.1         Włącznik GPS do opryskiwaczy połowych i rozsiewaczy nawczów.         11           4.3         Import kart zastosowań VRA (opcja)         11           4.4         Włącznik GPS do dowinych maszyn roiniczych         11           4.5         Budowa         12           4.6         Zawartość pakietu GPS         12           4.7         Stan oprogramowania         13           4.8         Złącze USB         13           4.9         Menu Ubgorostyka GPS         16           4.11         Menu Diagnostyka GPS         16           4.12         Hierarchia menu GPS-Switch         17           4.13.1         Przycisk Sh | 1.3            | Stosowane opisy                                                    | 7                     |
| 2.1         Przedstawienie symboli bezpieczeństwa         8           2.2         Wskazówki bezpieczeństwa dot. komputera <b>GPS-Switch</b> 9           3         Instrukcja montażu         10           3.2         Przylącza komputera <b>GPS-Switch</b> 10           3.2         Przylącza komputera <b>GPS-Switch</b> 10           4 <b>Opis produktu</b> 11           4.1         Włącznik (Opcja)         11           4.3         Import kart zastosowań VRA (opcja)         11           4.4         Włącznik (Opcja)         11           4.5         Budowa         12           4.6         Zawartość pakietu GPS         12           4.7         Stan oprogramowania         13           4.8         Złącze USB         13           4.9         Menu główne         13           4.10         Menu ubiagnostyka GPS         16           4.12         Hierarchia menu <b>GPS-Switch</b> 17           4.13         Opis przycisków i pół funkcyjnych         18           4.13         Menu główne         18           4.14         Wprowadzanie danych do komputera <b>GPS-Switch</b> 20           4.14         Wprowadzanie danych do komputera <b>GPS-Switch</b>                                        | 2              | Ogólne wskazówki dotyczace bezpieczeństwa                          | 8                     |
| 2.2       Wskazówki bezjeczeństwa dot. komputera <b>GPS-Switch</b> 9         3       Instrukcja montażu       10         3.1       Schemat połączeń       10         3.2       Przyłącza komputera <b>GPS-Switch</b> 10         3.1       Schemat połączeń       10         3.2       Przyłącza komputera <b>GPS-Switch</b> 10         4.1 <b>Opis produktu</b> 11         4.2       GPS-Track (opcja)       11         4.3       Import kart zastosowań VRA (opcja)       11         4.4       Wącznik CPS do dowolnych maszyn rolniczych       11         4.5       Budowa       12         4.6       Zawatość pakietu GPS       12         4.7       Sta oprogramowania       13         4.8       Złącze USB       13         4.9       Menu główne       13         4.10       Menu robocze       14         4.11       Menu główne       18         4.12       Hierarchia menu <b>GP3-Switch</b> 17         4.13       Opis przycisków i pół funkcyjnych       18         4.14       Wprowadzanie danych do komputera <b>GPS-Switch</b> 20         4.15       Wybór opcji       21         4.16       De                                                                                                    | 21             | Przedstawienie symboli bezpieczeństwa                              | 8                     |
| 3         Instrukcja montażu         10           3.1         Schemat połączeń         10           3.2         Przyłącza komputera <b>GPS-Switch</b> 10           4 <b>Opis produktu</b> 11           4.1         Włącznik GPS do opryskiwaczy polowych i rozsiewaczy nawozów         11           4.2         GPS-Track (opcja)         11           4.3         Import kart zastosowań VRA (opcja)         11           4.4         Włącznik GPS do dowolnych maszyn rolniczych         11           4.5         Budowa         12           4.6         Zawarłość pakietu GPS         12           4.7         Stan oprogramowania         13           4.8         Złącze USB         13           4.9         Menu główne         13           4.10         Menu główne         13           4.11         Menu główne         14           4.12         Hierarchia mel <b>GPS-Switch</b> 17           4.13         Opis przyciskówi i pół funkcyjnych         18           4.13.1         Przycisk Shift         19           4.14         Wprowadzanie danych do komputera <b>GPS-Switch</b> 20           4.15.2         Funkcicja Toggle (przełączania)         21                                                 | 22             | Wskazówki bezpieczeństwa dot komputera <b>GPS-Switch</b>           | 9                     |
| 31         Schemat polączeń         10           32         Przylącza komputera GPS-Switch         10           32         Przylącza komputera GPS-Switch         10           4         Opis produktu         11           4.1         Włącznik GPS do opryskiwaczy polowych i rozsiewaczy nawozów         11           4.2         GPS-Track (opcja)         11           4.3         Import kart zastosowań VRA (opcja)         11           4.4         Włącznik GPS do dowolnych maszyn rolniczych         11           4.5         Budowa         12           4.6         Zawartość pakietu GPS         12           4.7         Stan oprogramowania         13           4.8         Złącze USB         13           4.9         Menu główne         13           4.10         Menu robocze         14           4.11         Menu robocze         16           4.12         Hierarchia menu GPS-Switch         17           4.13         Opis przycisków i pól funkcyjnych         18           4.14         Wprowadzanie danych do komputera GPS-Switch         20           4.15         Funkcja Toggle (przełączania)         21           4.16         Definicja parametrów GPS         21                    | <br>0          |                                                                    | 40                    |
| 3.1       Schemat polączeń       10         3.2       Przyłącza komputera <b>BPS-Switch</b> 10         3.2       Opis produktu       11         4.1       Włącznik GPS do opryskiwaczy polowych i rozsiewaczy nawozów       11         4.2       GPS-Track (opcja)       11         4.3       Import kart zastosowań VRA (opcja)       11         4.4       Włącznik GPS do dowolnych maszyn rolniczych       11         4.5       Budowa       12         4.6       Zawartość pakietu GPS       12         4.7       Stan oprogramowania       13         4.8       Złącze USB       13         4.9       Menu główne       13         4.10       Menu Diognostyka GPS.       16         4.11       Hierarchia menu <b>GPS-Switch</b> 17         4.13       Opis przycisków i pół funkcyjnych       18         4.14       Wprowadzanie danych do komputera <b>GPS-Switch</b> 20         4.15       Wybór opcji       21         4.15.1       Wpórwadzanie donych do komputera <b>GPS-Switch</b> 21         4.15.1       Wpórwadzanie danych do komputera <b>GPS-Switch</b> 21         4.15.1       Wpór opcji       21         4.15.1       Wpór opcji                                                                    | 3              |                                                                    | 10                    |
| 3.2       Przyłącza komputera GPS-Switten       10         4       Opis produktu       11         4.1       Włącznik GPS do opryskiwaczy polowych i rozsiewaczy nawozów       11         4.2       GPS-Track (opcja)       11         4.3       Import kart zastosowań VRA (opcja)       11         4.4       Włącznik GPS do dowolnych maszyn rolniczych       11         4.5       Budowa       12         4.6       Zawartość pakietu GPS       12         4.7       Stan oprogramowania       13         4.8       Złącze USB       13         4.9       Menu główne       13         4.10       Menu robocze       14         4.11       Menu Diagnostyka GPS.       16         4.12       Hierarchia menu GPS-Switch       17         4.13       Przycisk Shift.       19         4.14       Wprowadzanie danych do komputera GPS-Switch       20         4.15       Wybór opcji       21         4.16       Definicja parametrów GPS.       21         4.17       Wymagania odnóśnie do jakości systemu GPS       22         5       Uruchomienie       23         5.12       Podączanie do systemu GPS innych producentów       23                                                                                 | 3.1            |                                                                    | .10                   |
| 4       Opis produktu       11         4.1       Wiącznik GPS do opryskiwaczy polowych i rozsiewaczy nawozów       11         4.2       GPS-Track (opcja)       11         4.3       Import kart zastosowań VRA (opcja)       11         4.4       Wiącznik GPS do dowolnych maszyn rolniczych       11         4.4       Wiącznik GPS do dowolnych maszyn rolniczych       11         4.5       Budowa       12         4.7       Stan oprogramowania       13         4.8       Zlącze USB       13         4.9       Menu główne       13         4.10       Menu objocze       14         4.11       Menu Objozze       14         4.12       Hierarchia menu GPS-Switch       17         4.13       Opis przycisków i pół funkcyjnych       18         4.14       Wprowadzanie danych do komputera GPS-Switch       20         4.15       Wyfor opcji       21         4.16       Definicja parametrów GPS       21         4.17       Wymagania odnośnie do jakości systemu GPS       22         5       Uruchomienie       23         5.1       Pierwsze uruchomienie       23         5.2       Stan podstawowy       24                                                                                           | 3.2            | Przyłącza komputera <b>GPS-Switch</b>                              | .10                   |
| 4.1       Włącznik GPS do opryskiwaczy polowych i rozsiewaczy nawozów.       11         4.2       GPS-Track (opcja)       11         4.3       Import kart zastosowań VRA (opcja)       11         4.4       Włącznik GPS do dowolnych maszyn rolniczych       11         4.5       Budowa       12         4.6       Zawartość pakietu GPS       12         4.7       Stan oprogramowania       13         4.8       Zlącze USB       13         4.9       Menu główne       13         4.10       Menu Diagnostyka GPS       16         4.11       Menu Diagnostyka GPS       16         4.12       Hierarchia menu GPS-Switch       17         4.13       Opis przycisków i pół funkcyjnych       18         4.14       Wprowadzanie danych do komputera GPS-Switch       20         4.15       Funckja Toggle (przełączania)       21         1.16       Definicja parametrów GPS       22         5       Uruchomienie       23         5.1       Vjór orogi       21         4.15       Punckja Toggle (przełączania)       21         1.16       Definicja parametrów GPS       22         5       Uruchomienie       23                                                                                            | 4              | Opis produktu                                                      | 11                    |
| 4.2       GPS-Track (opcja)       11         4.3       Import kart zastosowań VRA (opcja)       11         4.4       Włącznik GPS do dowolnych maszyn rolniczych       11         4.5       Budowa       12         4.6       Zawartość pakietu GPS       12         4.7       Stan oprogramowania       13         4.8       Złącze USB       13         4.9       Menu główne       13         4.10       Menu obocze       14         4.11       Menu Olagnostyka GPS       16         4.12       Hierarchia menu GPS-Switch       17         4.13       Opis przycisków i pół funkcyjnych       18         4.14       Wprowadzanie danych do komputera GPS-Switch       20         4.15       Wyłór opcji       21         4.16       Definicja parametrów GPS       21         4.17       Wyrowadzanie dojakości systemu GPS       22         5       Uruchomienie       23         5.1       Ustawienia jezyka       23         5.1       Verzenzia Gosystemu GPS innych producentów       23         5.2       Podłączanie do systemu GPS innych producentów       23         5.2       Stan podstawowy       24         5.3                                                                                        | 4.1            | Włącznik GPS do opryskiwaczy polowych i rozsiewaczy nawozów        | .11                   |
| 4.3       Import kart zastosowań VRA (opcja)       11         4.4       Włącznik GPS do dowolnych maszyn rolniczych       11         4.5       Budowa       12         4.6       Zawartość pakietu GPS       12         4.7       Stan oprogramowania       13         4.8       Zlącze USB       13         4.9       Menu główne       13         4.10       Menu robocze       14         4.11       Menu Diagnostyka GPS       16         4.12       Hierarchia menu <b>GPS-Switch</b> 17         4.13       Opis przycisków i pół funkcyjnych       18         4.14       Wprowadzanie danych do komputera <b>GPS-Switch</b> 20         4.15       Wprowadzanie tekstu i cyfr       20         4.16       Definicja parametrów GPS       21         4.17       Wymagania odnośnie do jakości systemu GPS       22         5       Uruchomienie       23         5.1       Pierwsze uruchomienie       23         5.1       Pierwsze uruchomienie       23         5.2       Stan podstawowy       24         5.3       Menu Ustawienia geometrii maszyny       24         5.4       Menu Ustawienia geometrii maszyny       24                                                                                        | 4.2            | GPS-Track (opcja)                                                  | .11                   |
| 4.4       Włącznik GPS do dowolnych maszyn rolniczych       11         4.5       Budowa       12         4.6       Zawartość pakietu GPS       12         4.7       Stan oprogramowania       13         4.8       Złącze USB       13         4.9       Menu główne       13         4.10       Menu robocze       14         4.11       Menu Diagnostyka GPS       16         4.12       Hierarchia menu <b>GPS-Switch</b> 17         4.13       Opis przycisków i pół funkcyjnych       18         4.13.1       Przycisk Shift       19         4.14       Wprowadzanie tekstu i cyfr       20         4.15.1       Wybór opcji       21         4.15.2       Funkcja Toggle (przełączania)       21         4.16       Definicja parametrów GPS       21         4.17       Wymagania odnośnie do jakości systemu GPS       23         5.1       Piełwsze uruchomienie       23         5.1.1       Ustawianie języka       23         5.1.2       Podłączanie do systemu GPS innych producentów       23         5.2       Stan podstawowy       24         5.3       Menu KonRysuracja <b>GPS-Switch</b> 27         5.4 <td>4.3</td> <td>Import kart zastosowań VRA (opcja)</td> <td>.11</td>                        | 4.3            | Import kart zastosowań VRA (opcja)                                 | .11                   |
| 4.5       Budowa       12         4.6       Zawartość pakietu GPS       12         4.7       Stan oprogramowania       13         4.8       Złącze USB       13         4.9       Menu główne       13         4.10       Menu robocze       14         4.11       Menu Diagnostyka GPS       16         4.12       Hierarchia menu <b>GPS-Switch</b> 17         4.13       Opis przycisków i pół funkcyinych       18         4.14       Wprowadzanie danych do komputera <b>GPS-Switch</b> 20         4.15.1       Wybrowdzanie tekstu i cyfr.       20         4.15.1       Wybrowdzanie tekstu i cyfr.       20         4.15.1       Wybór opcji       21         4.15.2       Funkcja Toggle (przełączania)       21         4.16       Definicja parametrów GPS       21         4.17       Wymagania odnośnie do jakości systemu GPS       23         5.1       Pierwsze uruchomienie       23         5.1.1       Ustawianie języka       23         5.2       Stan podstawowy       24         5.3       Menu Ustawienia geometrii maszyny       24         5.4       Menu KonRysuracja <b>GPS-Switch</b> 27         5.                                                                                           | 4.4            | Włącznik GPS do dowolnych maszyn rolniczych                        | .11                   |
| 4.6       Zawartość pakietu GPS.       12         4.7       Stan oprogramowania.       13         4.8       Zlącze USB.       13         4.9       Menu główne.       13         4.10       Menu probocze       14         4.11       Menu Diagnostyka GPS.       16         4.12       Hierarchia menu <b>GPS-Switch</b> 17         4.13       Opis przycisków i pól funkcyjnych       18         4.14       Wprowadzanie danych do komputera <b>GPS-Switch</b> 20         4.15       Wprowadzanie tekstu i cyfr       20         4.15       Wybór opcji       21         4.15       Wybór opcji       21         4.16       Definicja parametrów GPS.       21         4.17       Wymagania odnóśnie do jakości systemu GPS       23         5.1       Pierwsze uruchomienie.       23         5.1.1       Ustawianie jezyka       23         5.1.2       Podłączanie do systemu GPS innych producentów.       23         5.1.2       Podłączanie do systemu GPS innych producentów.       23         5.1.2       Podłączanie do systemu GPS innych producentów.       23         5.1.4       Worzanie wyprzedzenia.       30         5.1.7       Volerancja zacho                                                       | 4.5            | Budowa                                                             | .12                   |
| 4.7       Stan oprogramowania       13         4.8       Ziącze USB       13         4.9       Menu główne       13         4.10       Menu Diagnostyka GPS       14         4.11       Menu Diagnostyka GPS       16         4.12       Hierarchia menu <b>GPS-Switch</b> 17         4.13       Opis przycisków i pół funkcyjnych       18         4.13.1       Przycisk Shift       19         4.14       Wprowadzanie danych do komputera <b>GPS-Switch</b> 20         4.15       Wybór opcji       20         4.15.1       Wybór opcji       21         4.15.2       Funkcja Toggle (przełączania)       21         4.16       Definicja parametrów GPS       21         4.17       Wymagania odnośnie do jakości systemu GPS       23         5.1       Pierwsze uruchomienie       23         5.1.1       Ustawianie języka       23         5.1.2       Podłączanie do systemu GPS innych producentów       23         5.2       Stan podstawowy       24         5.3       Menu Ustawienia geometrii maszyny       24         5.4       Menu Ustawienia geometrii maszyny       24         5.4.1       Stopień zachodzenia       29                                                                                | 4.6            | Zawartość pakietu GPS                                              | .12                   |
| 4.8       Złącze USB       13         4.9       Menu główne       13         4.10       Menu robocze       14         4.11       Menu Diagnostyka GPS       16         4.12       Hierarchia menu GPS-Switch       17         4.13       Opis przyciskó wi pól funkcyjnych       18         4.13.1       Przycisk Shift       19         4.14       Wprowadzanie danych do komputera GPS-Switch       20         4.15.1       Wytorwadzanie tekstu i cyfr       20         4.15.2       Funkcja Toggle (przełączania)       21         4.16       Definicja parametrów GPS       21         4.17       Wymagania odnośnie do jakości systemu GPS       22         5       Uruchomienie       23         5.1       Pierwsze uruchomienie       23         5.1.2       Podłączanie do systemu GPS innych producentów       23         5.1       Podzazanie do systemu GPS innych producentów       23         5.1.1       Ustawienia geometrii maszyny       24         5.3       Aneu Ustawienia geometrii maszyny       24         5.4       Menu Ustawienia geometrii maszyny       24         5.4.1       Stopień zachodzenia       29         5.4.2       Tolerancj                                                     | 4.7            | Stan oprogramowania                                                | .13                   |
| 4.9       Menu główne.       13         4.10       Menu robocze       14         4.11       Menu Diagnostyka GPS.       16         4.12       Hierarchia menu <b>GPS-Switch</b> 17         4.13       Opis przycisków i pół funkcyjnych       18         4.13.1       Przycisk Shift.       19         4.14       Wprowadzanie danych do komputera <b>GPS-Switch</b> 20         4.15       Wprowadzanie tekstu i cyfr.       20         4.15.2       Funkcja Toggle (przełączania).       21         4.16       Definicja parametrów GPS.       21         4.17       Wymagania odnośnie do jakości systemu GPS       22         5       Uruchomienie       23         5.1.1       Ustawianie języka       23         5.1.2       Podłączanie do systemu GPS innych producentów       23         5.2       Stan podstawowy       24         5.3       Menu Ustawienia geometrii maszyny       24         5.4       Menu Ustawienia geometrii maszyny       24         5.4       Menu KonRysuracja <b>GPS-Switch</b> 27         5.4.1       Stopie rachodzenia       30         5.4.2       Tolerancja zachodzenia       31         5.4.3       Tolerancja zachodzen                                                        | 4.8            | Złącze USB                                                         | .13                   |
| 4.10       Menu robocze       14         4.11       Menu Diagnostyka GPS.       16         4.12       Hierarchia menu <b>GPS-Switch</b> 17         4.13       Opis przycisków i pól funkcyjnych       18         4.14       Wprowadzanie danych do komputera <b>GPS-Switch</b> 20         4.14       Wprowadzanie tekstu i cyfr.       20         4.15       Wprowadzanie tekstu i cyfr.       20         4.15       Wprowadzanie tekstu i cyfr.       20         4.16       Definicja parametrów GPS.       21         4.17       Wymagania odnośnie do jakości systemu GPS       22         5       Uruchomienie       23         5.1.1       Ustawianie języka       23         5.1.2       Podłączanie do systemu GPS innych producentów.       23         5.2       Stan podstawowy       24         5.3       Menu Ustawienia geometrii maszyny       24         5.4       Menu Ustawienia geometrii maszyny.       25         5.4       Menu KonRysuracja <b>GPS-Switch</b> 27         5.4.2       Tolerancja zachodzenia       30         5.4.3       Tolerancja zachodzenia       30         5.4.4       Kopit zachodzenia       31         5.4.5       Wł                                                        | 4.9            | Menu główne                                                        | .13                   |
| 4.11       Menu Diagnostyka GPS.       16         4.12       Hierarchia menu GPS-Switch       17         4.13       Opis przycisków i pół funkcyjnych       18         4.13.1       Przycisk Shift.       19         4.14       Wprowadzanie danych do komputera GPS-Switch       20         4.15       Wprowadzanie tekstu i cyfr.       20         4.15.1       Wybór opcji       21         4.15.2       Funkcja Toggle (przełączania)       21         4.16       Definicja parametrów GPS       21         4.17       Wymagania odnośnie do jakości systemu GPS       22         5       Uruchomienie       23         5.1.1       Pierwsze uruchomienie       23         5.1.2       Podłączanie do systemu GPS innych producentów       23         5.1.2       Podłączanie do systemu GPS       24         5.3       Menu Ustawienia geometrii maszyny       24         5.4       Menu KonRysuracja GPS-Switch       27         5.4       Menu KonRysuracja GPS-Switch       27         5.4.1       Stopień zachodzenia       29         5.4.2       Tolerancja zachodzenia       30         5.4.3       Tolerancja zachodzenia       31         5.4.4       Od                                                     | 4.10           | Menu robocze                                                       | .14                   |
| 4.12       Hierarchia menu <b>GPS-Switch</b> 17         4.13       Opis przycisków i pół funkcyjnych       18         4.13.1       Przycisk Shift.       19         4.14       Wprowadzanie danych do komputera <b>GPS-Switch</b> 20         4.15       Wyrowadzanie tekstu i cyfr       20         4.15.1       Wybór opcji       21         4.15.2       Funkcja Toggle (przełączania)       21         4.16       Definicja parametrów GPS       21         4.17       Wymagania odnośnie do jakości systemu GPS       22         5       Uruchomienie       23         5.1       Pierwsze uruchomienie       23         5.1.2       Podłączanie do systemu GPS innych producentów.       23         5.1.2       Podłączanie do systemu GPS innych producentów.       23         5.1.2       Podłączanie do systemu GPS innych producentów.       23         5.1.3       Tworzenie nowej maszyny.       24         5.3       Menu Ustawienia geometrii maszyny       24         5.3.1       Tworzenie nowej maszyny.       25         5.4       Menu KonRysuracja <b>GPS-Switch</b> 27         5.4.3       Tolerancja zachodzenia – granica pola       31         5.4.4       Odstęp uwrocia                            | 4.11           | Menu Diagnostyka GPS                                               | .16                   |
| 4.13       Opis przycisków i pól funkcyjnych       18         4.13.1       Przycisk Shift.       19         4.14       Wprowadzanie danych do komputera <b>GPS-Switch</b> 20         4.15       Wprowadzanie tekstu i cyfr.       20         4.15.1       Wybór opcji       21         4.15.2       Funkcja Toggle (przełączania)       21         4.16       Definicja parametrów GPS       21         4.17       Wymagania odnośnie do jakości systemu GPS       22 <b>5 Uruchomienie</b> 23         5.1       Pierwsze uruchomienie       23         5.1.2       Podłączanie do systemu GPS innych producentów.       23         5.2       Stan podstawowy       24         5.3       Menu Ustawienia geometrii maszyny       24         5.3.1       Tworzenie nowej maszyny.       25         5.4       Menu KonRysuracja <b>GPS-Switch</b> 27         5.4.2       Tolerancja zachodzenia       30         5.4.3       Tolerancja zachodzenia       30         5.4.4       Odstęp uwrocia       31         5.4.5       Włączanie (wyprzedzenia dla opryskiwaczy       32         5.4.6       Ustawić geometrię urządzenia       33         5.4.6                                                                       | 4.12           | Hierarchia menu GPS-Switch                                         | .17                   |
| 4.14       Wprowadzanie danych do komputera GPS-Switch       20         4.15       Wprowadzanie tekstu i cyfr.       20         4.15.1       Wybór opcji       21         4.15.2       Funkcja Toggle (przełączania)       21         4.16       Definicja parametrów GPS.       21         4.17       Wymagania odnośnie do jakości systemu GPS       22         5       Uruchomienie       23         5.1       Pierwsze uruchomienie.       23         5.1.2       Podłączanie do systemu GPS innych producentów.       23         5.2       Stan podstawowy       23         5.2       Stan podstawowy       24         5.3       Menu Ustawienia geometrii maszyny       24         5.3       Menu Ustawienia geometrii maszyny       24         5.4       Menu KonRysuracja GPS-Switch       27         5.4       Menu KonRysuracja GPS-Switch       27         5.4.1       Stopień zachodzenia       30         5.4.2       Tolerancja zachodzenia       30         5.4.3       Tolerancja zachodzenia       31         5.4.4       Odstęp uwrocia       31         5.4.5       Włączanie wyprzedzenia dla opryskiwaczy       32         5.4.6       Ustawić ge                                                     | 4.13<br>4.13.1 | Opis przycisków i pól funkcyjnych<br>Przycisk Shift                | .18<br>.19            |
| 4.15       Wprowadzanie tekstu i cyfr.       20         4.15.1       Wybór opcji       21         4.15.2       Funkcja Toggle (przełączania)       21         4.15       Definicja parametrów GPS.       21         4.16       Definicja parametrów GPS.       21         4.17       Wymagania odnośnie do jakości systemu GPS       22         5       Uruchomienie       23         5.1       Pierwsze uruchomienie       23         5.1.2       Podłączanie do systemu GPS innych producentów.       23         5.2       Stan podstawowy       24         5.3       Menu Ustawienia geometrii maszyny       24         5.3       Menu Ustawienia geometrii maszyny       24         5.4       Menu KonRysuracja GPS-Switch       27         5.4.1       Tolerancja zachodzenia       29         5.4.2       Tolerancja zachodzenia       30         5.4.3       Tolerancja zachodzenia       31         5.4.4       Ustawić geometrię urządzenia dla opryskiwaczy       32         5.4.5       Włączanie (wyłączanie wyprzedzenia dla opryskiwaczy       32         5.4.6       Ustawić geometrię urządzenia       33         5.5       Setup terminala       35         5.                                            | 4.14           | Wprowadzanie danych do komputera GPS-Switch                        | .20                   |
| 4.15.1       Wybór opcji       21         4.15.2       Funkcja Toggle (przełączania)       21         4.16       Definicja parametrów GPS       21         4.17       Wymagania odnośnie do jakości systemu GPS       22         5       Uruchomienie       23         5.1       Pierwsze uruchomienie       23         5.1.2       Podłączanie do systemu GPS innych producentów.       23         5.2       Stan podstawowy       23         5.3       Menu Ustawienia geometrii maszyny       24         5.3       Menu Ustawienia geometrii maszyny       24         5.3       Menu Ustawienia geometrii maszyny       25         5.4       Menu KonRysuracja GPS-Switch       27         5.4.1       Stopień zachodzenia       29         5.4.2       Tolerancja zachodzenia       30         5.4.3       Tolerancja zachodzenia       31         5.4.4       Odstęp uwrocia       31         5.4.5       Włączanie/wyłączanie wyprzedzenia dla opryskiwaczy       32         5.4.6       Ustawić geometrię urządzenia       33         5.5       Setup terminala       34         5.6.1       Pobieranie/usuwanie danych pola       36         5.7       Import                                                      | 4.15           | Wprowadzanie tekstu i cyfr                                         | .20                   |
| 4.15.2Funkcja roggle (przerączania).214.16Definicja parametrów GPS.214.17Wymagania odnośnie do jakości systemu GPS.225Uruchomienie235.1Pierwsze uruchomienie235.1.1Ustawianie języka235.2Stan podstawowy.245.3Menu Ustawienia geometrii maszyny.245.4Menu Ustawienia geometrii maszyny.255.4Menu KonRysuracja GPS-Switch275.4.1Stopień zachodzenia.295.4.2Tolerancja zachodzenia.305.4.3Tolerancja zachodzenia305.4.4Odstęp uwrocia315.4.5Włączanie/wyłączanie wyprzedzenia dla opryskiwaczy325.4.6Ustawić geometrię urządzenia.335.5Setup terminala345.6Menu Dane pola355.6.1Pobieranie/usuwanie danych pola365.7Import plików Shape386Praca w polu.406.1Wskazania menu roboczego.40                                                                                                    | 4.15.1         | Wybór opcji                                                        | .21                   |
| 4.16       Derinicja parametrow GPS.       21         4.17       Wymagania odnośnie do jakości systemu GPS.       22         5       Uruchomienie       23         5.1       Pierwsze uruchomienie       23         5.1.1       Ustawianie języka       23         5.1.2       Podłączanie do systemu GPS innych producentów.       23         5.2       Stan podstawowy.       24         5.3       Menu Ustawienia geometrii maszyny.       24         5.4       Menu KonRysuracja GPS-Switch       27         5.4.1       Stopień zachodzenia       29         5.4.2       Tolerancja zachodzenia       30         5.4.3       Tolerancja zachodzenia – granica pola       31         5.4.4       Odstęp uwrocia       31         5.4.5       Włączanie wyprzedzenia dla opryskiwaczy       32         5.4.6       Ustawić geometrię urządzenia       33         5.5       Setup terminala       34         5.6       Pobieranie/usuwanie danych pola       36         5.7       Import plików Shape       38         6       Praca w polu       40         6.1       Wskazania menu roboczego       40                                                                                                    | 4.15.2         | Funkcja Toggle (przełączania)                                      | .21                   |
| 4.17       Wymagania odnosnie do jakości systemu GPS       22         5       Uruchomienie       23         5.1       Pierwsze uruchomienie       23         5.1.1       Ustawianie języka       23         5.1.2       Podłączanie do systemu GPS innych producentów       23         5.2       Stan podstawowy       24         5.3       Menu Ustawienia geometrii maszyny       24         5.4       Menu KonRysuracja GPS-Switch       27         5.4.1       Stopień zachodzenia       29         5.4.2       Tolerancja zachodzenia       30         5.4.3       Tolerancja zachodzenia – granica pola       31         5.4.4       Odstęp uwrocia       31         5.4.5       Włączanie wyprzedzenia dla opryskiwaczy       32         5.4.6       Ustawić geometrię urządzenia       33         5.5       Setup terminala       34         5.6       Menu Dane pola       36         5.7       Import plików Shape       38         6       Praca w polu       40                                                                                                    | 4.16           | Definicja parametrow GPS                                           | .21                   |
| 5Uruchomienie235.1Pierwsze uruchomienie235.1.1Ustawianie języka235.1.2Podłączanie do systemu GPS innych producentów.235.2Stan podstawowy.245.3Menu Ustawienia geometrii maszyny245.3.1Tworzenie nowej maszyny.255.4Menu KonRysuracja GPS-Switch275.4.1Stopień zachodzenia295.4.2Tolerancja zachodzenia – granica pola315.4.3Tolerancja zachodzenia – granica pola315.4.4Odstęp uwrocia315.4.5Włączanie wyprzedzenia dla opryskiwaczy325.4.6Ustawić geometrię urządzenia335.5Setup terminala355.6.1Pobieranie/usuwanie danych pola365.7Import plików Shape386Praca w polu406.1Wskazania menu roboczego40                                                                                                    | 4.17           | wymagania odnośnie do jakości systemu GPS                          | .22                   |
| 5.1Pierwsze uruchomienie                                                                                                    | 5              | Uruchomienie                                                       | 23                    |
| 5.1.1Ustawianie języka235.1.2Podłączanie do systemu GPS innych producentów.235.2Stan podstawowy.245.3Menu Ustawienia geometrii maszyny.245.3.1Tworzenie nowej maszyny.255.4Menu KonRysuracja GPS-Switch275.4.1Stopień zachodzenia.295.4.2Tolerancja zachodzenia305.4.3Tolerancja zachodzenia – granica pola315.4.4Odstęp uwrocia315.4.5Włączanie/wyłączanie wyprzedzenia dla opryskiwaczy325.4.6Ustawić geometrię urządzenia.335.5Setup terminala.345.6Menu Dane pola.355.7Import plików Shape386Praca w polu.406.1Wskazania menu roboczego.40                                                                                                    | 5.1            | Pierwsze uruchomienie                                              | .23                   |
| 5.1.2Foddq22anie do Systemu GFS minych producentów.235.2Stan podstawowy.245.3Menu Ustawienia geometrii maszyny.245.3.1Tworzenie nowej maszyny.255.4Menu KonRysuracja GPS-Switch275.4.1Stopień zachodzenia.295.4.2Tolerancja zachodzenia – granica pola305.4.3Tolerancja zachodzenia – granica pola315.4.4Odstęp uwrocia315.4.5Włączanie/wyłączanie wyprzedzenia dla opryskiwaczy325.4.6Ustawić geometrię urządzenia335.5Setup terminala345.6Menu Dane pola355.7Import plików Shape386Praca w polu406.1Wskazania menu roboczego40                                                                                                    | 5.1.1          | Ustawianie języka<br>Podłaczania do systemu CPS innych producentów | .23                   |
| 5.2Stan podstawowy245.3Menu Ustawienia geometrii maszyny245.3.1Tworzenie nowej maszyny255.4Menu KonRysuracja <b>GPS-Switch</b> 275.4.1Stopień zachodzenia295.4.2Tolerancja zachodzenia305.4.3Tolerancja zachodzenia305.4.4Odstęp uwrocia315.4.5Włączanie/wyłączanie wyprzedzenia dla opryskiwaczy325.4.6Ustawić geometrię urządzenia335.5Setup terminala345.6Menu Dane pola355.7Import plików Shape38 <b>6Praca w polu40</b>                                                                                                    | 5.7            | Stan podetawowy                                                    | 20                    |
| 5.3.1Tworzenie nowej maszyny255.4Menu KonRysuracja GPS-Switch275.4.1Stopień zachodzenia295.4.2Tolerancja zachodzenia305.4.3Tolerancja zachodzenia – granica pola315.4.4Odstęp uwrocia315.4.5Włączanie/wyłączanie wyprzedzenia dla opryskiwaczy325.4.6Ustawić geometrię urządzenia335.5Setup terminala345.6Menu Dane pola355.7Import plików Shape386Praca w polu406.1Wskazania menu roboczego.40                                                                                                    | 53             | Manu Listawienia geometrii maszyny                                 | .2 <del>4</del><br>24 |
| 5.4Menu KonRysuracja GPS-Switch275.4.1Stopień zachodzenia295.4.2Tolerancja zachodzenia305.4.3Tolerancja zachodzenia – granica pola315.4.4Odstęp uwrocia315.4.5Włączanie/wyłączanie wyprzedzenia dla opryskiwaczy325.4.6Ustawić geometrię urządzenia335.5Setup terminala345.6Menu Dane pola355.6.1Pobieranie/usuwanie danych pola365.7Import plików Shape386Praca w polu406.1Wskazania menu roboczego40                                                                                                    | 5.3.1          | Tworzenie nowej maszyny                                            | .25                   |
| 5.4.1Stopień zachodzenia295.4.2Tolerancja zachodzenia305.4.3Tolerancja zachodzenia – granica pola315.4.4Odstęp uwrocia315.4.5Włączanie/wyłączanie wyprzedzenia dla opryskiwaczy325.4.6Ustawić geometrię urządzenia335.5Setup terminala345.6Menu Dane pola355.6.1Pobieranie/usuwanie danych pola365.7Import plików Shape386Praca w polu406.1Wskazania menu roboczego40                                                                                                    | 5.4            | Menu KonRysuracja <b>GPS-Switch</b>                                | .27                   |
| 5.4.2Tolerancja zachodzenia305.4.3Tolerancja zachodzenia – granica pola315.4.4Odstęp uwrocia315.4.5Włączanie/wyłączanie wyprzedzenia dla opryskiwaczy325.4.6Ustawić geometrię urządzenia335.5Setup terminala345.6Menu Dane pola355.6.1Pobieranie/usuwanie danych pola365.7Import plików Shape386Praca w polu406.1Wskazania menu roboczego40                                                                                                    | 5.4.1          | Stopień zachodzenia                                                | .29                   |
| 5.4.3Toleranicja zachodzenia – granica pola315.4.4Odstęp uwrocia315.4.5Włączanie/wyłączanie wyprzedzenia dla opryskiwaczy325.4.6Ustawić geometrię urządzenia335.5Setup terminala345.6Menu Dane pola355.6.1Pobieranie/usuwanie danych pola365.7Import plików Shape386Praca w polu406.1Wskazania menu roboczego40                                                                                                    | 5.4.2          | Tolerancja zachodzenia                                             | .30                   |
| 5.4.5Włączanie/wyłączanie wyprzedzenia dla opryskiwaczy325.4.6Ustawić geometrię urządzenia335.5Setup terminala345.6Menu Dane pola355.6.1Pobieranie/usuwanie danych pola365.7Import plików Shape386Praca w polu406.1Wskazania menu roboczego40                                                                                                    | 5.4.3          | Odstep uwrocja                                                     | .31                   |
| 5.4.6       Ustawić geometrię urządzenia                                                                                                    | 5.4.5          | Włączanie/wyłączanie wyprzedzenia dla opryskiwaczy                 | .32                   |
| 5.5       Setup terminala                                                                                                    | 5.4.6          | Ustawić geometrię urządzenia                                       | .33                   |
| 5.6       Menu Dane pola                                                                                                    | 5.5            | Setup terminala                                                    | .34                   |
| 5.6.1       Pobleranie/usuwanie danych pola                                                                                                    | 5.6            | Menu Dane pola                                                     | .35                   |
| 5.7       Import plikow Snape       38         6       Praca w polu       40         6.1       Wskazania menu roboczego       40                                                                                                    | 5.6.1          | Popieranie/usuwanie danych pola                                    | .36                   |
| 6       Praca w polu                                                                                                    | 5./            | ітроп ріком Snape                                                  | .38                   |
| 6.1 Wskazania menu roboczego40                                                                                                    | 6              | Praca w polu                                                       | 40                    |
|                                                                                                    | 6.1            | Wskazania menu roboczego                                           | .40                   |

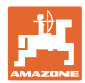

| 0.2                                                                                                    | Pola funkcyjne w menu roboczym                                                                                                    | 42                                                             |
|----------------------------------------------------------------------------------------------------|----------------------------------------------------------------------------------------------------|----------------------------------------------------------------|
| 6.3                                                                                                    | Tryb automatyczny i tryb ręczny                                                                                                    | 44                                                             |
| 6.4                                                                                                    | Punkt referencyjny                                                                                                    | 47                                                             |
| 6.4.1                                                                                                    | Błędna/nieprawidłowa kalibracja                                                                                                    | 47                                                             |
| 6.4.2                                                                                                    | Wyznaczanie nowego punktu referencyjnego                                                                                                    | 48                                                             |
| 0.4.3                                                                                                    |                                                                                                    | 48                                                             |
| 6.5                                                                                                    |                                                                                                    | 49                                                             |
| 6.6                                                                                                    | Sposób postępowania przy nowej rejestracji pola                                                                                                    | 50                                                             |
| 6.7                                                                                                    | Sposób postępowania w przypadku pobierania granicy pola/pola                                                                                                    | 52                                                             |
| 6.8                                                                                                    | Przerwanie pracy                                                                                                    | 53                                                             |
| 6.9                                                                                                    | Podczas pracy                                                                                                    | 53                                                             |
| 6.10                                                                                                    | Strefa bezpieczeństwa                                                                                                    | 54                                                             |
| 6.11                                                                                                    | REC przy ręcznej geometrii urządzenia                                                                                                    | 55                                                             |
| 7                                                                                                    | Aplikacja GPS Track                                                                                                    | 56                                                             |
| 7.1                                                                                                    | Funkcja                                                                                                    | 56                                                             |
| 7.0                                                                                                    |                                                                                                    |                                                                |
| 7.2                                                                                                    | GPS Track w menu roboczym                                                                                                    | 56                                                             |
| 7.2<br>7.3                                                                                                | Zastosowanie GPS Track                                                                                                    | 56<br>57                                                       |
| 7.2<br>7.3<br>7.4                                                                                         | GPS Track w menu roboczym         Zastosowanie GPS Track         Ţworzenie ścieżek przejazdowych                                                                                                    | 56<br>57<br>58                                                 |
| 7.2<br>7.3<br>7.4<br>7.4.1                                                                                | GPS Track w menu roboczym<br>Zastosowanie GPS Track<br>Tworzenie ścieżek przejazdowych<br>Ścieżki przejazdowe według schematu prowadzenia AB, gładzone lub identyczne                                                                                                    | 56<br>57<br>58<br>58                                           |
| 7.2<br>7.3<br>7.4<br>7.4.1<br>7.4.2                                                                       | GPS Track w menu roboczym<br>Zastosowanie GPS Track<br>Tworzenie ścieżek przejazdowych<br>Ścieżki przejazdowe według schematu prowadzenia AB, gładzone lub identyczne<br>Ścieżki przejazdowe według schematu prowadzenia A+                                                                                                    | 56<br>57<br>58<br>58<br>58                                     |
| 7.2<br>7.3<br>7.4<br>7.4.1<br>7.4.2<br>7.5<br>7.5                                                         | GPS Track w menu roboczym<br>Zastosowanie GPS Track<br>Tworzenie ścieżek przejazdowych<br>Ścieżki przejazdowe według schematu prowadzenia AB, gładzone lub identyczne<br>Ścieżki przejazdowe według schematu prowadzenia A+<br>Konfiguracja GPS-Switch (GPS Track)                                                                                                    | 56<br>57<br>58<br>58<br>58<br>59                               |
| 7.2<br>7.3<br>7.4<br>7.4.1<br>7.4.2<br>7.5<br>7.5.1<br>7.5.2                                              | GPS Track w menu roboczym<br>Zastosowanie GPS Track<br>Tworzenie ścieżek przejazdowych<br>Ścieżki przejazdowe według schematu prowadzenia AB, gładzone lub identyczne<br>Ścieżki przejazdowe według schematu prowadzenia A+<br>Konfiguracja GPS-Switch (GPS Track)<br>Schemat prowadzenia<br>Przejazd przez zagon                                                                                                    | 56<br>57<br>58<br>58<br>58<br>59<br>59<br>60                   |
| 7.2<br>7.3<br>7.4<br>7.4.1<br>7.4.2<br>7.5<br>7.5.1<br>7.5.2<br><b>8</b>                                  | GPS Track w menu roboczym<br>Zastosowanie GPS Track<br>Tworzenie ścieżek przejazdowych<br>Ścieżki przejazdowe według schematu prowadzenia AB, gładzone lub identyczne<br>Ścieżki przejazdowe według schematu prowadzenia A+<br>Ścieżki przejazdowe według schematu prowadzenia A+<br>Konfiguracja GPS-Switch (GPS Track)<br>Schemat prowadzenia<br>Przejazd przez zagon                                                                                                    | 56<br>57<br>58<br>58<br>58<br>58<br>59<br>59<br>59<br>60<br>61 |
| 7.2<br>7.3<br>7.4<br>7.4.1<br>7.4.2<br>7.5<br>7.5.1<br>7.5.2<br><b>8</b>                                  | GPS Track w menu roboczym<br>Zastosowanie GPS Track<br>Tworzenie ścieżek przejazdowych<br>Ścieżki przejazdowe według schematu prowadzenia AB, gładzone lub identyczne<br>Ścieżki przejazdowe według schematu prowadzenia A+<br>Ścieżki przejazdowe według schematu prowadzenia A+<br>Konfiguracja GPS-Switch (GPS Track)<br>Schemat prowadzenia<br>Przejazd przez zagon<br><b>Usterki/najczęściej zadawane pytania</b>                                                                                                    | 56<br>57<br>58<br>58<br>58<br>59<br>60<br>61                   |
| 7.2<br>7.3<br>7.4<br>7.4.1<br>7.4.2<br>7.5<br>7.5.1<br>7.5.2<br><b>8</b><br><b>9</b>                      | GPS Track w menu roboczym         Zastosowanie GPS Track         Tworzenie ścieżek przejazdowych         Ścieżki przejazdowe według schematu prowadzenia AB, gładzone lub identyczne         Ścieżki przejazdowe według schematu prowadzenia A+         Konfiguracja GPS-Switch (GPS Track)         Schemat prowadzenia         Przejazd przez zagon         Usterki/najczęściej zadawane pytania         Konserwacja                                                                                                    | 56<br>57<br>58<br>58<br>58<br>58<br>59<br>60<br>61<br>65       |
| 7.2<br>7.3<br>7.4.1<br>7.4.2<br>7.5<br>7.5.1<br>7.5.2<br><b>8</b><br><b>9</b><br>9.1                      | GPS Track w menu roboczym         Zastosowanie GPS Track         Tworzenie ścieżek przejazdowych         Ścieżki przejazdowe według schematu prowadzenia AB, gładzone lub identyczne         Ścieżki przejazdowe według schematu prowadzenia A+         Konfiguracja GPS-Switch (GPS Track)         Schemat prowadzenia         Przejazd przez zagon         Usterki/najczęściej zadawane pytania         Konserwacja         Zarządzanie danymi w pamięci USB                                                                   | 56<br>57<br>58<br>58<br>58<br>59<br>60<br>61<br>65             |
| 7.2<br>7.3<br>7.4.1<br>7.4.2<br>7.5<br>7.5.1<br>7.5.2<br><b>8</b><br><b>9</b><br>9.1<br>9.2               | GPS Track w menu roboczym         Zastosowanie GPS Track         Tworzenie ścieżek przejazdowych         Ścieżki przejazdowe według schematu prowadzenia AB, gładzone lub identyczne         Ścieżki przejazdowe według schematu prowadzenia A+         Konfiguracja GPS-Switch (GPS Track)         Schemat prowadzenia         Przejazd przez zagon         Usterki/najczęściej zadawane pytania         Zarządzanie danymi w pamięci USB         Wybór satelitów EGNOS                                                         | 56<br>57<br>58<br>58<br>58<br>59<br>60<br>61<br>65<br>65       |
| 7.2<br>7.3<br>7.4<br>7.4.1<br>7.4.2<br>7.5<br>7.5.1<br>7.5.2<br><b>8</b><br><b>9</b><br>9.1<br>9.2<br>9.3 | GPS Track w menu roboczym         Zastosowanie GPS Track         Tworzenie ścieżek przejazdowych         Ścieżki przejazdowe według schematu prowadzenia AB, gładzone lub identyczne         Ścieżki przejazdowe według schematu prowadzenia A+         Konfiguracja GPS-Switch (GPS Track)         Schemat prowadzenia         Przejazd przez zagon         Usterki/najczęściej zadawane pytania         Konserwacja         Zarządzanie danymi w pamięci USB         Wybór satelitów EGNOS         Aktualizacja oprogramowania | 56<br>57<br>58<br>58<br>58<br>59<br>60<br>61<br>65<br>65<br>66 |

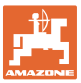

# 1 Wskazówki dla użytkownika

Rozdział o wskazówkach dla użytkownika dostarcza informacji o posługiwaniu się instrukcją obsługi.

#### 1.1 Przeznaczenie dokumentów

Niniejsza instrukcja

- opisuje obsługę i konserwację maszyny.
- podaje ważne wskazówki dla bezpiecznego i efektywnego obchodzenia się z maszyną.
- jest składową częścią maszyny i ma być zawsze przewożona w maszynie lub ciągniku.
- przechowywać ją do przyszłych zastosowań.

#### 1.2 Podawanie kierunków w instrukcji obsługi

Wszystkie kierunki podawane w tej instrukcji widziane są zawsze w kierunku jazdy.

#### 1.3 Stosowane opisy

#### Czynności obsługowe i reakcje

Czynności wykonywane przez personel obsługujący przedstawione są w postaci numerowanej listy. Zachować podaną kolejność kroków. Reakcja na każdorazową czynność jest w podanym przypadku oznakowana strzałką.

#### Przykład:

- 1. Czynność obsługowa krok 1
- → Reakcja maszyny na czynność obsługową 1
- 2. Czynność obsługowa krok 2

Wypunktowania

Wypunktowania bez wymuszonej kolejności przedstawiane są w postaci listy punktowej.

#### Przykład:

- Punkt 1
- Punkt 2

Cyfry pozycji w ilustracjach

Cyfry w nawiasach okrągłych wskazują na pozycje w ilustracjach. Pierwsza cyfra wskazuje ilustrację a cyfra druga pozycję na ilustracji.

Przykład (Rys. 3/6)

- Rysunek 3
- Pozycja 6

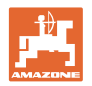

# 2 Ogólne wskazówki dotyczące bezpieczeństwa

Znajomość podstawowych wskazówek dotyczących bezpieczeństwa oraz przepisów bezpieczeństwa jest warunkiem do bezpiecznej i bezawaryjnej pracy maszyny.

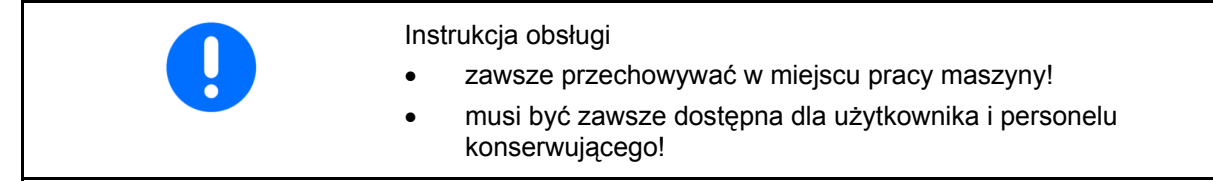

# 2.1 Przedstawienie symboli bezpieczeństwa

Wskazówki dotyczące bezpieczeństwa oznakowane są trójkątem ostrzegawczym i słowem sygnalizującym. Słowo sygnalizujące (NIEBEZPIECZEŃSTWO, OSTRZEŻENIE, OSTROŻNIE) opisuje ciężar grożącego niebezpieczeństwa i ma następujące znaczenie:

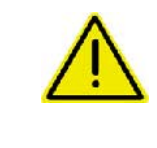

#### NIEBEZPIECZEŃSTWO

oznacza bezpośrednie niebezpieczeństwo z wysokim ryzykiem śmierci lub ciężkich zranień ciała (utrata części ciała lub długotrwałe jego uszkodzenie), jeśli nie będzie się temu zapobiegać.

Nieprzestrzeganie tej wskazówki grozi utratą życia lub ciężkim zranieniem ciała.

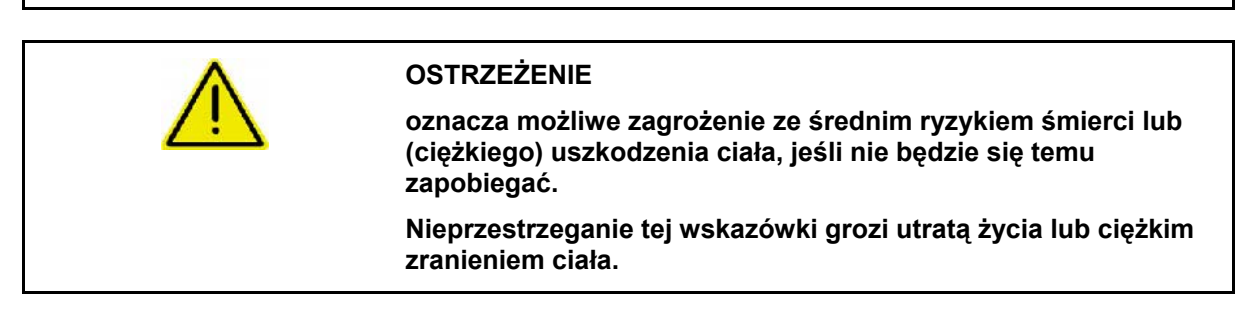

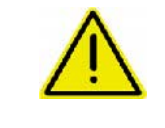

#### OSTROŻNIE

WAŻNE

oznacza zagrożenie o niewielkim ryzyku, które może powodować lekkie lub średnio ciężkie uszkodzenia ciała albo szkody rzeczowe, jeśli nie będzie się temu zapobiegać.

oznacza zobowiązanie do specjalnego zachowania się lub czynności dla umiejętnego obchodzenia się z maszyną.

Nieprzestrzeganie tej wskazówki prowadzić może do uszkodzenia maszyny lub otoczenia.

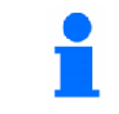

#### WSKAZÓWKA

oznacza szczególnie przydatne podczas użytkowania maszyny informacje.

Wskazówki te pomogą Państwu optymalnie wykorzystać wszystkie funkcje waszej maszyny.

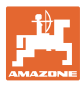

# 2.2 Wskazówki bezpieczeństwa dot. komputera GPS-Switch

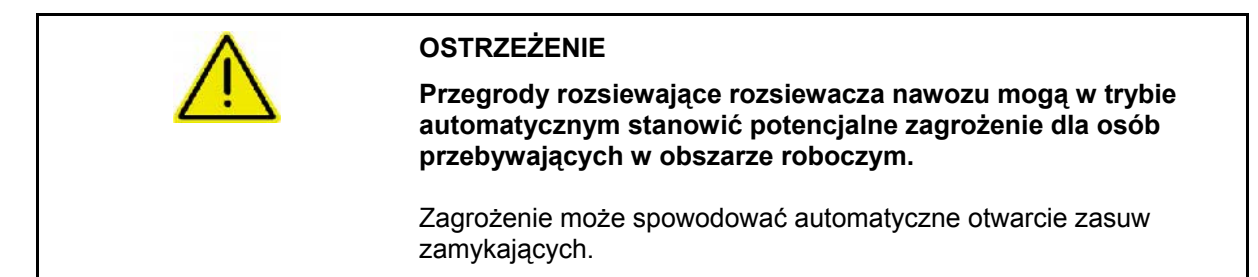

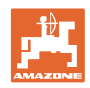

# 3 Instrukcja montażu

# 3.1 Schemat połączeń

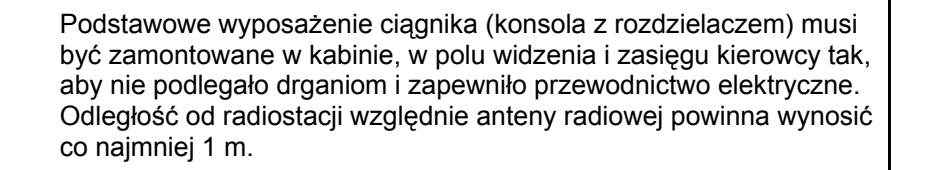

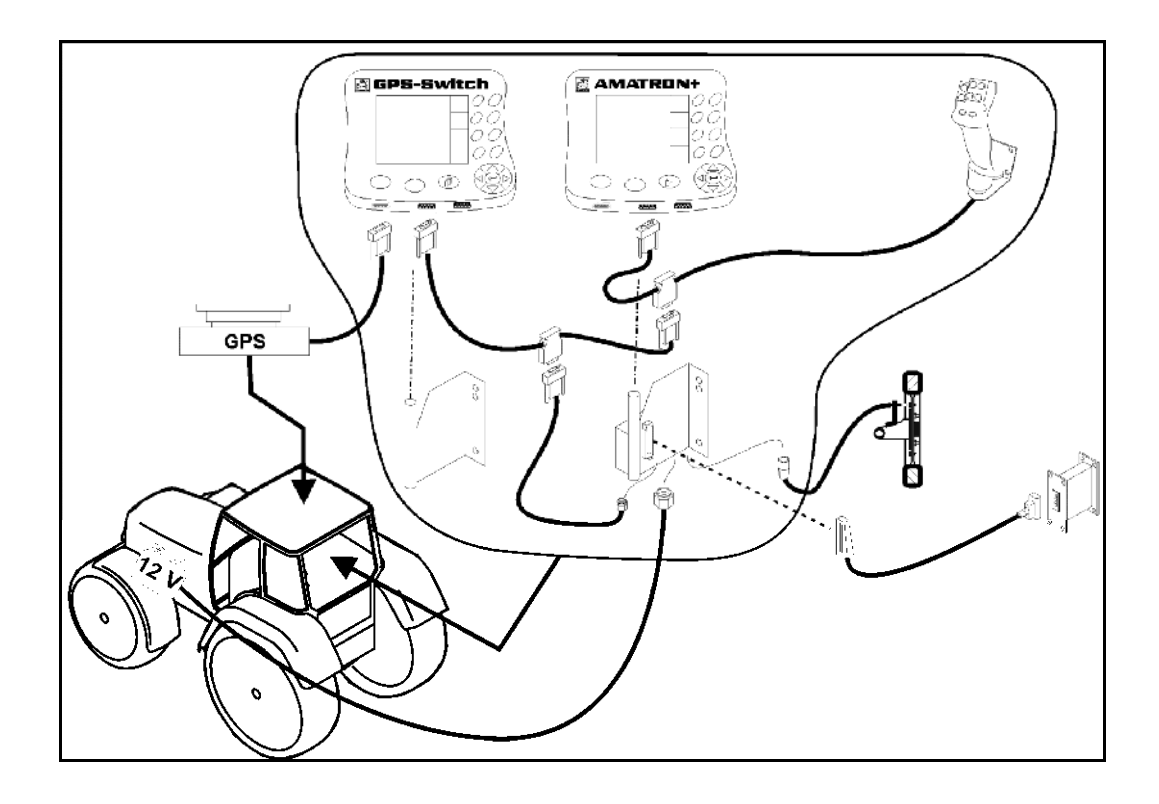

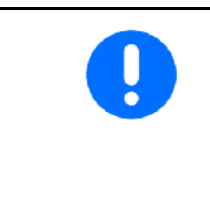

Oprogramowanie GPS-Switch stworzono dlatego, że na ciągniku zamontowana jest antena GPS.

Jeśli antena GPS była przedtem zamontowana na maszynie, to przy kalibracji istniejących punktów referencyjnych należy zwrócić uwagę na zmienioną pozycję anteny, patrz strona 47.

# 3.2 Przyłącza komputera GPS-Switch

#### Rys. 1/...

- (1) Przyłącze przewodu Y.
- (2) Przyłącze odbiornika GPS.

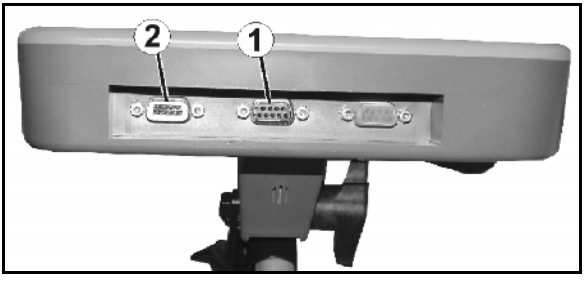

Rys. 1

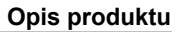

# 4 Opis produktu

## 4.1 Włącznik GPS do opryskiwaczy polowych i rozsiewaczy nawozów

Przy stosowaniu maszyn rolniczych nie można całkowicie wykluczyć niewłaściwego dozowania przy włączaniu i wyłączaniu maszyn na uwrociu i podczas jazdy brzegiem pola. Skutkiem jest nakładanie się na siebie rozprowadzanych środków, co może spowodować uszkodzenie roślin, zbyt duży odpływ do wód powierzchniowych lub zboże wyległe. Te niepożądane zjawiska można wyeliminować, korzystając z komputera **GPS-Switch** połączonego z odbiornikiem GPS.

Komputer **GPS-Switch** umożliwia przełączanie w dokładnie określonej pozycji na uwrociu, krawędziach pola lub objeżdżaniu przeszkód.

Uwzględniana jest przy tym charakterystyka wysięgu, sekcji szerokości i rozsiewu danej maszyny.

Podczas pierwszego objazdu pola rejestrowane są jego granice. Na podstawie tych granic komputer **GPS-Switch** – w zależności od parametrów maszyny – określa na jakiej pozycji w polu urządzenie ma być włączone lub wyłączone lub kiedy zmienić szerokość roboczą.

Udostępniona jest 50-godzinna wersja testowa.

#### 4.2 GPS-Track (opcja)

GPS-Track służy do prowadzenia ścieżek na polu.

Ta aplikacja jest zintegrowana w GPS-Switch, patrz str. 56.

Udostępniona jest 50-godzinna wersja testowa.

#### 4.3 Import kart zastosowań VRA (opcja)

Pola, dla których zostaną zaimportowane karty zastosowań, zostaną poddane obróbce odpowiednio do zapisanych wartości zadanych. Po zaimportowaniu istnieje możliwość dopasowania wartości zadanych.

Ta aplikacja jest zintegrowana w GPS-Switch, patrz str. 39.

Udostępniona jest 50-godzinna wersja testowa.

# 4.4 Włącznik GPS do dowolnych maszyn rolniczych

Również bez automatycznego włączania sekcji szerokości można poprzez ręczną aktywację we włączniku GPS wyświetlać i zapisywać obrabianą powierzchnię.

Dzięki korzystaniu z funkcji GPS-Track równoległa jazda jest łatwiejsza dzięki wyświetlaniu śladów przejazdu na terminalu obsługi.

#### 4.5 Budowa

# (1) GPS-Switch

- (2) Odbiornik GPS
- (3) Złącze RS232
- (4) **AMATRON**<sup>+</sup>
- (5) Magistrala CAN
- (6) Wyposażenie podstawowe
- (7) Licznik pracy opryskiwacza lub rozsiewacza

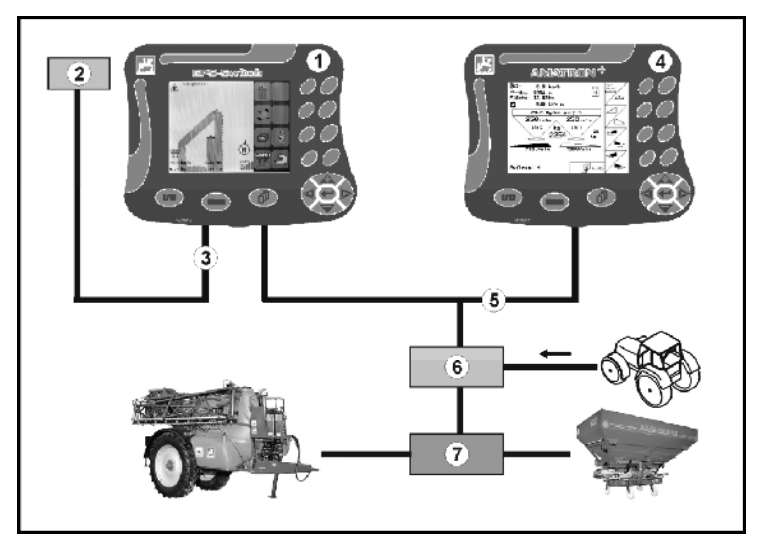

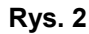

# 4.6 Zawartość pakietu GPS

- (1) Terminal GPS-Switch
- (2) Uchwyt do terminalu
- (3) Pamięć USB
- (4) Pakiet przewodów
  - o Szeregowe przewody podłączeniowe
  - o Przewód modemu zerowego

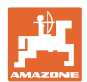

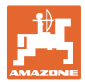

#### 4.7 Stan oprogramowania

Niniejsza instrukcja obsługi jest obowiązująca od stanu oprogramowania:

Terminal GPS-Switch

#### **GPS-Switch**

Wersja SW: 3.19 Wersja BS: 4.2.422 MHX 02.03.20

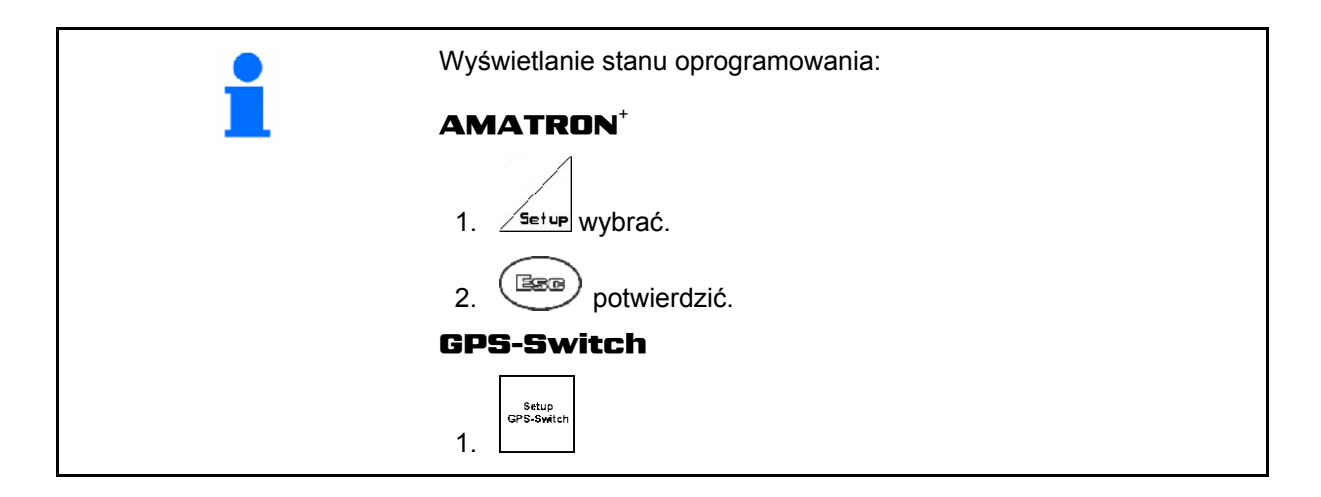

#### 4.8 Złącze USB

Komputer **GPS-Switch** posiada złącze USB do wymiany danych z pamięcią USB (dołączona do zestawu).

#### 4.9 Menu główne

Menu główne dzieli się na 3 podmenu, w których przed rozpoczęciem pracy należy wprowadzić wymagane dane (Rys. 3).

 Schlagdaten
 Menu Dane pola
 Info
 Informacje o oprogramowaniu i licencjach.
 Einstellung Masch.Geo.
 Menu Ustawienia geometrii maszyny

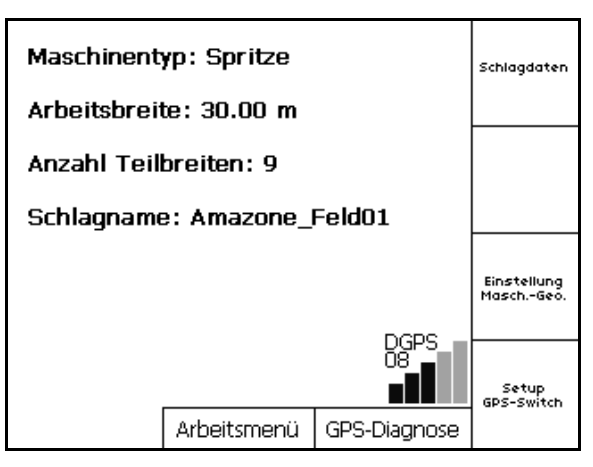

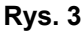

 Setup GPS-Switch Menu KonRysuracja GPS-Switch

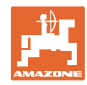

#### Opis produktu

# 4.10 Menu robocze

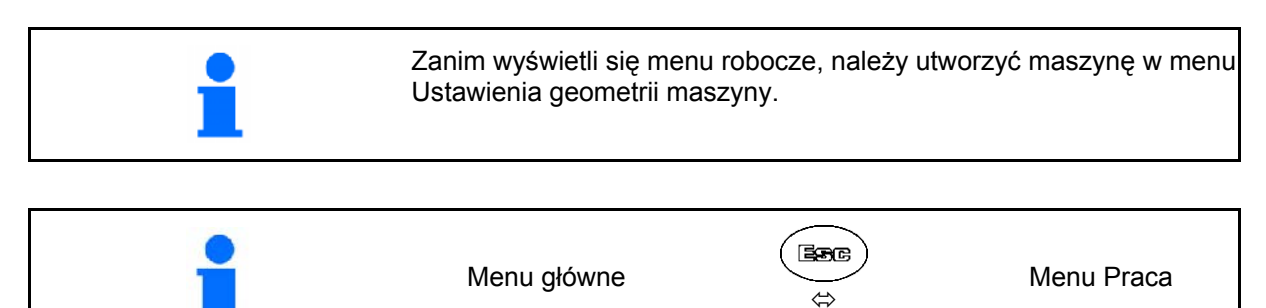

Podczas pracy komputer **GPS-Switch** wyświetla menu robocze.

Rys. 4, wskazanie granicy pola w menu roboczym.

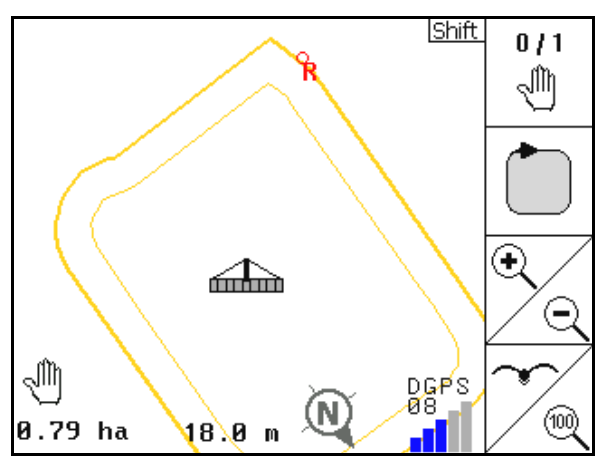

Rys. 4

СПТО 100% 1.50 ha 18.0 м

Rys. 5

Rys. 5, wskazanie częściowo obrobionego pola w menu roboczym.

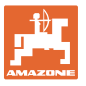

Rys. 6, wskazanie obrobionego uwrocia w menu roboczym.

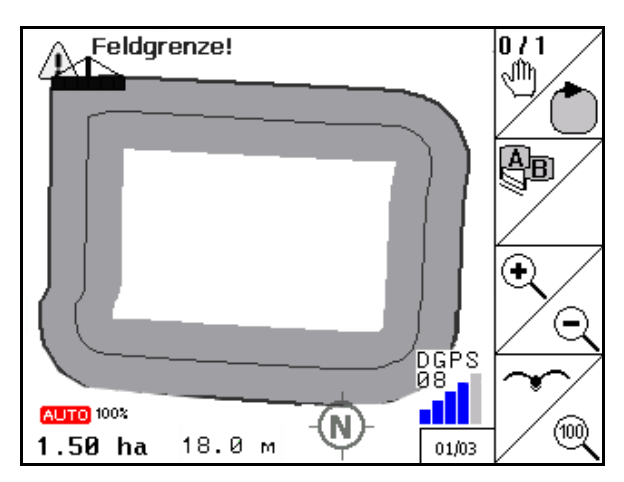

Rys. 6

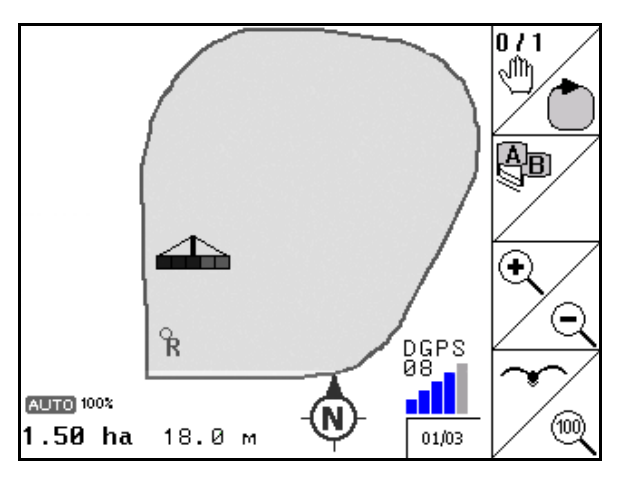

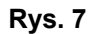

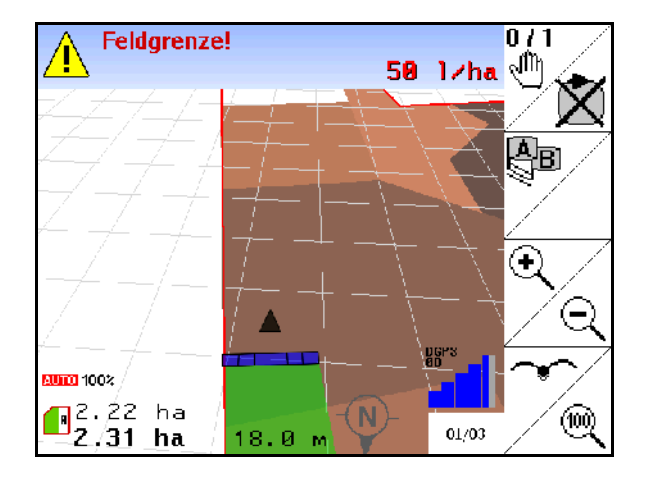

Rys. 8

Rys. 7, wskazanie całkowicie obrobionego pola w menu roboczym.

Rys. 8, Wskazanie 3D, Karty zastosowań w menu Praca.

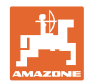

#### Menu Diagnostyka GPS 4.11

| 1                                                                                    | Menu główne           | P<br>P<br>P                                                              | Ĵ↓<br>Ĵ                                   | Diagnostyk                    | ka GPS |
|--------------------------------------------------------------------------------------|-----------------------|--------------------------------------------------------------------------|-------------------------------------------|-------------------------------|--------|
| Diagnostyka GPS wskazuje akt<br>sygnału GPS i nieprzetworzone<br>diagnostyki błędów. | ualne dane<br>dane do | Latitude:<br>Longitude:<br>Qualität:<br>Anzahl Sat.:<br>Geschwindigkeit: | 51.00169<br>7.99620<br>02 D<br>08<br>8.00 | 945 N<br>030 E<br>GPS<br>km/h |        |

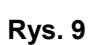

DOP:

3.70

\$GPGSA,A,3,01,02,03,,05,,07,,09,,11,12,4 \$GPGGA,102628.14,5100.10167,N,00759.7 -----

\$GPVTG,90.0,T,90.0,M,4.3,N,8.0,K

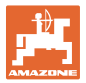

## 4.12 Hierarchia menu **GPS-Switch**

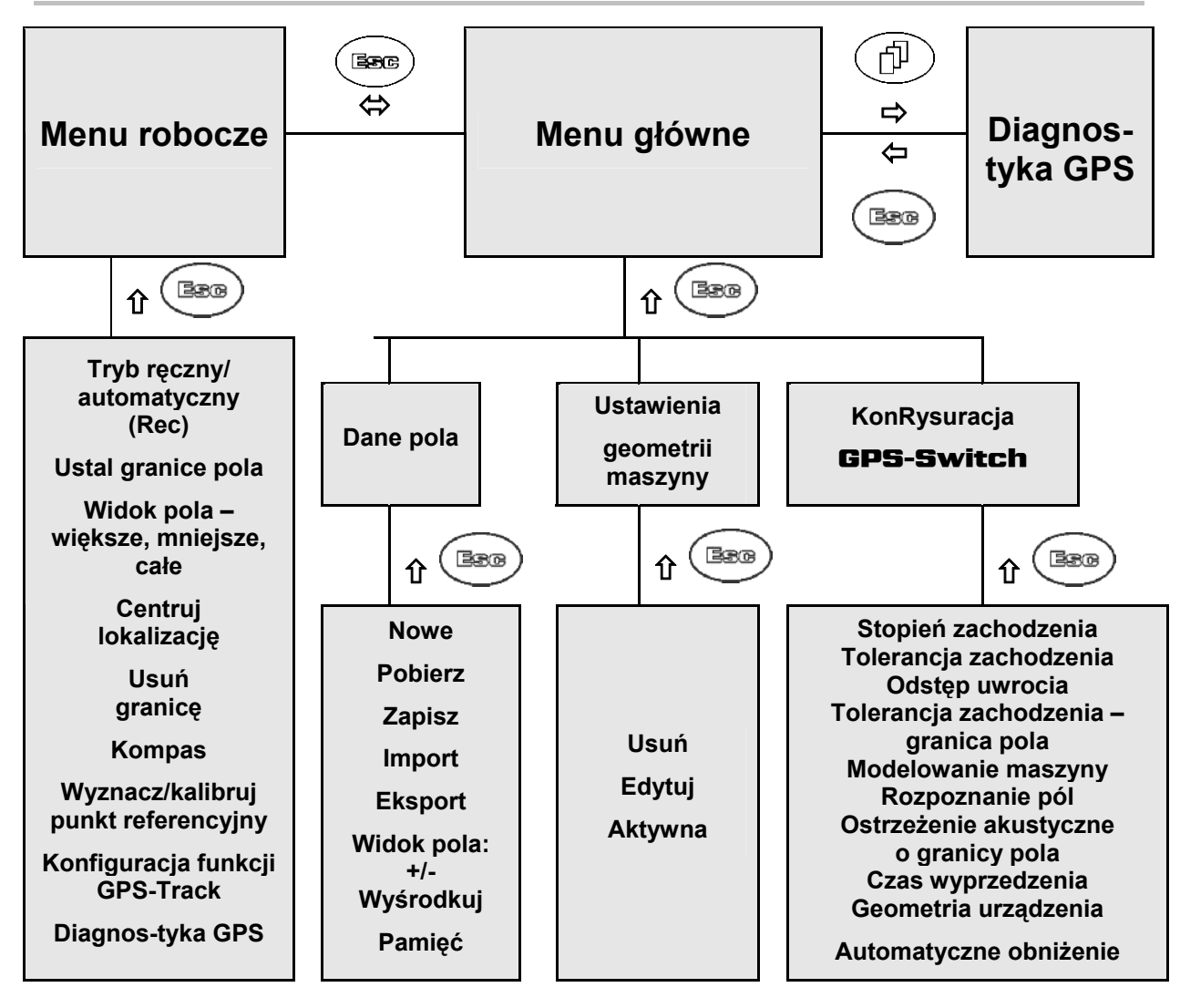

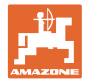

# 4.13 Opis przycisków i pól funkcyjnych

Funkcje, które pokazane są po prawej stronie wyświetlacza na polach funkcji (pole kwadratowe lub pole kwadratowe podzielone po przekątnej), sterowane są przez dwa rzędy przycisków umieszczonych po prawej stronie wyświetlacza.

- Jeśli na wyświetlaczu pojawiają się kwadratowe pola, wtedy tylko prawy przycisk (Rys. 10/1) przyporządkowany jest do pola funkcyjnego (Rys. 10/A).
- Jeśli pola podzielone są po przekątnej:
  - lewy przycisk (Rys. 10/2) przyporządkowany jest do lewego górnego pola funkcyjnego (Rys. 10/B).
  - prawy przycisk (Rys. 10/3)
     przyporządkowany jest do prawego dolnego pola funkcyjnego (Rys. 10/C).

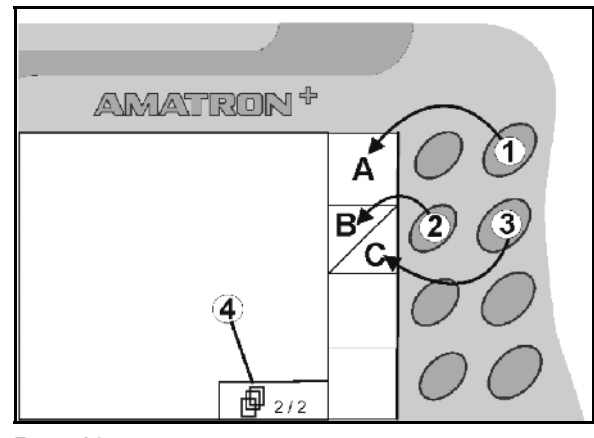

**Rys. 10** 

|                    | Wł./Wył.<br>(terminal <b>AMATRON<sup>+</sup></b> wyłączać zawsze do jazdy po drogach<br>publicznych).                                                                                                    |
|--------------------|----------------------------------------------------------------------------------------------------|
| BEB                | <ul> <li>Powrót do poprzedniego widoku menu</li> <li>Przełączanie między menu roboczym a menu głównym</li> <li>Anulowanie wprowadzania</li> <li>Do menu roboczego (wcisnąć przycisk i przytrzymać przynajmniej jedną sekundę)</li> </ul> |
| Þ                  | <ul> <li>Przechodzenie do kolejnych stron menu (możliwe tylko wtedy,<br/>gdy na wyświetlaczu pokazywany jest symbol (rys. 9/4)</li> </ul>                                                                                                |
|                    | Kursor na wyświetlaczu w lewo                                                                                                    |
| $\mathbf{\hat{b}}$ | Kursor na wyświetlaczu w prawo                                                                                                    |
|                    | <ul> <li>Przejęcie wybranych cyfr i liter</li> <li>Potwierdzenie alarmów krytycznych</li> <li>100% - ilość w menu roboczym</li> </ul>                                                                                                    |
|                    | <ul> <li>Kursor na wyświetlaczu do góry</li> <li>Zwiększanie zadanej dawki rozsiewu podczas pracy<br/>(np. +10%).</li> </ul>                                                                                                    |
|                    | <ul> <li>Kursor na wyświetlaczu w dół</li> <li>Zmniejszanie zadanej dawki rozsiewu podczas pracy<br/>(np10%).</li> </ul>                                                                                                    |

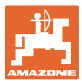

#### 4.13.1 Przycisk Shift

Aktywny w menu roboczym i menu Dane pola!

• Na tylnej stronie urządzenia znajduje się

przycisk Shift (Rys. 11/1).

- Jeśli przycisk Shift jest aktywny, jest to pokazywane na wyświetlaczu (Rys. 12).
- Po naciśnięciu przycisku Shift pojawiają się kolejne pola funkcyjne (Rys. 13) i odpowiednio zmienia się przyporządkowanie przycisków funkcyjnych.

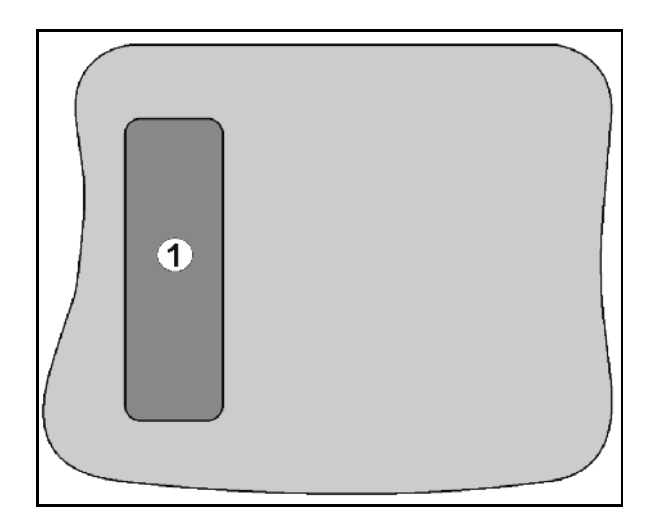

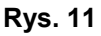

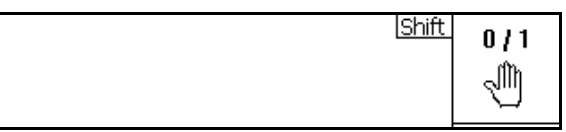

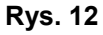

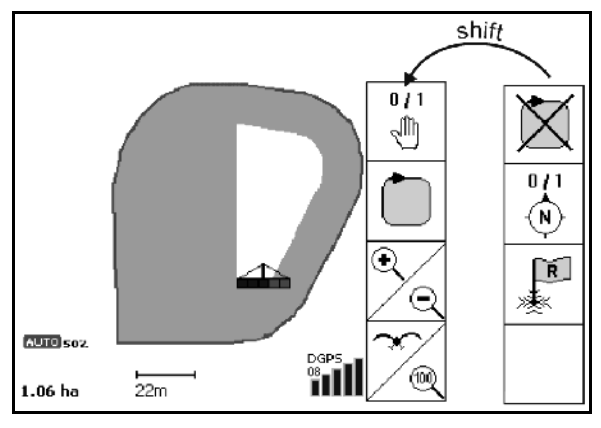

Rys. 13

# 4.14 Wprowadzanie danych do komputera GPS-Switch

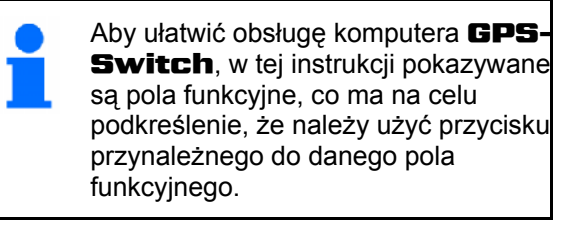

#### Przykład:

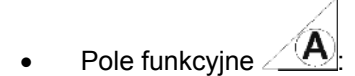

Opis w instrukcji obsługi:

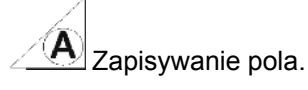

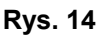

[1/0]

#### Akcja:

Aby zapisać to pole, operator naciska przycisk (Rys. 14/2) przyporządkowany polu funkcyjnemu **A** (Rys. 14/1).

# 4.15 Wprowadzanie tekstu i cyfr

Jeśli konieczne jest wprowadzenie tekstu i cyfr do komputera **GPS-Switch**, pojawia się menu wprowadzania (Rys. 15).

W dolnej części wyświetlacza pojawia się pole wyboru z literami, cyframi oraz strzałkami (Rys. 15/1), z których tworzy się wiersz wprowadzania (Rys. 15/2) (tekst lub cyfry).

• Cyfr w polu wyboru. Wybór liter i

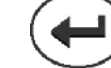

Potwierdzenie wyboru (Rys. 15/3).

- Loeschen Usuwanie wiersza wprowadzania.
   a <> A
- Zmiana wielkie/małe litery.
- οκ
   Po dokonaniu wpisu w wierszu wprowadzania należy go zatwierdzić.

Strzałki <, > w polu wyboru (Rys. 15/4) umożliwiają poruszanie się po wierszu tekstu.

Strzałka **«** w polu wyboru (Rys. 15/4) kasuje ostatnie wprowadzenie.

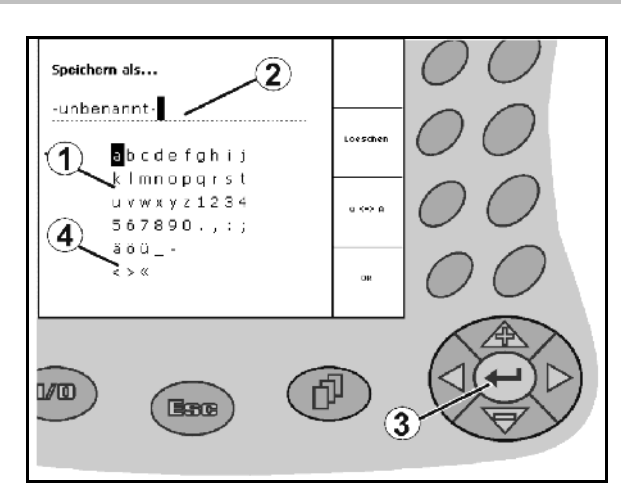

AMATRON +

ERC

Rys. 15

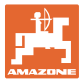

#### 4.15.1 Wybór opcji

- Strzałkę wyboru (Rys. 16/1) przestawiać
   i i i i · · ·
   Potwierdzić wybór
  - (Rys. 16/2).

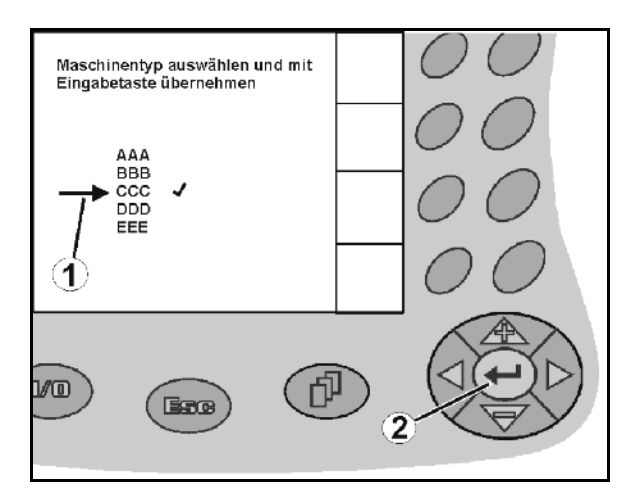

Rys. 16

#### 4.15.2 Funkcja Toggle (przełączania)

Włączanie/wyłączanie funkcji:

- Nacisnąć przycisk funkcyjny (Rys. 17/2)
- → Funkcja **wł.** (Rys. 17/1).
- Ponownie nacisnąć przycisk funkcyjny
- → Funkcja **wył.**

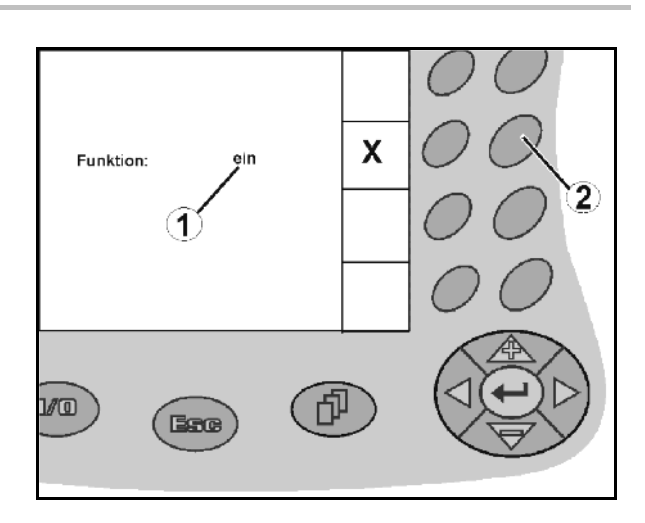

Rys. 17

## 4.16 Definicja parametrów GPS

#### GPS

Global Positioning System (satelitarny system lokalizujący)

#### DGPS

Differential GPS (różnicowy system GPS)

System korekcji zwiększa dokładność do +/- 0,5 m do 0,02 m.

#### DOP

Dilution of Precision (wskaźnik dokładności pozycji)

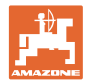

# 4.17 Wymagania odnośnie do jakości systemu GPS

|      |                             | Jakość GPS |
|------|-----------------------------|------------|
| DGPS | DOP 0 do 6<br>(stan zadany) | dobra      |
|      | DOP 6 do 8                  | średnia    |
|      | DOP większy niż 8           | zła        |
| GPS  | DOP 0 do 6                  | średnia    |
|      | DOP 6 do 8                  | zła        |
|      | DOP większy niż 8           | zła        |

Jakość systemu GPS dla komputera **GPS-Switch** w zależności od parametrów GPS, DGPS i DOP.

Opryskiwacz polowy:

Dobra jakość:

- Możliwość oprysku w trybie automatycznym.
- Granica pola bez strefy bezpieczeństwa

Średnia jakość:

- Możliwość oprysku w trybie automatycznym.
- Granica pola ze strefą bezpieczeństwa wynoszącą połowę szerokości roboczej
- Obrobiona powierzchnia jest podświetlona na żółto

#### Zła jakość:

System GPS zbyt niedokładny. Pole nie jest wyświetlane na komputerze **GPS-Switch**. Tym samym obrobiona powierzchnia nie jest zaznaczana, co z kolei uniemożliwia pracę w trybie automatycznym i ustalanie granicy pola.

#### Rozsiewacz nawozu:

#### Dobra jakość:

- Możliwość rozsiewu w trybie automatycznym.
- Granica pola ze strefą bezpieczeństwa wynoszącą połowę szerokości roboczej

Średnia jakość:

- Możliwość rozsiewu w trybie automatycznym.
- Granica pola ze strefą bezpieczeństwa, połową szerokości roboczej
- Obrobiona powierzchnia jest podświetlona na żółto

Zła jakość:

System GPS zbyt niedokładny. Pole nie jest wyświetlane na komputerze **GPS-Switch**. Tym samym obrobiona powierzchnia nie jest zaznaczana, co z kolei uniemożliwia pracę w trybie automatycznym i ustalanie granicy pola.

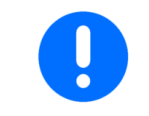

#### Zła jakość sygnału systemu GPS lub błędy w działaniu powodują zawsze automatyczne przełączenie komputera **GPS-Switch** w tryb ręczny!

Przejście w tryb ręczny powoduje zawsze wyłączenie maszyny.

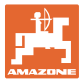

# 5 Uruchomienie

## 5.1 Pierwsze uruchomienie

| 1 | • | Przy pierwszym uruchomieniu nowy odbiornik GPS potrzebuje<br>kilku minut na inicjalizację. Dopiero potem komputer <b>GPS-</b><br>Switch otrzymuje sygnał. |
|---|---|----------------------------------------------------------------------------------------------------|
|   | • | Przy kolejnych cyklach roboczych komputer <b>GPS-Switch</b> otrzymuje sygnały DGPS po upływie ok. 30 sekund.                                              |

#### 5.1.1 Ustawianie języka

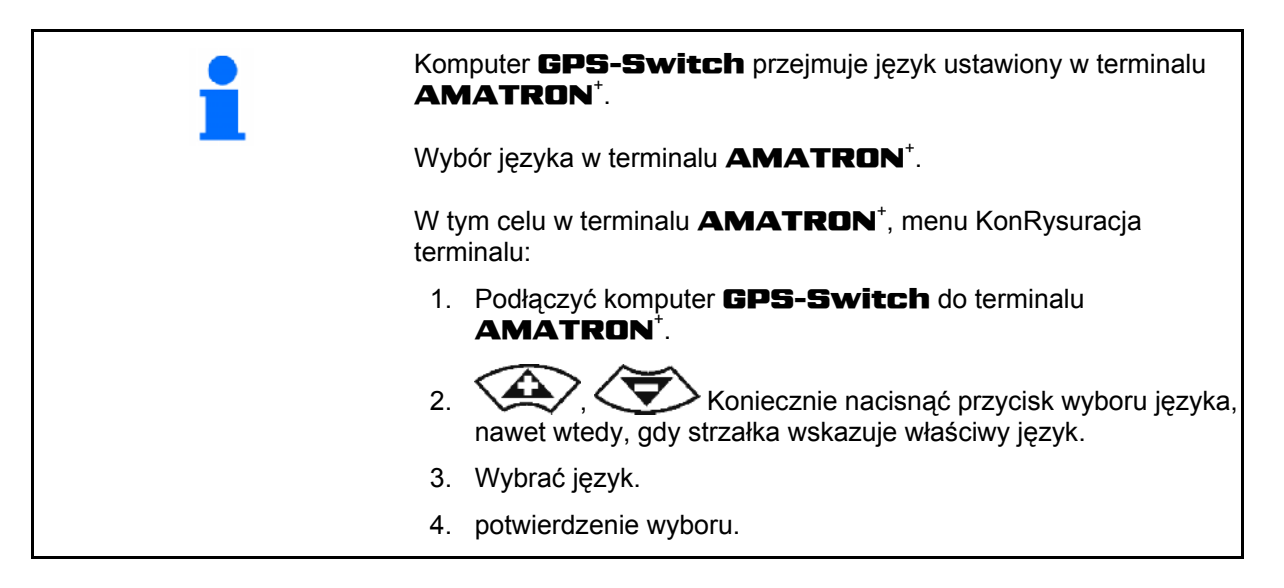

#### 5.1.2 Podłączanie do systemu GPS innych producentów.

Jeśli zamiast odbiornika GPS **AMAZONE** stosowany jest system GPS innego producenta, w systemie GPS należy wprowadzić następujące parametry:

- Dostępne musi być złącze szeregowe, podłączenie za pomocą 9-stykowego wtyku sub-D RS232
  - o Prędkość: 19.200 bd
  - o Dane: 8 bitów informacyjnych
  - o Parzystość: brak
  - o Bit stopu: 1 bit stopu

(8N1)

- Pasujące rekordy (protokołów NMEA)
  - o rekordy GPGGA, GPVTG (w 5 Hz), GPGSA (z częstotliwością 5 Hz lub 1 Hz)
- Musi być dostępny sygnał korekcji (DGPS).

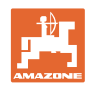

# 5.2 Stan podstawowy

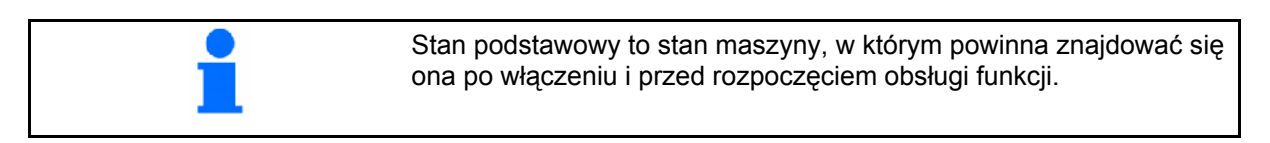

Po włączeniu całego systemu znajduje się on w trybie ręcznym! Maszyna znajduje się w **stanie podstawowym**.

#### **Opryskiwacz:**

- zawory sekcji szerokości zamknięte
- wszystkie sekcje szerokości domyślnie wybrane

#### Rozsiewacz:

- tarcze rozsiewające wyłączone
- wszystkie sekcje szerokości domyślnie wybrane
- zasuwy zamknięte

#### 5.3 Menu Ustawienia geometrii maszyny

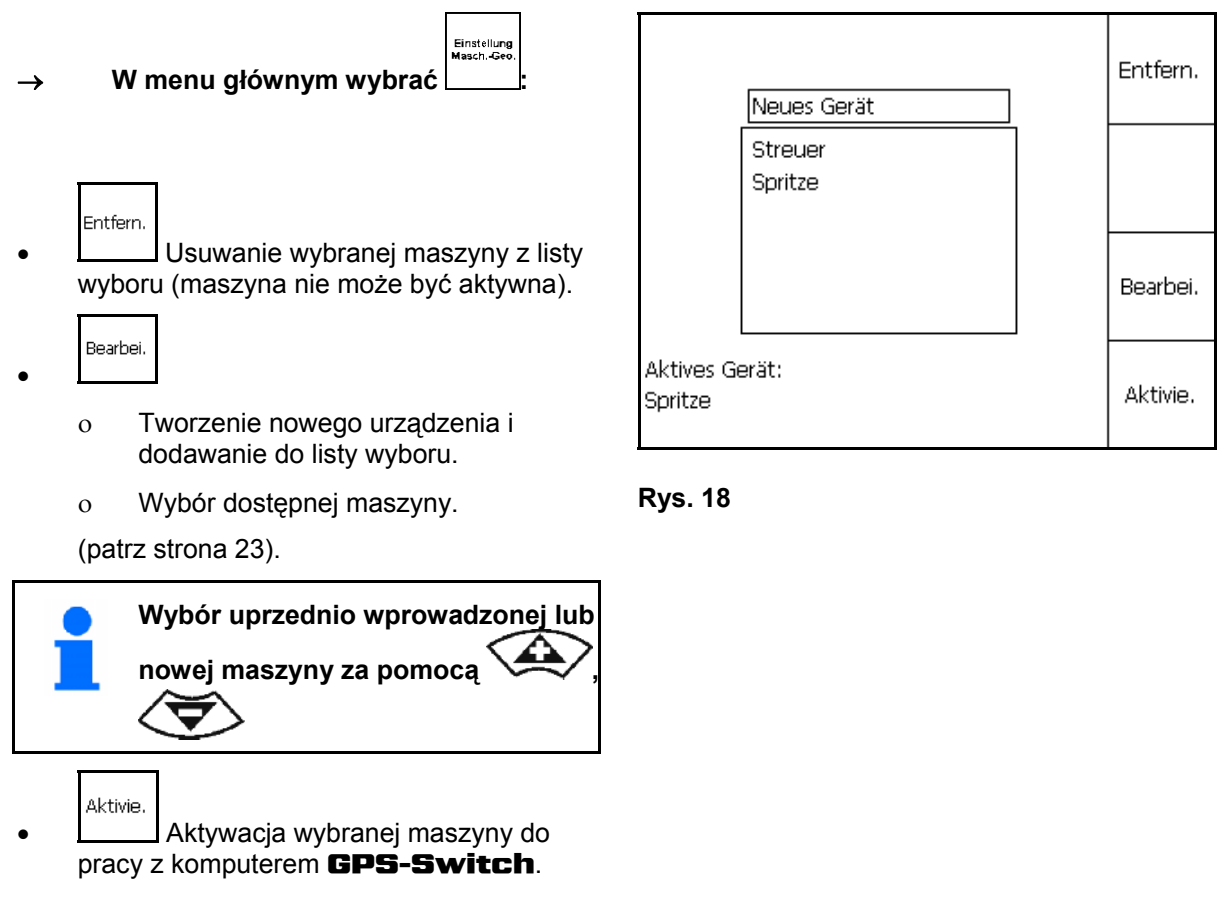

→ Aktywna maszyna jest wyświetlana na wyświetlaczu.

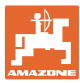

#### 5.3.1 Tworzenie nowej maszyny

- 1. W przypadku nowej maszyny: · Wprowadzanie nazwiska
- Wybór rodzaju maszyny Opryskiwacz / rozsiewacz nawozu.
- 3. Wprowadzić dane maszyny.
  - o liczba sekcji szerokości,
  - wartość standardowa dla pojedynczych sekcji szerokości,
  - o wymiary dla GPS x i GPS y w mm (patrz poniżej),
  - wartości dla poszczególnych sekcji szerokości.

#### GPS y (Rys. 20)

Wymiar GPS y opisuje odstęp odbiornika GPS od osi środkowej ciągnika poprzecznie do kierunku jazdy.

Zaleca się montowanie odbiornika GPS na środku kabiny ciągnika.

Odbiornik GPS umieszczony na ciągniku bardziej

- w prawo: wprowadzić wartość GPS y jako wartość ujemną.
- w lewo: wprowadzić wartość GPS y jako wartość dodatnią.

| Name:<br>Anz. Teilbreit<br>Standard Fin | ten:           | Streuer<br>6 |            | Streuer |
|-----------------------------------------|----------------|--------------|------------|---------|
| GPS x: -250                             | 2010-1.1<br>DO | GPS y:       | 0          |         |
| Tb Nr: 1L<br>Tb: 3000                   | 2<br>3000      | 3C<br>3000   | 4C<br>3000 |         |
| Arbeitsbreite:                          | 18000          | ges          | peichert   | Speich. |

Rys. 19

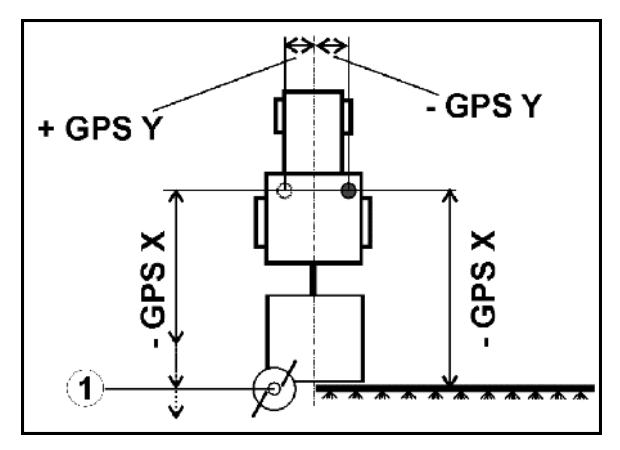

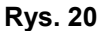

#### GPS x (Rys. 20)

Miara GPS x opisuje odstęp nadajnika GPS od punktu wyłączenia przy wjeździe w nawrót.

- Opryskiwacz polowy: odstęp od rozpylaczy.
- Rozsiewacz nawozów: odstęp od środkowego punktu tarcz rozsiewających.
- (1) Punkt wyłączania

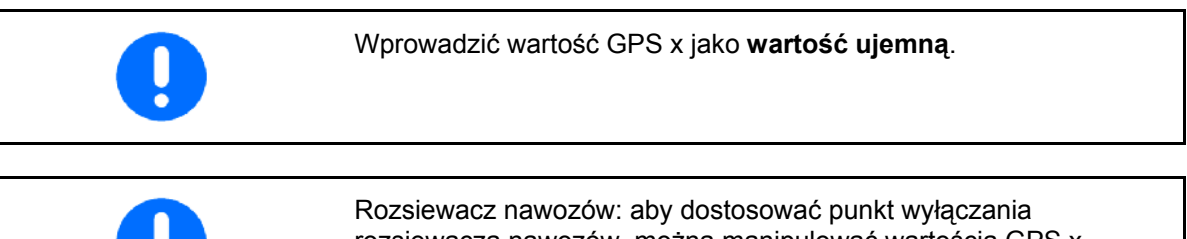

rozsiewacza nawozów, można manipulować wartością GPS x.

Manipulacja punktem włączania odstępu na nawrotach, patrz strona 31.

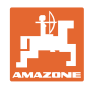

- 1.1 wybór poszczególnych danych maszyny
- 1.2 potwierdzenie wyboru. 1.3

wprowadzanie wartości.

- 1.4 **O.K.** potwierdzanie wartości.
- → Szerokość robocza wynikająca z wpisanych danych maszyny jest obliczana automatycznie i wyświetlana.

zapisywanie wprowadzonych danych.

- $\rightarrow$  Zapisane dane są wyświetlane.
- 3. powrót do Menu Ustawienia geometrii maszyny.

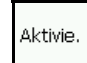

- 4. \_\_\_\_\_ aktywacja nowej maszyny.
- → Zmiany zostały zatwierdzone!

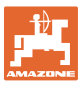

# 5.4 Menu KonRysuracja **GPS-Switch**

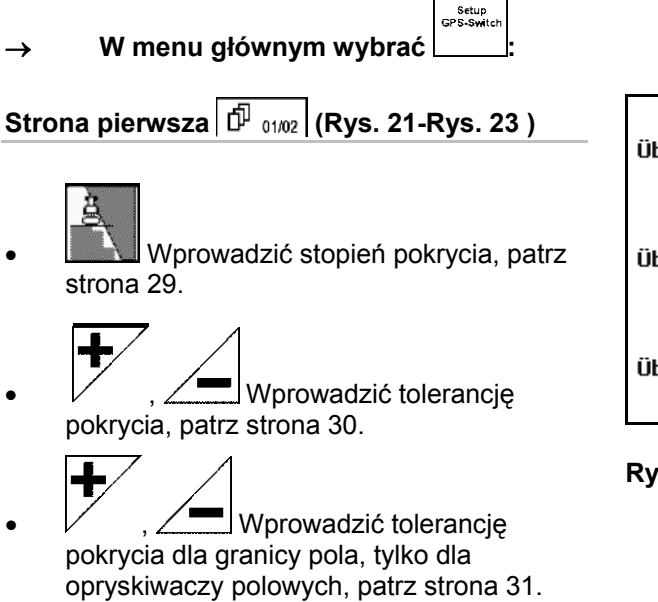

 , Odstęp od nawrotu do punktu włączenia, tylko dla rozsiewaczy nawozów, patrz strona 31.

| Überlappungsgrad:                | 100% | <u>à</u> |
|----------------------------------|------|----------|
| Überlappungstoleranz:            | 0 cm | +        |
| Überlappungstoleranz Feldgrenze: | 0 cm | +        |

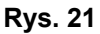

| Vorgewende-Abstand: 6.00 m | Vorgewende-Abstand: | 6.00 m |
|----------------------------|---------------------|--------|
|----------------------------|---------------------|--------|

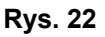

| Maschinenmodellierung:<br>gezogene Maschine | 01/02 | HO<br>HO<br>HO<br>HO<br>HO<br>HO<br>HO<br>HO<br>HO<br>HO<br>HO<br>HO<br>HO<br>H |
|---------------------------------------------|-------|---------------------------------------------------------------------------------|
|                                             |       |                                                                                 |

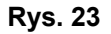

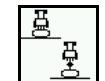

Przez modelowanie maszyny symulowane są różne właściwości dołączonego typu maszyny.

- o wyłączone (maszyna zawieszona na TUZ)
- o maszyna zaczepiana
- o maszyna samojezdna

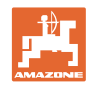

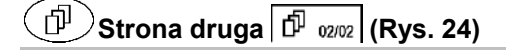

- Włączanie lub wyłączanie akustycznego nadzorowania granic pola przy przekroczeniu granicy pola.
- , Podać obwód w km w polach, przy ładowaniu.

| Akustische Feldgrenzen <del>w</del> arnu | 0/1    |   |
|------------------------------------------|--------|---|
| Schläge erkennen (Umkreis):              | 5.0 km | + |

Rys. 24

- Przedwczesne włączanie czasu wyprzedzenia sekcji szerokości, tylko dla opryskiwacza, patrz str. 32.
- , Opóźnione wyłączanie czasu wyprzedzenia sekcji szerokości, tylko dla opryskiwacza, patrz str. 32.

Rys. 25

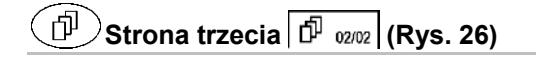

Automatyczna geometria urządzenia

Wł.: Do maszyn z automatycznym włączaniem sekcji szerokości.

→ Utworzyć maszynę w menu Ustawić geometrię maszyny.

> Wył.: Do maszyn bez automatycznego włączania sekcji szerokości ustawić ręczną geometrię urządzenia.

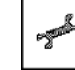

Ustawić ręczną geometrię urządzenia, patrz strona 33.

Automatyczne obniżenie belki wewnątrz granicy pola.

Wprowadź czas w milisekundach.

Czas od momentu włączenia opryskiwacza, w którym opuszczona jest belka polowa.

Standard: 0 ms

Maksymalnie: 5000 ms

| Automatische Gerätegeometrie aus  |       | REC / ∰ |
|-----------------------------------|-------|---------|
| Gerätegeometrie einstellen        |       | - Sala  |
| Automatische Gestängeabsenkung 20 | 00 ms | +/-     |
|                                   |       |         |
|                                   | 03/03 |         |

#### Rys. 26

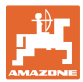

#### 5.4.1 Stopień zachodzenia

Podczas pracy można zaznaczyć obszary sekcji, które są już obrobione lub które nie mają być obrabiane.

Stopień zachodzenia informuje, czy odpowiednia sekcja szerokości ma być włączona.

#### Stopień zachodzenia 0% (Rys. 27):

kiedy tylko dojdzie do minimalnego  $\rightarrow$ zachodzenia, odpowiednia sekcja szerokości jest wyłączana.

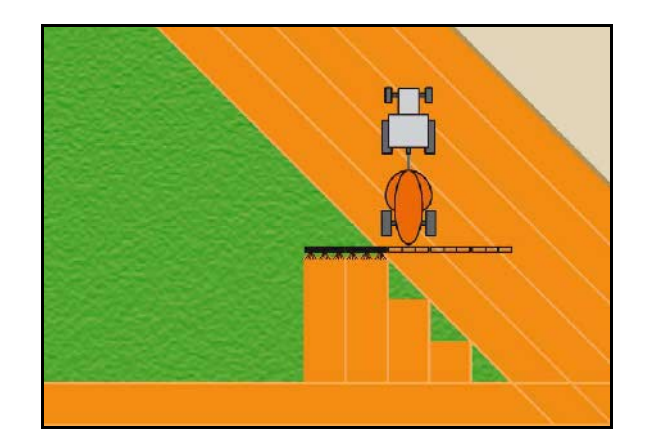

**Rys. 27** 

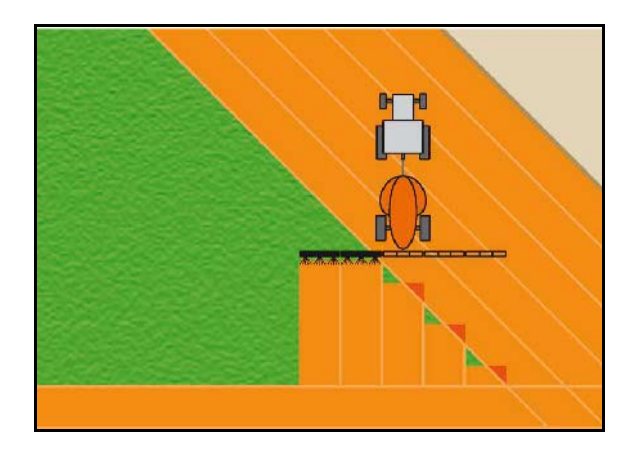

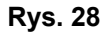

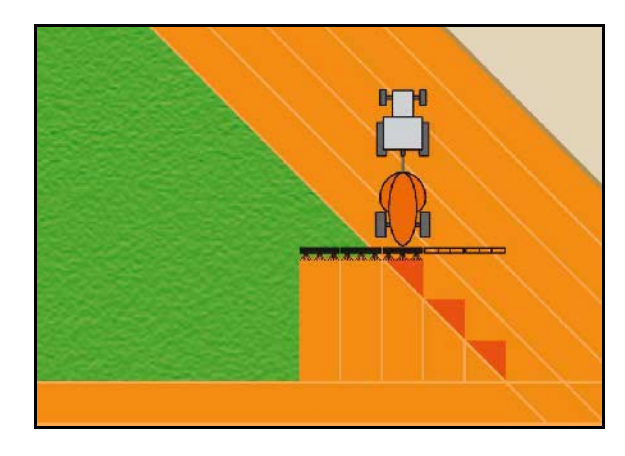

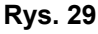

#### Stopień zachodzenia 50 % (Rys. 28):

Stopień zachodzenia 100 % (Rys. 29): dopiero w przypadku całkowitego

szerokości jest wyłączana.

Tylko w przypadku opryskiwaczy:

zachodzenia na sekcję szerokości, sekcja

Na granicy lub w strefie bezpieczeństwa pracuje się zasadniczo przy stopniu zachodzenia 0%.

 $\rightarrow$ 

kiedy zachodzenie na sekcję szerokości  $\rightarrow$ wynosi 50%, włączana jest sekcja szerokości.

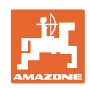

# 5.4.2 Tolerancja zachodzenia

Podaje niewrażliwość zewnętrznej sekcji szerokości i zapobiega ciągłemu włączaniu sekcji szerokości przy minimalnym zachodzeniu.

Zakres nastawczy: od 0 do 50 cm.

Przykład 1 (Rys. 30):

Stopień zachodzenia: 0 % Tolerancja zachodzenia: 50 cm

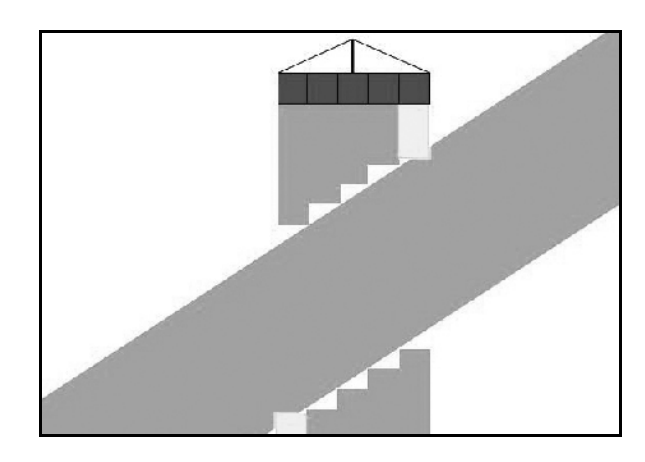

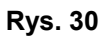

Przykład 2 (Rys. 31): Stopień zachodzenia: 100 % Tolerancja zachodzenia: 50 cm

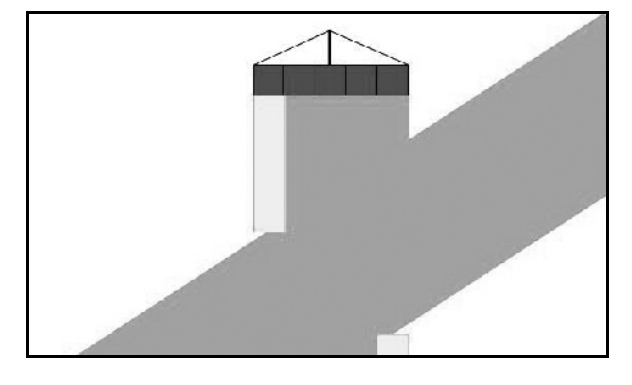

Rys. 31

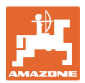

#### 5.4.3 Tolerancja zachodzenia – granica pola

Aby wyeliminować ciągłe włączanie zewnętrznych sekcji szerokości na granicy, można ustawić osobną tolerancję zachodzenia na granicy.

Ustawianie tolerancji zachodzenia na granicy.

- o maksymalna 25 cm
- o standardowa/zalecana 0 cm

Na własną odpowiedzialność (wskazówka ostrzegawcza przy przestawianiu) użytkownik może ustawić tę wartość na maks. 25 cm (połowa odstępu między dyszami).

#### 5.4.4 Odstęp uwrocia

Rys. 32/...

- (V) Odstęp na nawrotach ustala punkt włączania rozsiewacza nawozów przy wjechaniu ze ścieżki technologicznej w pole (odległość od uwrocia do tarczy rozsiewającej).
- (1) Nawroty
- (2) Pole
- Punkt wyłączania przy wjeździe w nawrót (zależnie od GPS x)
- (4) Punkt włączania przy wjeździe w pole (zależnie od GPS x oraz V)

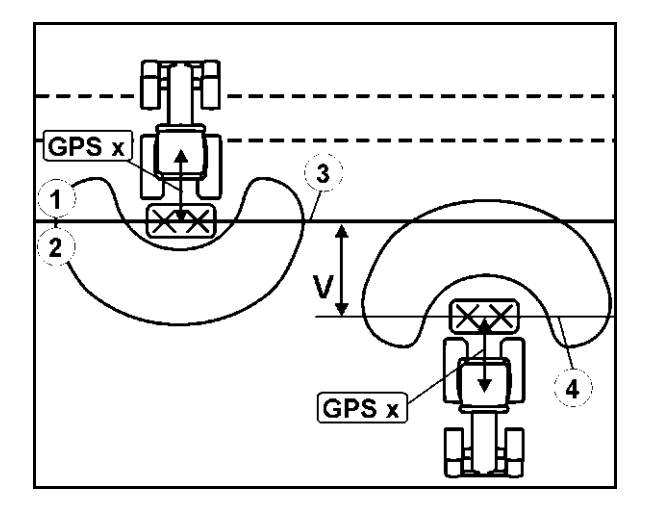

Patrz strona 61.

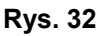

Odstęp V na nawrotach jest standardowo ustawiony na połowę szerokości roboczej.

Przy szerokości roboczej większej, niż 30 m lub przy specjalnych rodzajach nawozów, może być konieczne dopasowanie.

Aby dopasować punkty włączania i wyłączania rozsiewacza nawozów, można manipulować wartością GPS x oraz odstępem dla nawrotów.

Punkt włączania poprzez podanie wartości odstępu dla nawrotów, można ustawiać tylko przy prawidłowym punkcie wyłączania (GPS x).

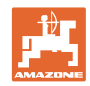

#### 5.4.5 Włączanie/wyłączanie wyprzedzenia dla opryskiwaczy

Aby przy przejściu z powierzchni nieobrobionej na powierzchnię obrobioną (Rys. 33/1) zagwarantować ciągłą obróbkę pola, można wprowadzić czas wyprzedzenia.

Wyprzedzenie jest to wartość czasowa w milisekundach i skutkuje zachodzeniem obrabianej powierzchni.

Czas wyprzedzenia dla włączania (Rys. 33/2)

Przy wjeździe z powierzchni obrobionej na powierzchnię nieobrobioną sekcje szerokości załączają się wcześniej o wprowadzony czas wyprzedzenia.

#### Czas wyprzedzenia dla wyłączania (Rys. 33/3)

Przy wjeździe na powierzchnię obrobioną sekcje szerokości wyłączają się później – po upływie wprowadzonego czasu wyprzedzenia.

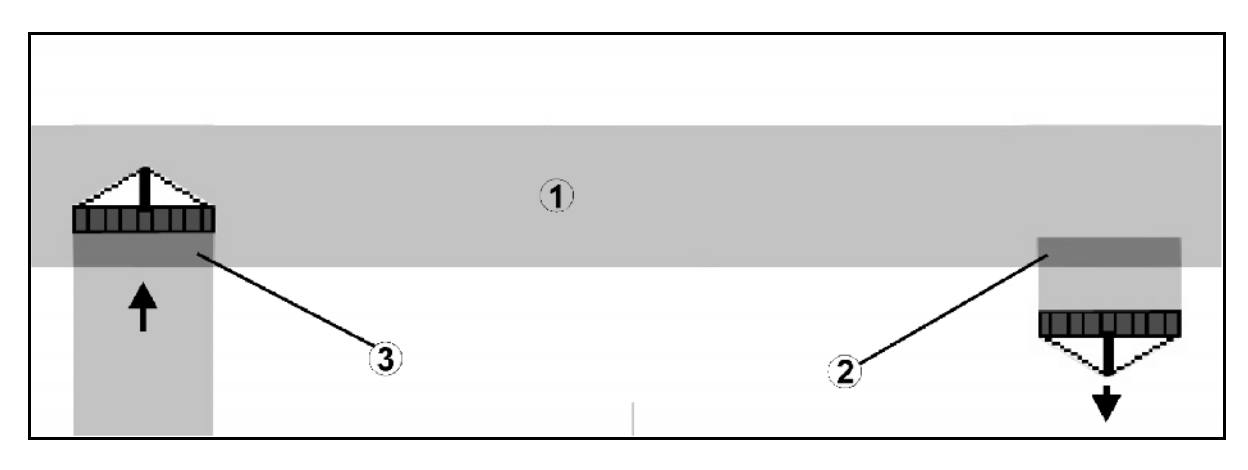

Rys. 33

| • | Czas wyprzedzenia służy tylko do ustawienia trybu ciągłej<br>obróbki pola.                                                   |
|---|----------------------------------------------------------------------------------------------------|
| • | Wielkość powierzchni zachodzących na siebie zależy od prędkości jazdy.                                                       |
| • | Przy normalnych prędkościach roboczych (10 km/h ~ 2,8 m/s)<br>należy nastawić maksymalny czas wyprzedzenia równy<br>1000 ms. |
| • | Przy bardzo małej prędkości roboczej można nastawić dłuższy<br>czas wyprzedzenia.                                            |
| • | Maksymalny czas wyprzedzenia, który można nastawić, wynosi<br>5000 ms                                                        |
| • | Dłuższe czasy wyprzedzenia i wysokie prędkości mogą<br>doprowadzić do niepożądanej charakterystyki przełączeń.               |

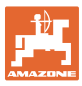

#### 5.4.6 Ustawić geometrię urządzenia

Maszyny bez automatycznego włączania sekcji szerokości mogą po utworzeniu ręcznej geometrii urządzenia

wykonywać jazdę równoległą przy użyciu funkcji GPS-Track.

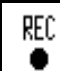

- za pomocą funkcji w menu roboczym rejestrować obrabianą powierzchnię i wyświetlać ją na ekranie.
- zgodnie z zaleceniami włącznika GPS ręcznie ustawiać sekcje szerokości.

Wykonać następujące ustawienia ręcznej geometrii urządzenia:

- GPS X, Patrz strona 25
- GPS Y, Patrz strona 25
- szerokość robocza
- ilość sekcji szerokości

Wykonanie ustawienia:

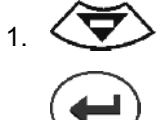

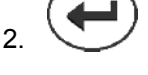

 Wprowadzić wartości w menu wprowadzania.

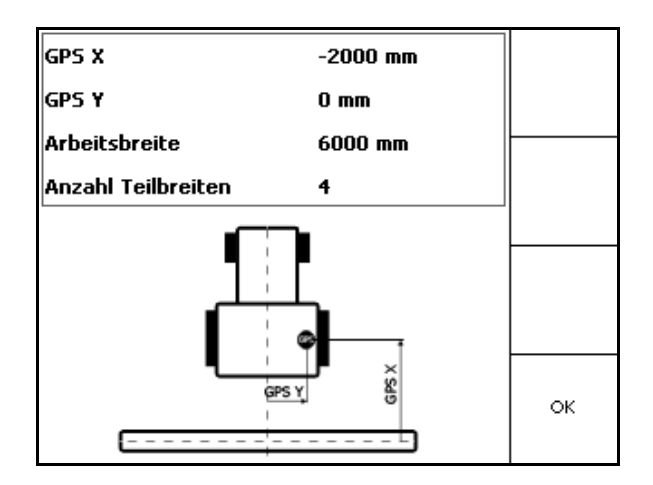

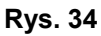

4. \_\_\_\_ Potwierdzić.

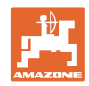

# 5.5 Setup terminala

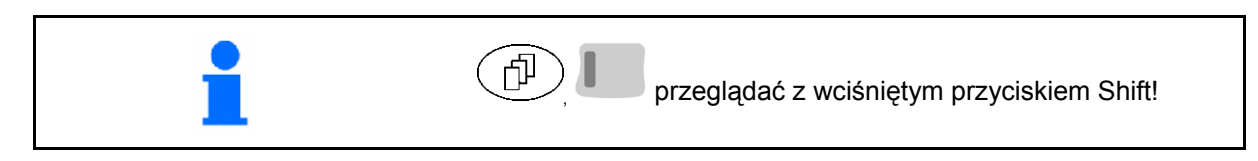

Setup terminala służy do zmiany ustawień wyświetlacza.

| 1.1 | 100 |     |
|-----|-----|-----|
|     |     | - H |
|     |     | - H |
| _   | -   | -   |

Setup
 Zmiana ustawień wyświetlacza.

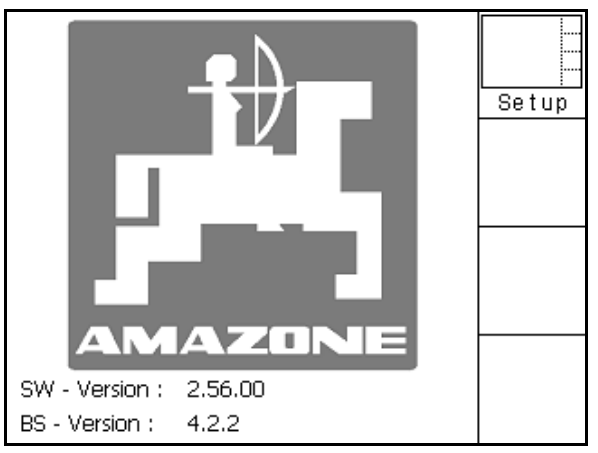

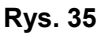

- zmniejszanie jasności wyświetlacza.
- Zwiększanie jasności wyświetlacza.

| Uhrzeit:    | 09 : 04 : 37   |                        |
|-------------|----------------|------------------------|
| Datum:      | 07 . 11 . 2007 |                        |
| Helligkeit: | 100 %          | <b>D</b><br>, <b>D</b> |
| Sprache:    | en             |                        |

Rys. 36

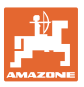

#### 5.6 Menu Dane pola

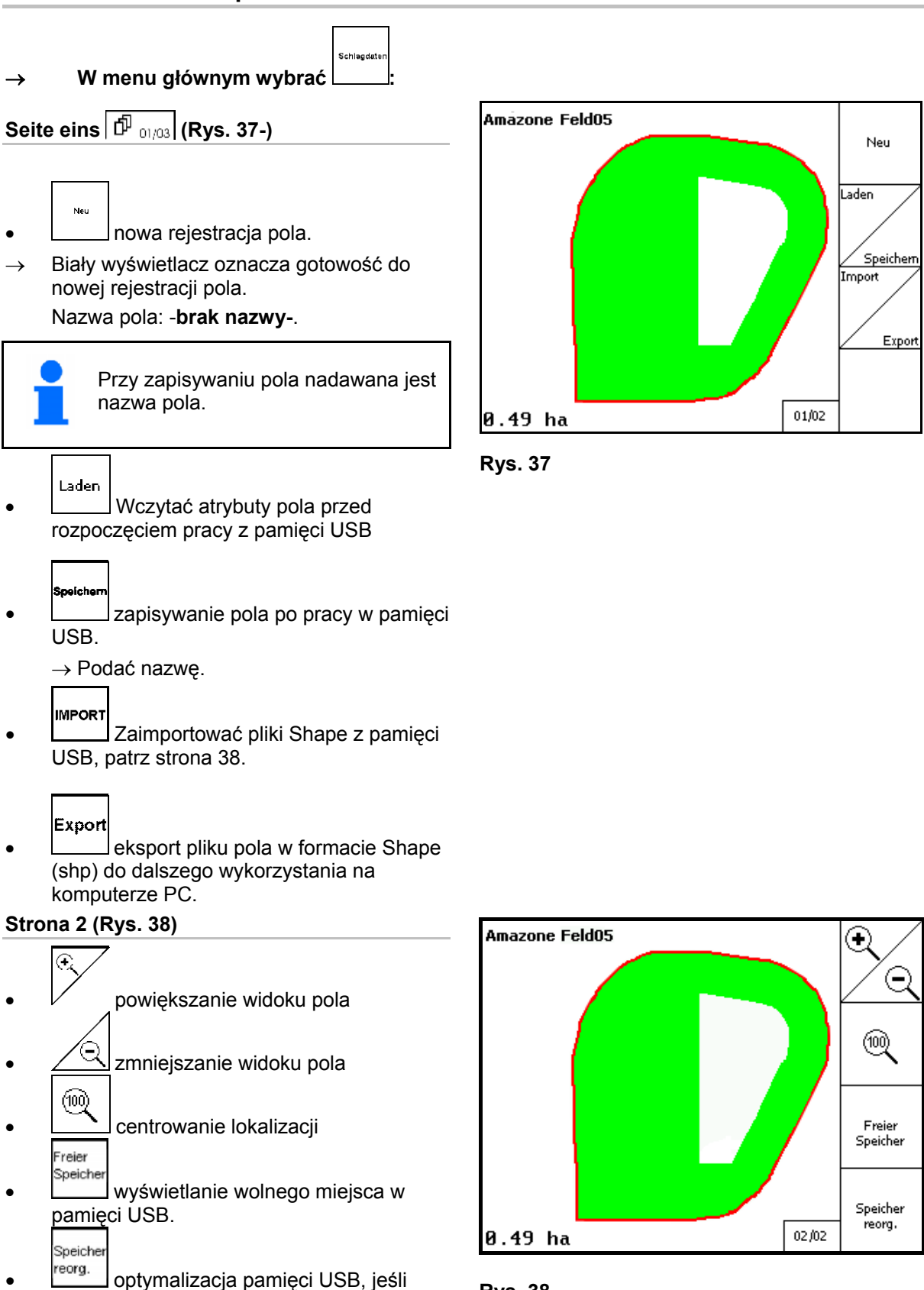

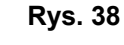

dostępne miejsce nie jest wystarczające.

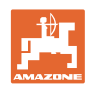

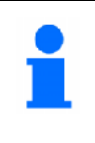

Po 50 cyklach zapisywania przeprowadzana jest automatyczna

optymalizacja pamięci.

- $\rightarrow$  Potwierdzić komunikat na
  - wyświetlaczu.

#### 5.6.1 Pobieranie/usuwanie danych pola

Dostępna jest możliwość wyświetlenia następujących danych pola:

- Granica pola na początku obróbki pola.
- Obrobiona powierzchnia (granica pola z obrobioną częścią pola), jeśli praca została przerwana i jest teraz kontynuowana.
- Ślady przejazdu do funkcji GPS-Track
- Przeszkody
- Strefy wyłączenia
- Karty zastosowań
- Uwrocie
- → Dane pola, których nie można wywołać, wyświetlane są na szaro.

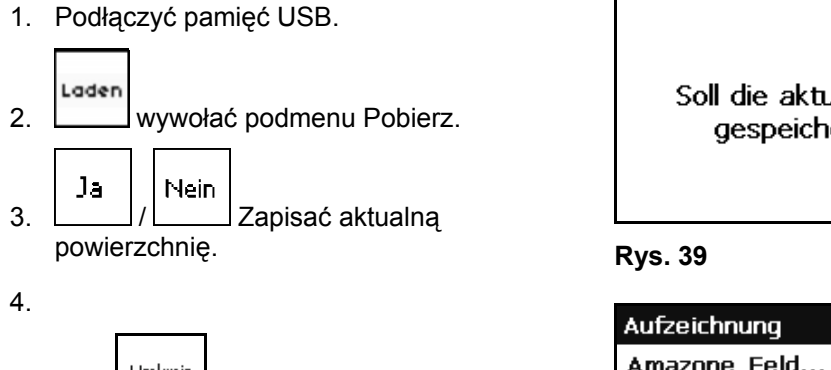

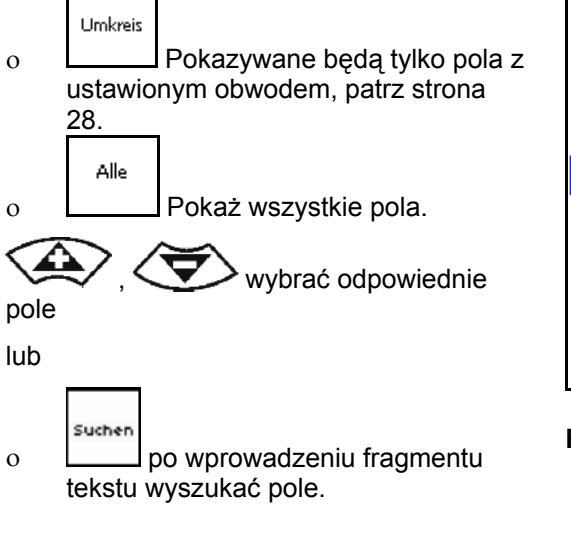

potwierdzenie wyboru.

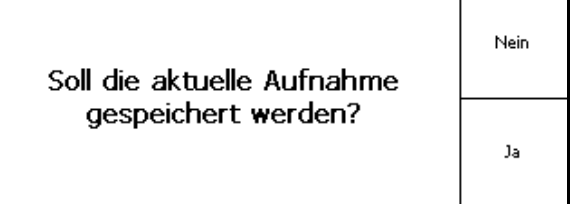

| Aufzeichnung   |          |
|----------------|----------|
| Amazone_Feld   | Laden    |
| Amazone_Feld01 |          |
| Amazone_Feld02 | C. I.    |
| Amazone_Feld03 | Suchen   |
| Amazone_Feld04 |          |
| Amazone_Feld05 | Umkreis  |
|                |          |
|                | Loeschen |

Rys. 40

**GPS-Switch** BAG0059.8 11.12

5.

Laden

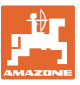

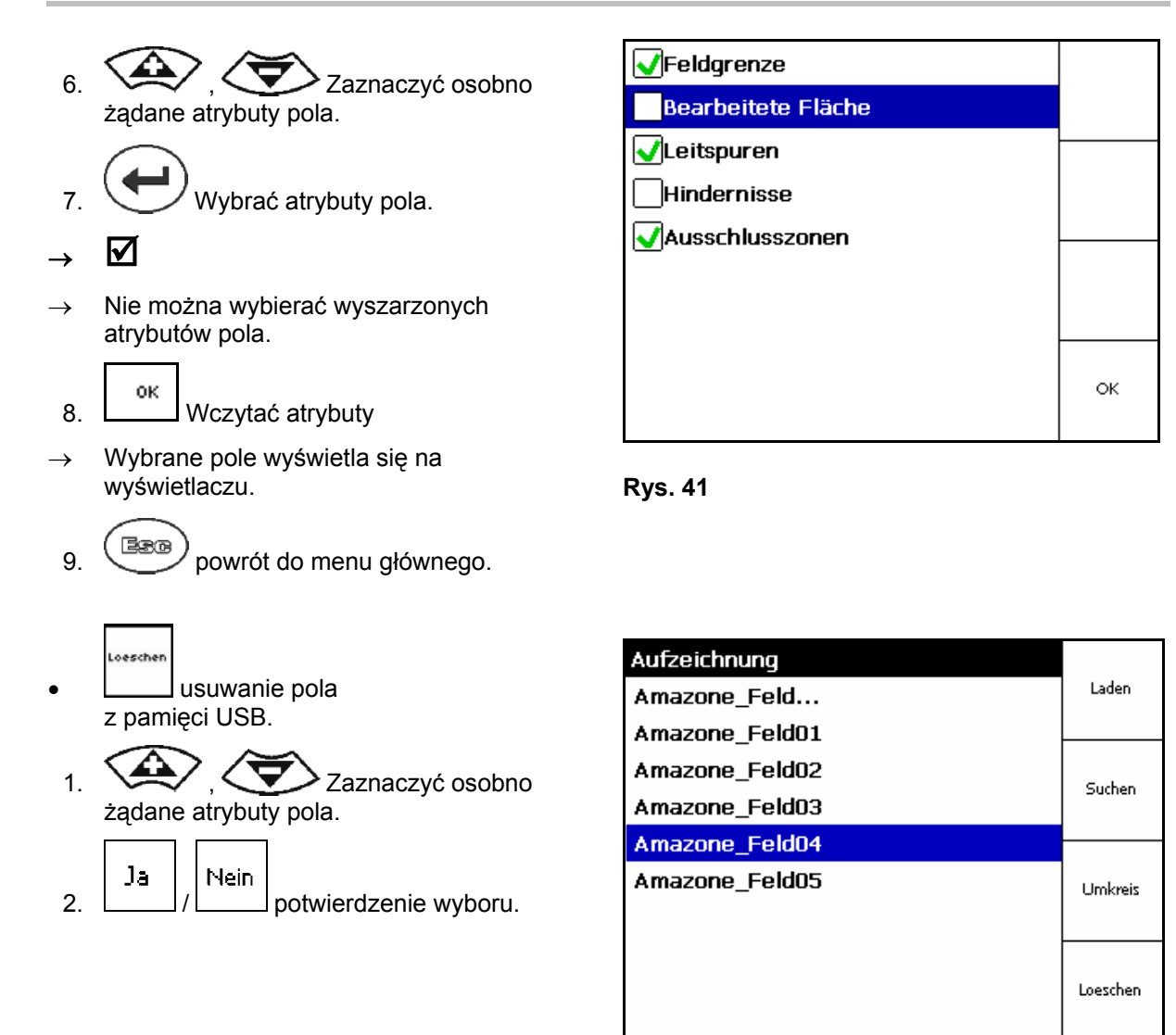

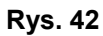

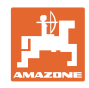

# 5.7 Import plików Shape

- 1. Podłączyć pamięć USB.
- Import Wyświetlić podmenu Importuj dane.
   Wybierz żądane zasoby.
- 4. Potwierdzić wybór

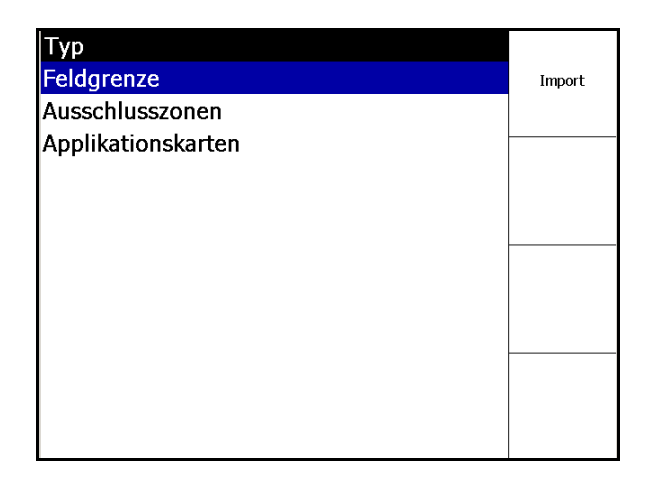

#### Rys. 43

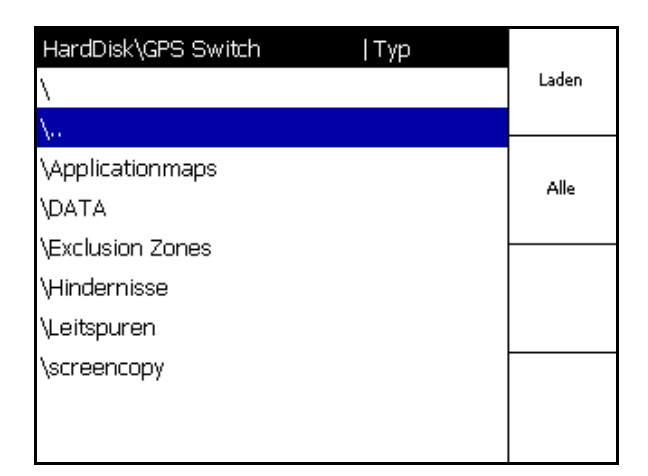

Rys. 44

- 5. którym znajduje się plik Shape.
  - Zmiana folderu

\.. Jeden poziom folderów niżej

\xxx Jeden poziom folderów wyżej

- Laden
- 6. Plik Shape zapisywany jest do aktualnego pola.

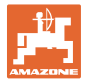

#### Importowanie kart zastosowań

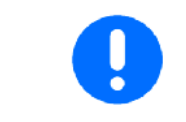

Zaleca się umieszczenie kart zastosowań w jednym folderze **applicationmaps**, aby były one łatwo dostępne w tym katalogu w momencie importu.

Podczas importowania kart zastosowań należy wybrać:

- dawkę
- zawartość substancji czynnej: kg lub litr substancji czynnej/ha (substancję czynną podać w %)
- → W karcie zastosowań dawka zostanie przeliczona w zależności od zawartości <u>substan</u>cji czynnej.

Rate Alle

- Zmiana wszystkich dawek w kartach zastosowań na wartość podaną w %.
- Wybór poszczególnych dawek
- Usunięcie karty zastosowań.

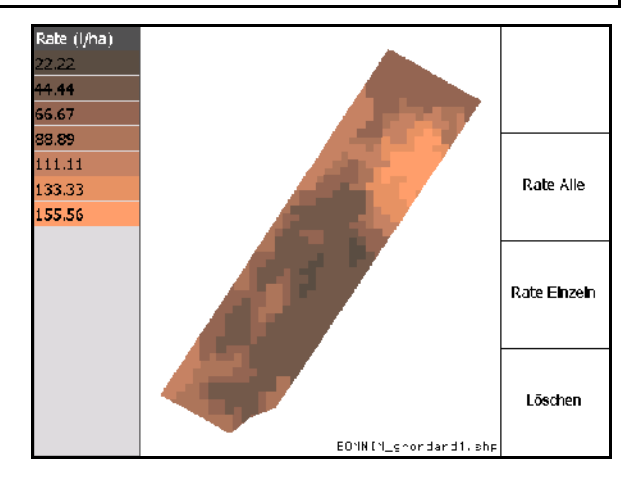

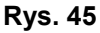

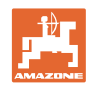

# 6 Praca w polu

Przed rozpoczęciem pracy należy wprowadzić następujące dane:

- wprowadzić dane pola (str. 22).
- ustawić geometrię maszyny (str. 22).
- dokonać konRysuracji (str. 25).

W zależności od sposobu pracy zaleca się

- dokonywanie zawsze nowej rejestracji pola (patrz str. 41),
- zapisywanie pól lub granicy pól po nowej rejestracji w pamięci USB i ich pobieranie przed przystąpieniem do obróbki pola (patrz str. 43).

## 6.1 Wskazania menu roboczego

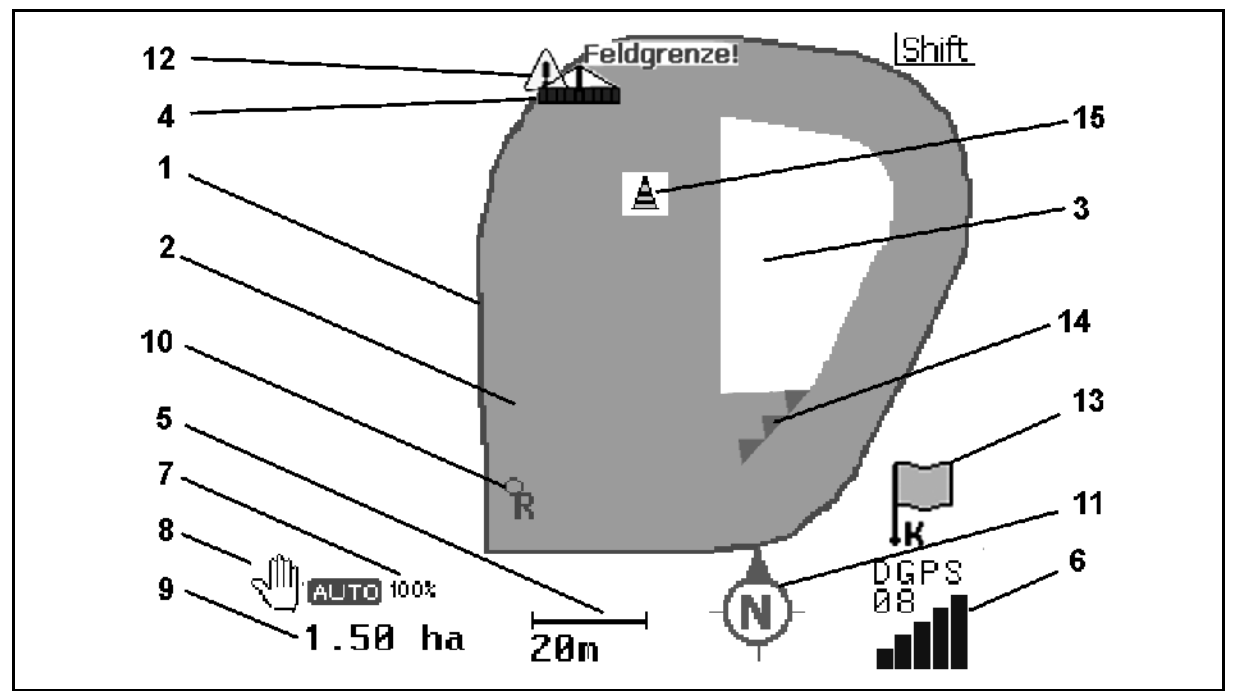

#### Rys. 46

- (1) Granica pola (czerwony)
- (2) Obrobiona powierzchnia (zielony)
- (3) Nieobrobiona powierzchnia (biały)
- (4) Symbol maszyny roboczej
- (5) Szerokość robocza
- (6) Siła sygnału GPS
- (7) Stopień zachodzenia
- (8) Tryb automatyczny lub tryb ręczny

- (9) Powierzchnia całkowita pola (w granicach pola)
- (10) Punkt referencyjny, punkt do kalibracji.
- (11) Kompas
- (12) Wskazanie maszyna na granicy pola
- (13) Wezwanie do kalibracji
- (14) Do trzech przypadków zachodzenia (tylko przy oprysku pola)
- (15) wprowadzona przeszkoda

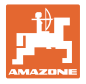

Symbol maszyny roboczej z sekcjami szerokości w menu roboczym, Rys. 47.

- sekcje szerokości (szary maszyna nie znajduje się w pozycji roboczej)
- (2) włączone sekcje szerokości

niebieski

- (3) sekcje szerokości wyłączone
  - o (czerwony)
  - o żółty (ręczna geometria maszyny)

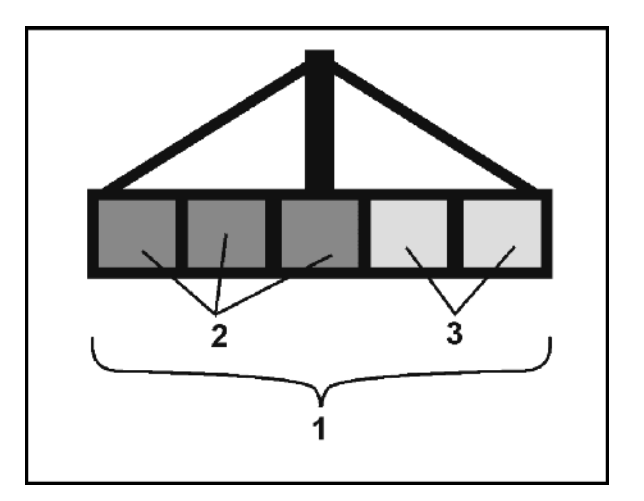

Rys. 47

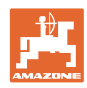

071

an,

AB

 $(\mathbf{+})$ 

DGPS 08

01/03

N

 $\in$ 

@

# 6.2 Pola funkcyjne w menu roboczym

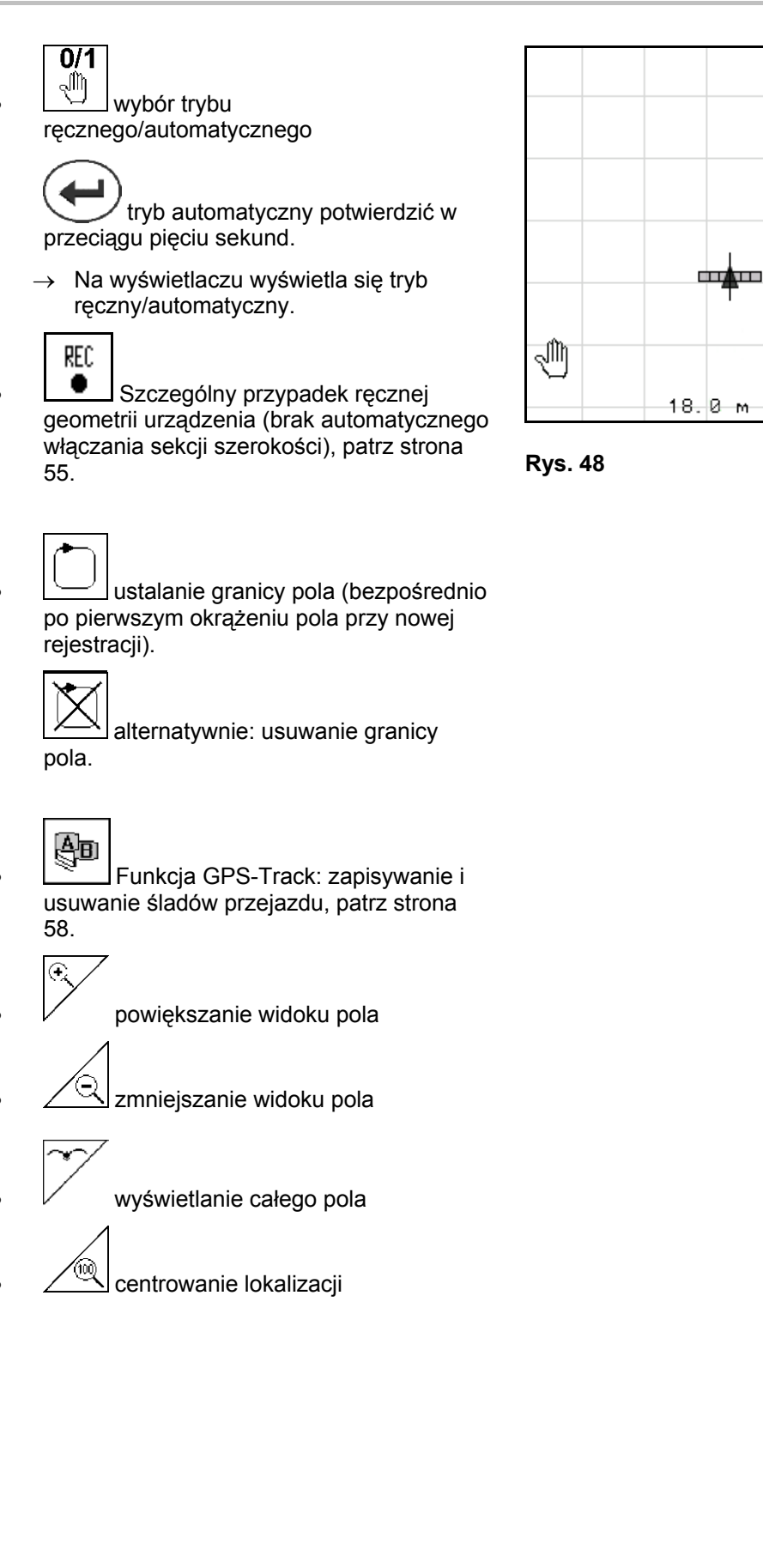

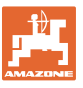

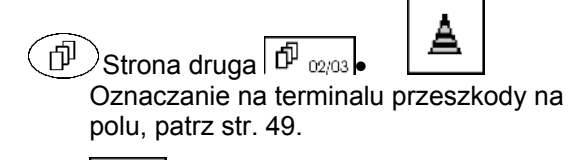

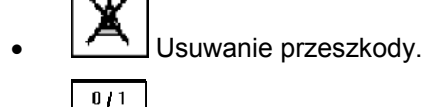

ustawienie wyświetlacza

- o ustawić północ na górze,
- o ustawić kierunek jazdy na górze.

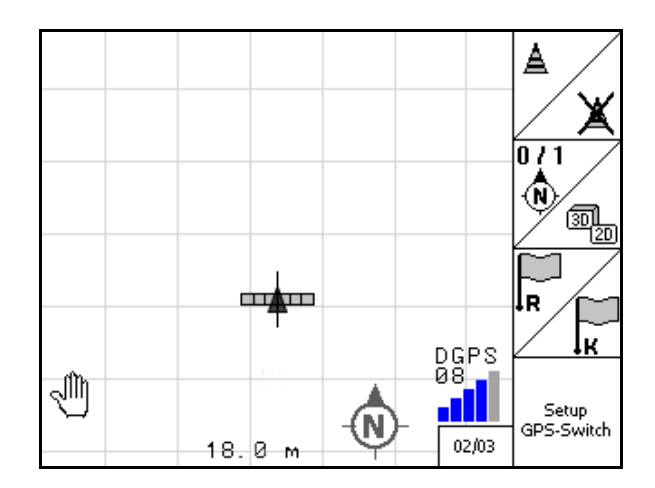

Rys. 49

R

Ustawić punkt referencyjny na polu dla sygnału GPS-Signal lub wybrać istniejący punkt referencyjny z listy, patrz strona 47.

→ przed nową rejestracją pola.

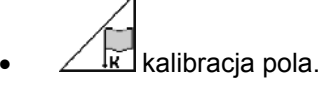

→ w przypadku obróbki pola, które jest już zarejestrowane.

przejście do menu KonRysuracja, maszyna pozostaje w trybie automatycznym, patrz str. 25.

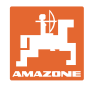

# 6.3 Tryb automatyczny i tryb ręczny

Komputer **GPS-Switch** można stosować zarówno w trybie ręcznym, jak i automatycznym.

W trybie automatycznym sekcje szerokości są włączane automatycznie zarówno na polu, jak i na uwrociu.

| • | Tryb | automatyczny:                                                                                           |
|---|------|----------------------------------------------------------------------------------------------------|
|   | •    | Automatyczne włączanie, wyłączanie, włączanie sekcji szerokości za pomocą komputera <b>GPS-Switch</b> . |
|   | Tryb | ) ręczny:                                                                                               |
|   | •    | Brak automatycznego włączania sekcji szerokości za pomocą<br>komputera <b>GPS-Switch</b> .              |
|   | •    | Obsługa maszyny za pomocą terminalu <b>AMATRON</b> ⁺, drążka sterowego, <b>AMACLICK</b> .               |
|   | •    | Na wyświetlaczu komputera <b>GPS-Switch</b> dostępne tylko wskazania i zaznaczenia.                     |
|   |      |                                                                                                    |

#### Rozsiewacz nawozu:

- 1. Na terminalu **AMATRON**<sup>+</sup> włączyć tarcze rozsiewające.
- 2. Tryb automatyczny/ręczny

# Tryb automatyczny 0/1

- o ustawić komputer **GPS-Switch** w tryb auto.
- o potwierdzić tryb automatyczny.
- o Zasuwy otwierają się i zamykają automatycznie.
- o Sekcje szerokości są automatycznie włączane poprzez prędkość obrotową tarcz rozsiewających.
- Tryb ręczny:
- o Zasuwy otwierają się i zamykają za pomocą terminalu
   AMATRON<sup>+</sup>.
- Sekcje szerokości są włączane za pomocą terminalu
   AMATRON<sup>+</sup> poprzez prędkość obrotową tarcz rozsiewających.
  - 3. Na terminalu **AMATRON**<sup>+</sup> wyłączyć tarcze rozsiewające.

#### Opryskiwacz polowy:

- 1. Rozłożyć opryskiwacz i odblokować blokadę wahań.
- 2. Tryb automatyczny/ręczny
- Tryb automatyczny

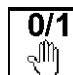

0

ustawić komputer **GPS-Switch** w tryb **auto**.

- o potwierdzić tryb automatyczny.
- o Na terminalu **AMATRON**<sup>+</sup> włączyć opryskiwacze.
- o Sekcje szerokości są automatycznie włączane.

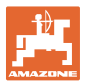

• Tryb ręczny:

Na terminalu **AMATRON**<sup>+</sup> włączyć opryskiwacze.

Na terminalu **AMATRON**<sup>+</sup> włączyć sekcje szerokości.

3. Na terminalu **AMATRON**<sup>+</sup> wyłączyć opryskiwacze.

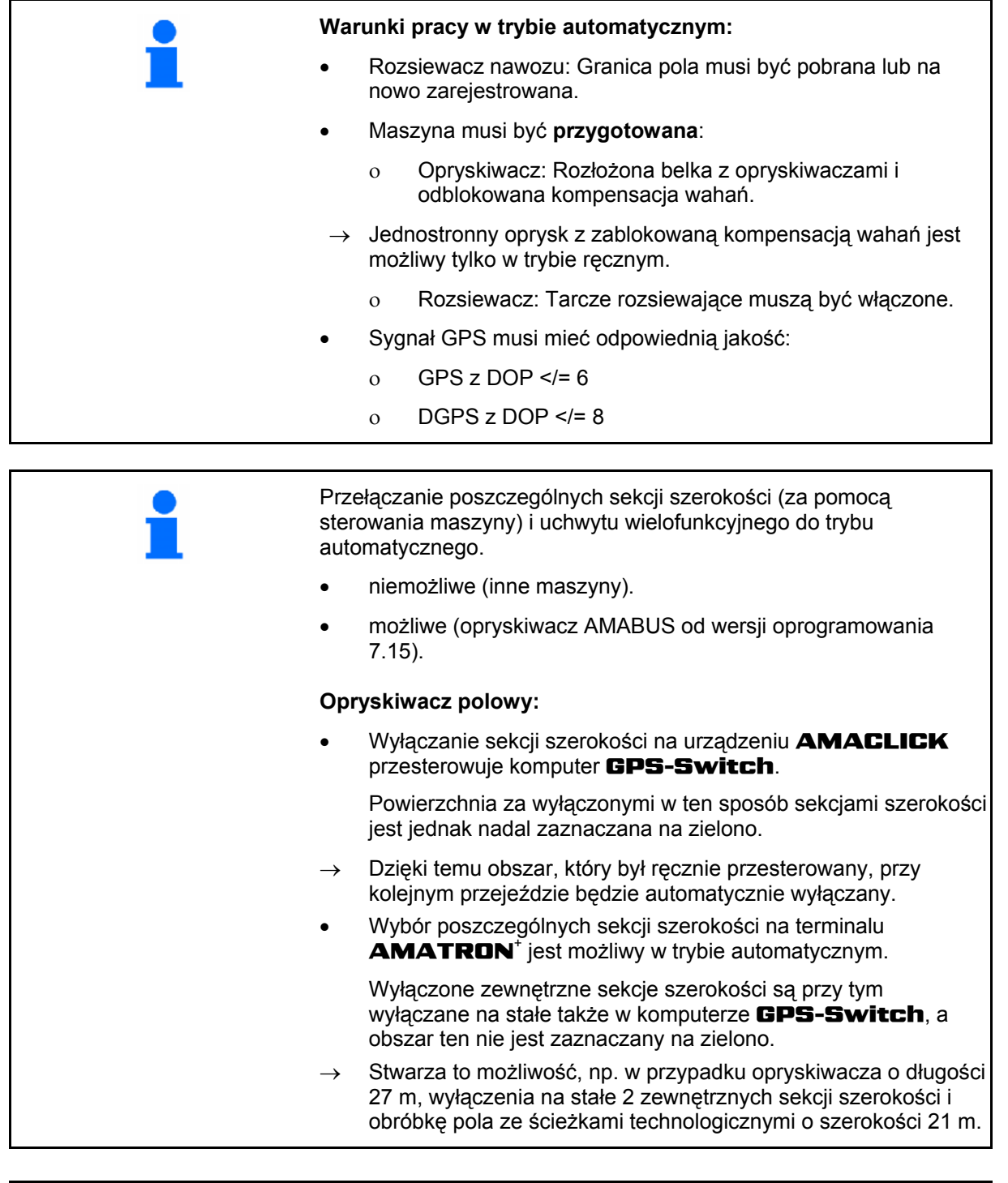

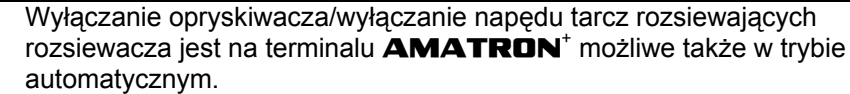

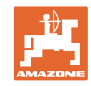

| i | <ul> <li>Po wyjściu z menu roboczego, w razie zakłóceń w działaniu lub złego sygnału GPS komputer GPS-Switch przełącza się w tryb ręczny.</li> <li>→ Opryskiwacz: zamknąć sekcje szerokości.</li> <li>→ Rozsiewacz: zamknąć zasuwy.</li> </ul>                                   |
|---|----------------------------------------------------------------------------------------------------|
|   |                                                                                                    |
| A | OSTROŻNIE                                                                                                    |
|   | Mimowolne rozpylanie cieczy roboczej/rozsiewanie nawozu<br>podczas jazdy do tyłu w trybie automatycznym na skutek<br>samoczynnego włączenia sekcji szerokości.                                                                                                    |
|   | Właściwe działanie komputera <b>GPS-Switch</b> można zapewnić<br>tylko podczas jazdy do przodu. Z tego względu podczas prac<br>manewrowych, zwłaszcza w połączeniu z jazdą do tyłu, należy ze<br>względów bezpieczeństwa przełączyć komputer <b>GPS-Switch</b> w<br>tryb ręczny. |
|   | Alternatywnie na terminalu <b>AMATRON</b> <sup>+</sup> :                                                                                                    |
|   | <ul> <li>Opryskiwacz – wyłączyć lance opryskiwaczy,</li> </ul>                                                                                                    |
|   | <ul> <li>Rozsiewacz nawozu – zamknąć zasuwy zamykające.</li> </ul>                                                                                                    |

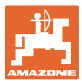

| 6.4                | Punkt reference | cyjny                                                                                                    |  |  |
|--------------------|-----------------|----------------------------------------------------------------------------------------------------|--|--|
|                    |                 | Punkt referencyjny to odniesienie sygnału GPS do położenia pola.                                                                                |  |  |
|                    |                 | Punkt referencyjny                                                                                                    |  |  |
|                    |                 | <ul> <li>musi być wyznaczony przed zapisaniem pola lub odniesiony do<br/>istniejącego</li> </ul>                                                |  |  |
|                    |                 | <ul> <li>powinien zostać poddany kalibracji na polu po wywołaniu lub w<br/>przypadku widocznych odchyleń od wskazań na terminalu.</li> </ul>    |  |  |
| Punkt referencyjny |                 | Punkt referencyjny                                                                                                    |  |  |
|                    |                 | <ul> <li>to punkt na polu, nad którym znajduje się odbiornik GPS na<br/>ciągniku.</li> </ul>                                                    |  |  |
|                    |                 | <ul> <li>należy najechać ciągnikiem i zarejestrować, gdy pojazd stoi w<br/>miejscu,</li> </ul>                                                  |  |  |
|                    |                 | <ul> <li>służy do kalibracji lokalizacji dla sygnału GPS,</li> </ul>                                                                            |  |  |
|                    |                 | <ul> <li>jest dowolnym, odnajdywanym punktem. Powinien się<br/>znajdować na obrabianym polu lub w jego bezpośrednim<br/>sąsiedztwie.</li> </ul> |  |  |
|                    |                 | (np. najechać przednim kołem ciągnika na kamień graniczny),                                                                                     |  |  |
|                    |                 | <ul> <li>należy przy zapisywaniu granicy pola zapamiętać dla<br/>późniejszych cykli roboczych.</li> </ul>                                       |  |  |

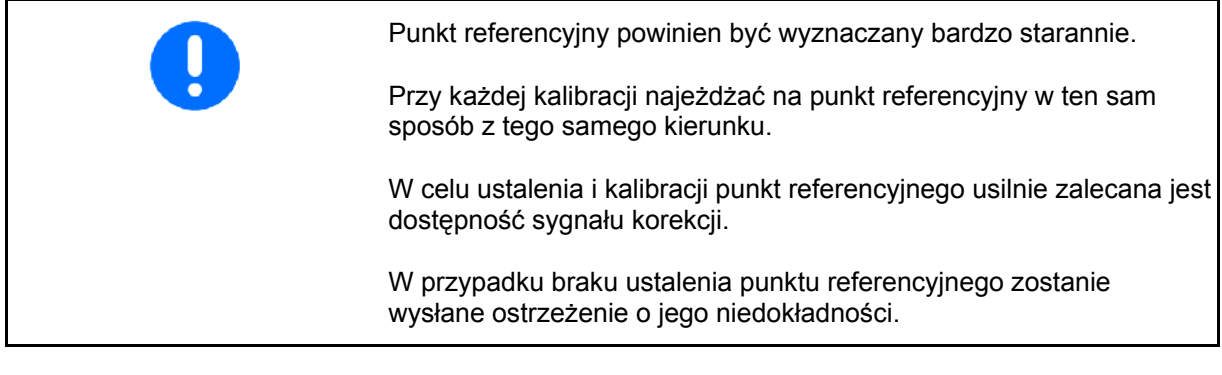

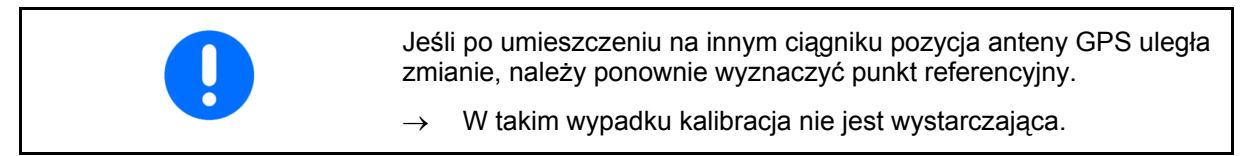

# 6.4.1 Błędna/nieprawidłowa kalibracja

| Błędnie skalibrowane dane są nieprzydatne.                                                                                                    |
|----------------------------------------------------------------------------------------------------|
| Jeśli przez pomyłkę wykonano kalibrację w niewłaściwym miejscu,<br>istnieje możliwość najechania właściwego miejsca i ponownego<br>wykonania kalibracji. |

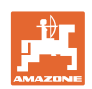

#### 6.4.2 Wyznaczanie nowego punktu referencyjnego

W celu wyznaczenia nowego punktu referencyjnego należy postępować w następujący sposób:

- 1. Wprowadzić dane pola
- 2. Skalibrować pole
- → W tym momencie istnieje możliwość ustalenia nowego punktu referencyjnego lub wybrania go z listy.

#### 6.4.3 Zastosowanie RTK-GPS

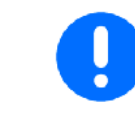

Warunkiem tego sposobu postępowania jest zastosowanie stacji RTK.

 Przetwarzanie danych GPS przy wyznaczaniu lub kalibracji punktu referencyjnego trwa około 15 sekund (30 sekund bez sygnał korekcji) i jest sygnalizowane na wyświetlaczu.

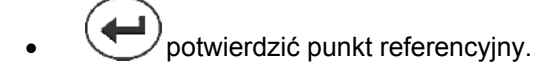

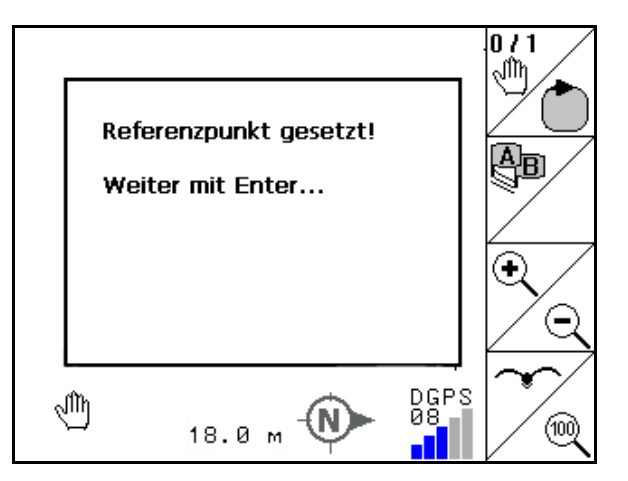

Rys. 50

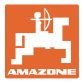

# 6.5 Zaznaczanie przeszkód

Przeszkody na polu można zaznaczać na terminalu.

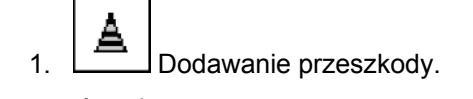

- 2. Przesuwanie przeszkody.
- → Wskazana zostanie pozycja przeszkody względem anteny GPS.

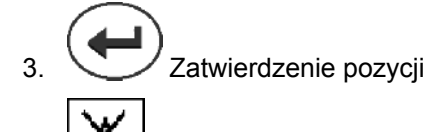

Usuwanie przeszkód w promieniu 30 m.

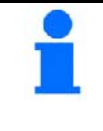

4.

Przed osiągnięciem przeszkody włącza się ostrzeżenie akustyczne i optyczne.

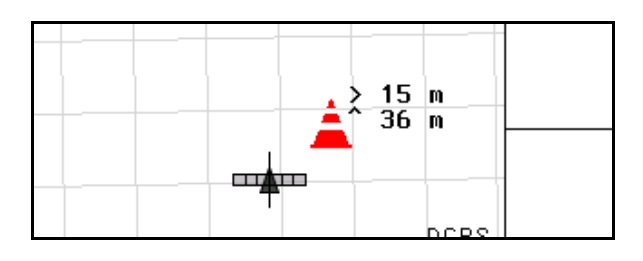

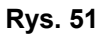

| Hindernis! |  |
|------------|--|
|            |  |

Rys. 52

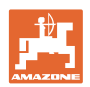

## 6.6 Sposób postępowania przy nowej rejestracji pola

Jeśli zazwyczaj na początku prac polowych podczas okrążania pola obrabiane jest uwrocie:

- → Zawsze dokonywać nowej rejestracji pola.
- → Pierwsze okrążenie pola wykonać w trybie ręcznym.
- → Opryskiwacz polowy: pierwsze obramowanie pola można wykonać także w trybie automatyki.

W tym celu, także w trybie automatyki przy manewrowaniu ni jeździe do tyłu należy ręcznie włączyć i wyłączyć oprysk.

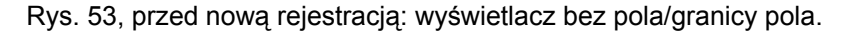

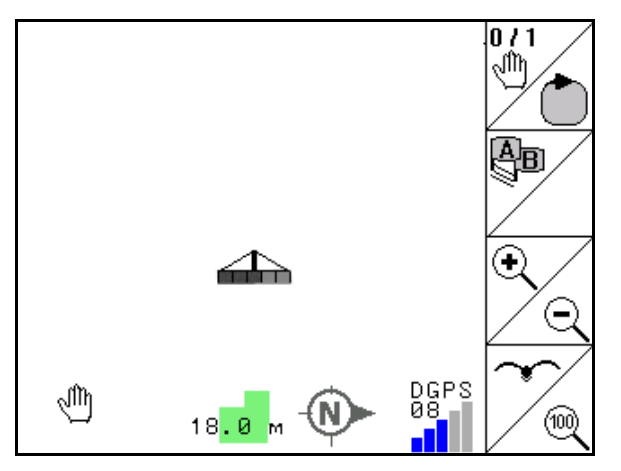

Rys. 53

4.

Schlagdati

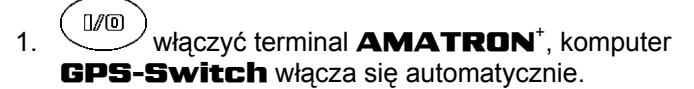

- → Po upływie ok. 30 sekund komputer GPS-Switch otrzymuje sygnał DGPS.
- 2. wybrać menu Dane pola.
- 3. nowa rejestracja pola.
- → Utworzone pole -brak nazwy-.
  - powrót do menu głównego.
- 5. wybrać menu robocze.
- 6. Ustawić/wczytać punkt referencyjny, jeśli pole/granica pola ma być zapisana.

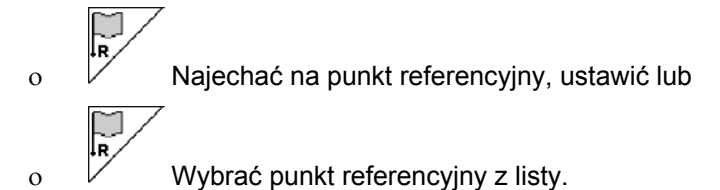

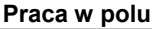

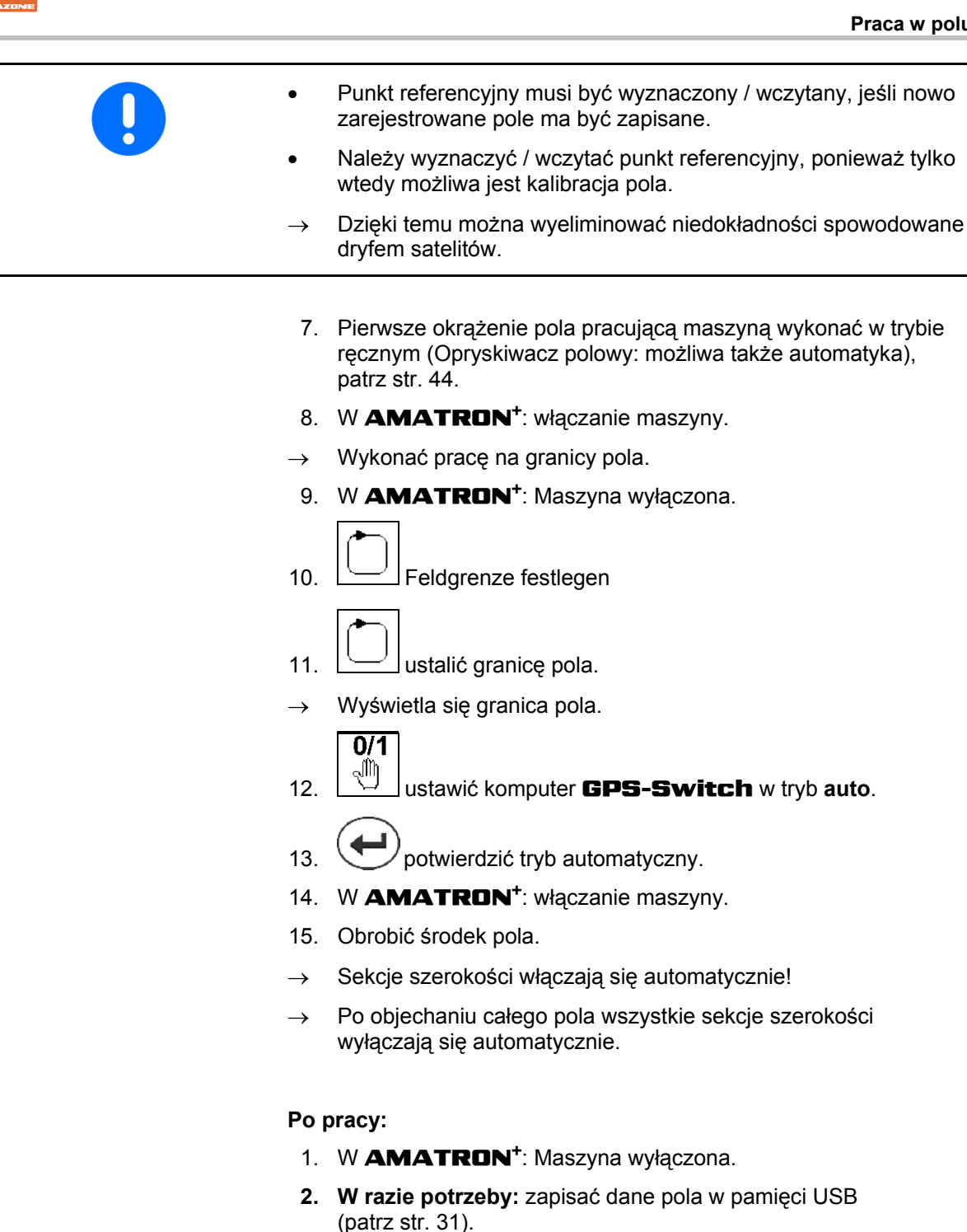

]/0 3. wyłączyć terminal **AMATRON**<sup>+</sup>, komputer GPS-Switch wyłącza się automatycznie.

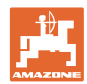

# 6.7 Sposób postępowania w przypadku pobierania granicy pola/pola

 $\rightarrow$  Możliwość okrążenia pola w trybie automatycznym.

W tym celu, także w trybie automatyki przy manewrowaniu ni jeździe do tyłu należy ręcznie włączyć i wyłączyć oprysk

Rys. 54, zapisana/pobrana granica pola.

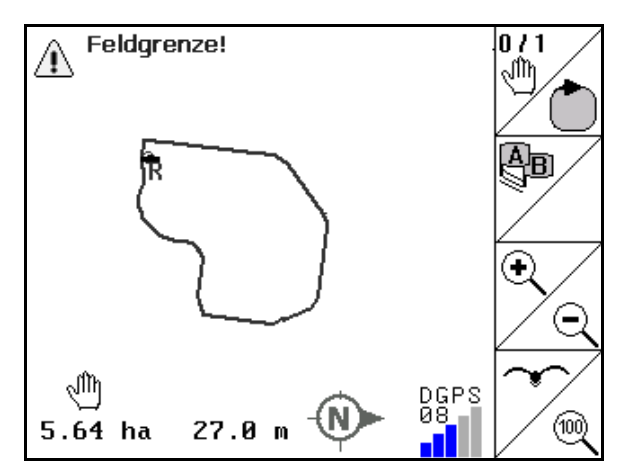

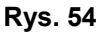

- 1. włączyć terminal **AMATRON**<sup>+</sup>, komputer **GPS-Switch** włącza się automatycznie.
- → Po upływie ok. 30 sekund komputer GPS-Switch otrzymuje sygnał DGPS.
- Granicę pola/pole pobrać poprzez menu Dane pola (patrz str. 31).
- 3. powrót do menu głównego.
- 4. wybrać menu robocze.
- 5. Najechać punkt referencyjny.
- Skalibrować pole i nie ruszać się z miejsca przez 15 sekund.
- 7. Ustawić komputer **GPS-Switch** w tryb auto, patrz str. 35.
- 8. et potwierdzić tryb automatyczny.
- 9. Am AMATRON<sup>+</sup>: włączanie maszyny.
- → Dokonać obróbki pola w trybie automatycznym.

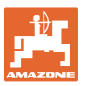

#### Po pracy:

- 1. W przypadku przerwania pracy: zapisać pole w pamięci USB, patrz str. 31.
- 2. W AMATRON<sup>+</sup>: Maszyna wyłączona.
- 3. wyłączyć terminal AMATRON<sup>+</sup>, komputer GPS-Switch wyłącza się automatycznie.

#### 6.8 Przerwanie pracy

W przypadku przerwania pracy na polu i wyłączenia komputera pokładowego:

- Należy wyznaczyć punkt referencyjny.
- Po włączeniu komputera okładowego na wyświetlaczu wyświetla się stan obrabianego pola i można kontynuować pracę.
- Jeśli po przerwaniu pracy a przed jej kontynuacją obrabiane ma być inne pole, należy zapisać pole w pamięci USB.

Rys. 55, pobrane pole po przerwaniu pracy.

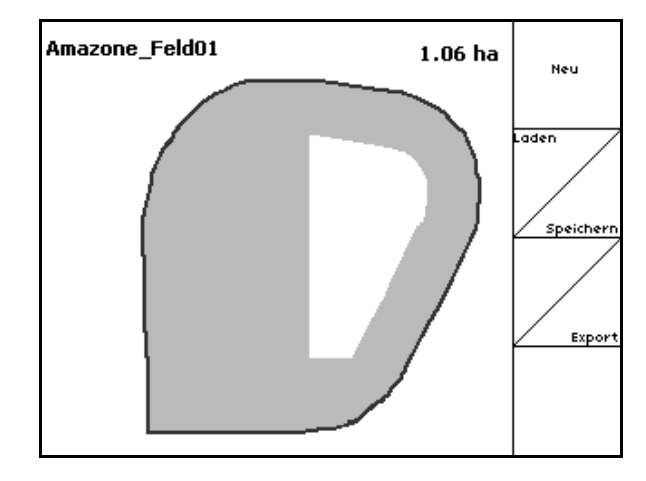

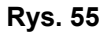

#### 6.9 Podczas pracy

Jeśli wyznaczono punkt referencyjny:

Przeprowadzić możliwie szybko nową kalibrację, jeśli ostatnia kalibracja była wykonywana cztery godziny temu, a komputer **GPS-Switch** poprosi o jej wykonanie.

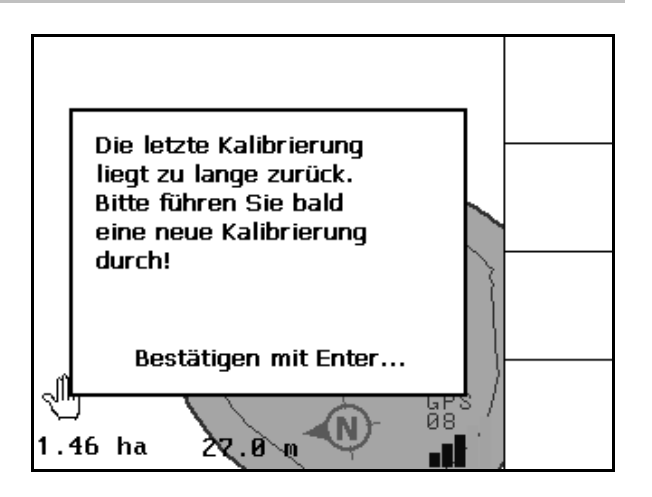

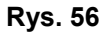

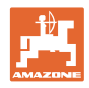

# 6.10 Strefa bezpieczeństwa

Przy tworzeniu granicy pola generowana jest strefa bezpieczeństwa. Strefa ta leży w granicach pola i jest oznaczona cienką linią (rys. 46).

W strefie bezpieczeństwa praca w trybie automatycznym nie jest możliwa.

Szerokość strefy bezpieczeństwa dla rozsiewaczy nawozu:

• połowa szerokości roboczej (AB).

Szerokość strefy bezpieczeństwa dla opryskiwaczy polowych:

- Standardowa: 0 m (brak strefy bezpieczeństwa).
- W przypadku złego sygnału GPS: połowa szerokości roboczej (AB).

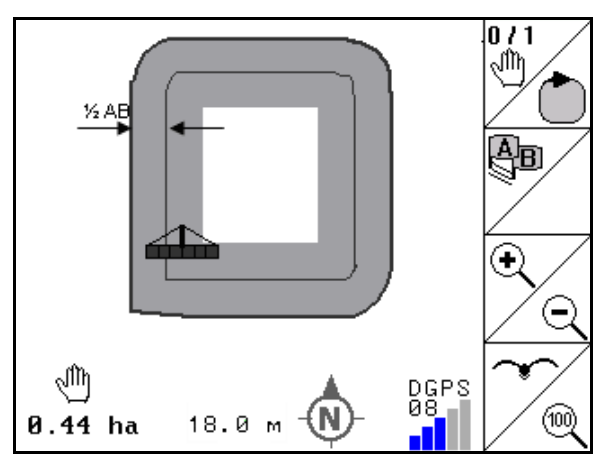

#### Rys. 57

Tryb automatyczny: Poszczególne sekcje szerokości, które znajdują się w strefie bezpieczeństwa, są wyłączane.

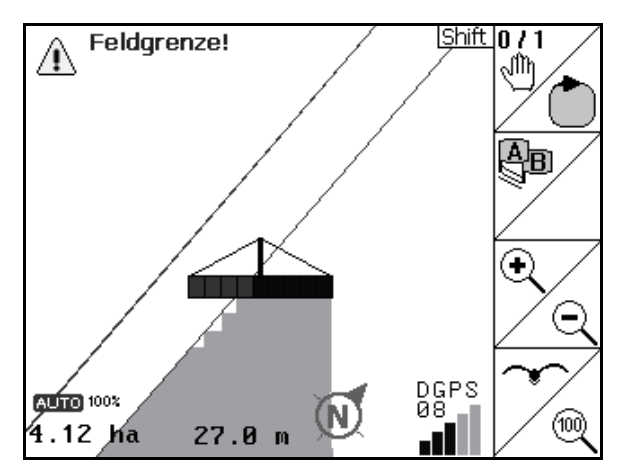

Rys. 58

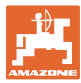

# 6.11 REC przy ręcznej geometrii urządzenia

Dla maszyn bez automatycznego włączania sekcji szerokości:

1. Włączyć ręcznie sekcje szerokości w maszynie.

Jednocześnie

- REC pola.
   rozpocząć od zapisu obrabianego
- 3. Przy każdorazowym wyłączaniu sekcji

szerokości za pomocą

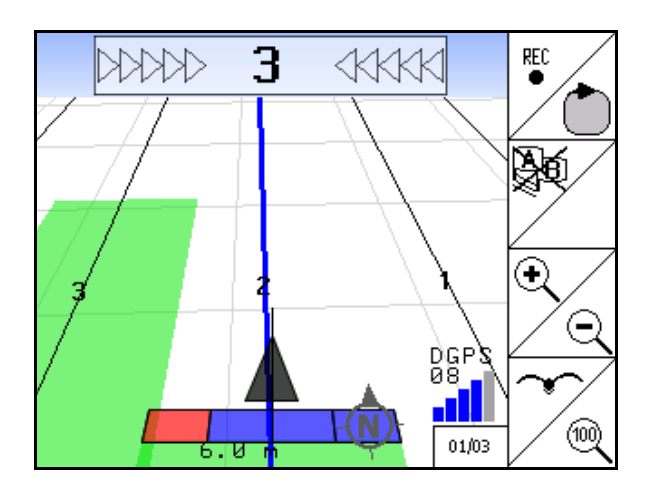

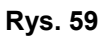

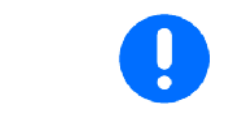

Po zapisaniu w momencie oddalenia się od granicy pola, granica pola może być utworzona w terminalu, zapisana i wykorzystana w przypadku maszyn z automatycznym włączaniem sekcji szerokości.

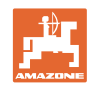

# 7 Aplikacja GPS Track

# 7.1 Funkcja

GPS Track jest aplikacją do prowadzenia ścieżek na polu. Odpowiednio do pierwszej ścieżki przejazdowej tworzone są ścieżki równoległe.

Ścieżki przejazdowe wyświetlają się na terminalu.

Pasek świetlny pokazuje odchylenie ciągnika od ścieżki przejazdowej i pomaga w ten sposób w dokładnym przejeździe po ścieżkach.

# 7.2 GPS Track w menu roboczym

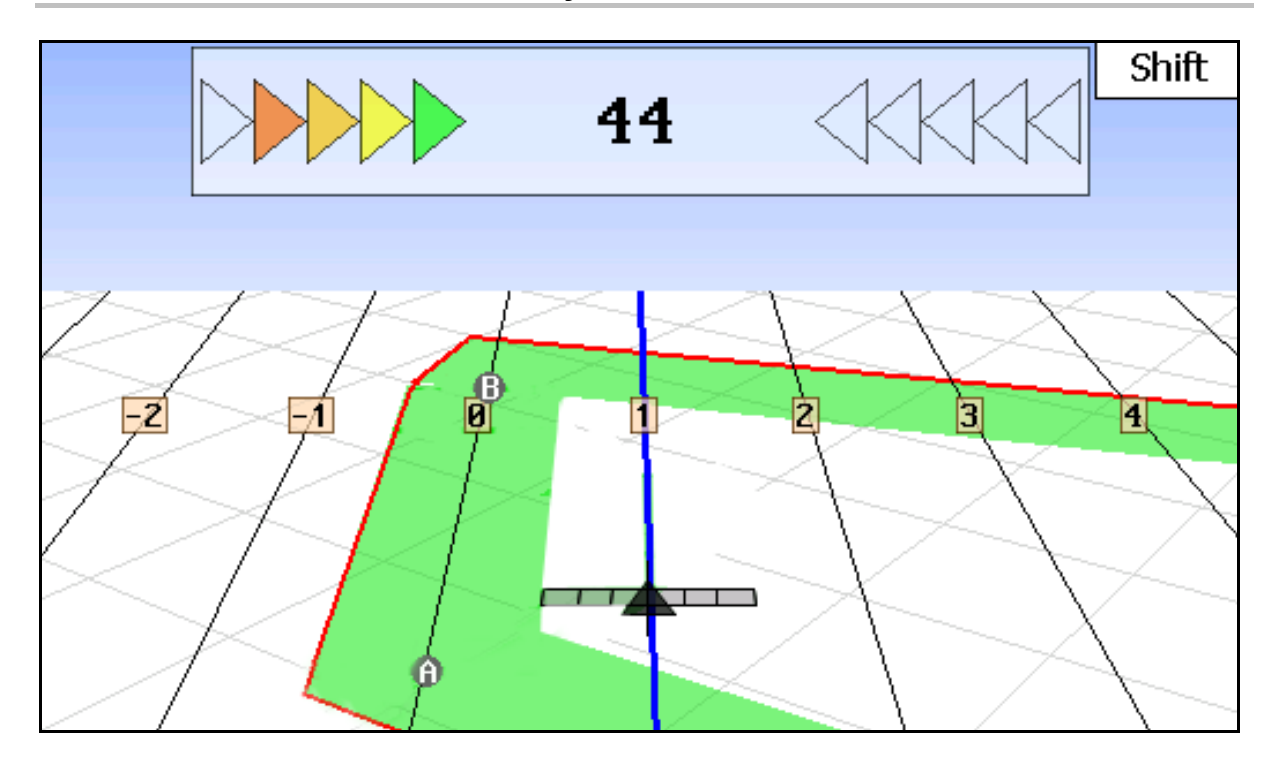

Rys. 60

- (1) Ponumerowane ścieżki przejazdowe
- (2) Aktywna ścieżka przejazdowa (niebieska)
- (3) Kolejna ścieżka przejazdowa
- (4) Pasek świetlny umożliwiający znalezienie ścieżki
- (5) Odstęp od ścieżki przejazdowej w cm
- (A) Punkt wyjściowy do tworzenia ścieżek przejazdowych
- (B) Punkt końcowy do tworzenia ścieżek przejazdowych

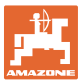

# 7.3 Zastosowanie GPS Track

- 1. Konfiguracja GPS-Switch:
  - o Wybrać schemat prowadzenia, patrz str. 59.
  - o Wprowadzić zagon, patrz str. 60.
  - Wprowadzić odstęp między ścieżkami przejazdowymi, patrz str. 59.
- 2. Podczas pierwszego przejazdu utworzyć ścieżki przejazdowe na linii prowadzącej, patrz str. 58.
- → Utworzone ścieżki przejazdowe wyświetlają się w wybranym schemacie prowadzenia.
- 3. Poszukać każdorazowo kolejnej ponumerowanej ścieżki przejazdowej.
- → Po osiągnięciu ścieżki przejazdowej jest ona zaznaczana na niebiesko.
- 4. Objechać ścieżkę przejazdową.
- $\rightarrow$  Uwzględnić przy tym wskazanie paska świetlnego.
- 5. Przy pierwszym objeździe zarejestrować przeszkody, patrz str. 49.

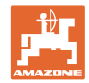

# 7.4 Tworzenie ścieżek przejazdowych

# 7.4.1 Ścieżki przejazdowe według schematu prowadzenia AB, gładzone lub identyczne

| Przed utworzeniem ścieżek przejazdowych wprowadzić w menu<br>Konfiguracja następujące dane, patrz str. 59: |  |  |
|----------------------------------------------------------------------------------------------------|--|--|
| Wybrać schemat prowadzenia                                                                                 |  |  |
| Przejazd przez zagon                                                                                       |  |  |
| Odstęp między ścieżkami przejazdowymi                                                                      |  |  |

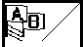

# 1. Wyznaczyć punkt początkowy A do tworzenia ścieżek przejazdowych.

2. Wykonać przejazd w celu utworzenia ścieżek przejazdowych.

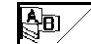

- 3. Wyznaczyć punkt końcowy B do tworzenia ścieżek przejazdowych.
- $\rightarrow$  Ścieżki przejazdowe są obliczane i wyświetlane na terminalu.

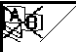

4.

Usuwanie ścieżek przejazdowych.

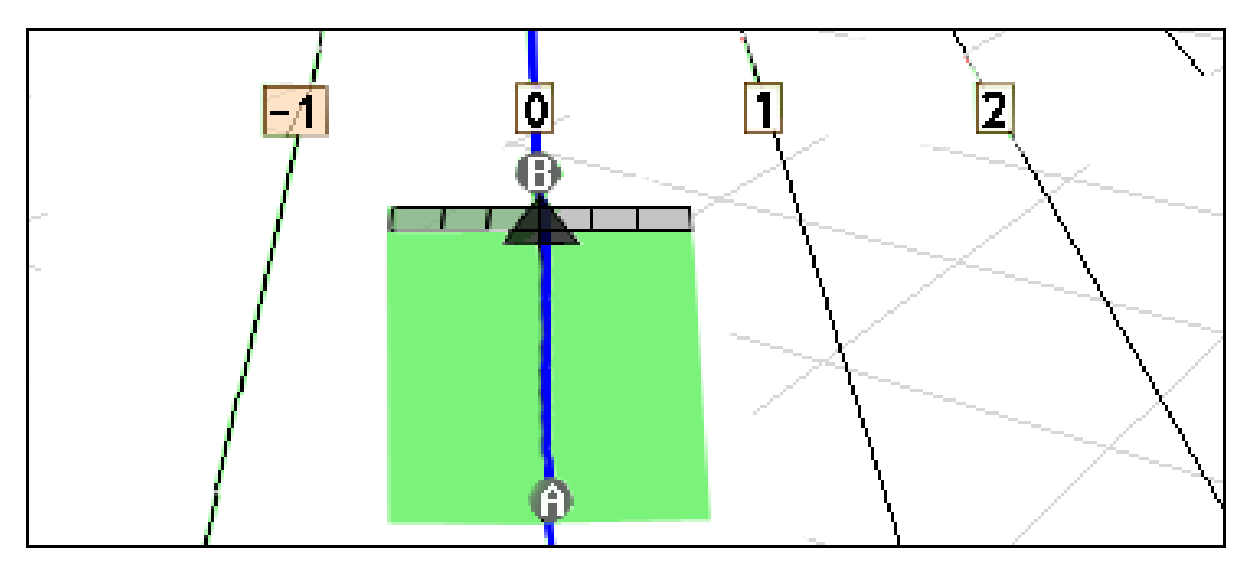

#### Rys. 61

#### 7.4.2 Ścieżki przejazdowe według schematu prowadzenia A+

1. Wyznaczyć punkt początkowy A do tworzenia ścieżek przejazdowych.

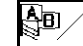

**A**∎)

- 2. Wprowadzić kąt dla przebiegu ścieżek przejazdowych.
- $\rightarrow$  Ścieżki przejazdowe są obliczane i wyświetlane na terminalu.

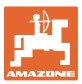

# 7.5 Konfiguracja GPS-Switch (GPS Track)

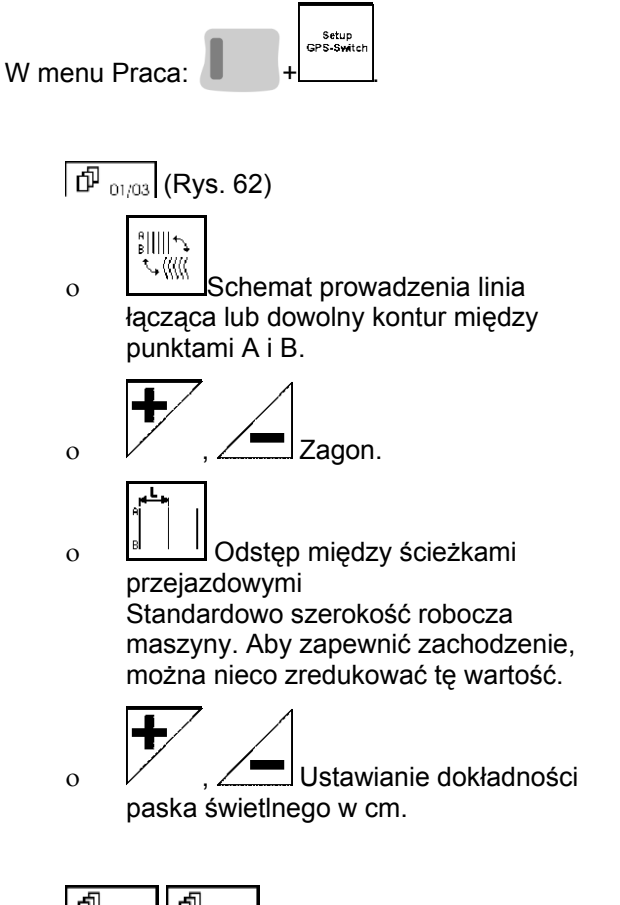

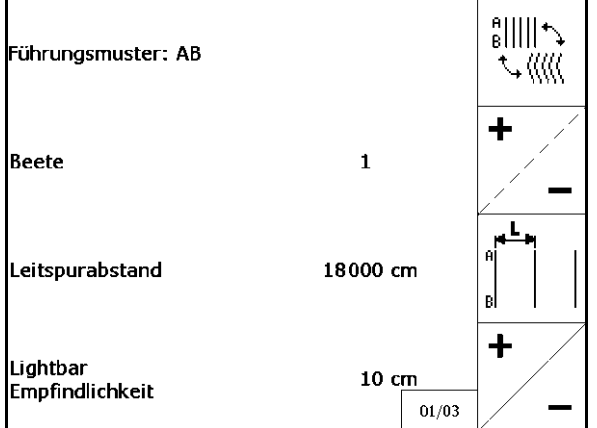

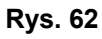

# → (<u><sup>1</sup>/<sub>02/03</sub></u>), <u>(<sup>1</sup>/<sub>03/03</sub></u>), patrz str. **27**.

#### 7.5.1 Schemat prowadzenia

GPS Track umożliwia tworzenie różnych schematów prowadzenia.

#### Jazda równoległa

Ścieżki przejazdowe są liniami równoległymi:

- AB → Ścieżki przejazdowe to proste równoległe do połączenia wyznaczonych punktów A i B.
- A+ → Ścieżki przejazdowe to proste równolegle wyznaczone przez punkt A i kąt, pod którym ścieżki mają przebiegać.

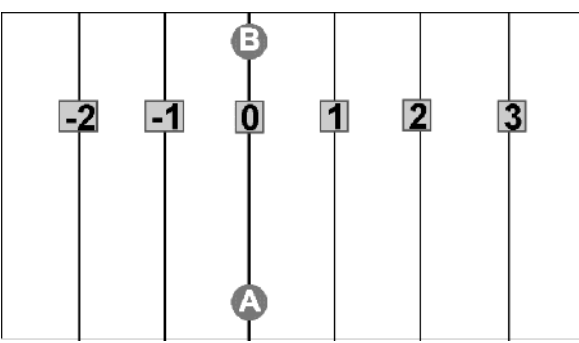

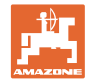

#### Jazda konturowa

Ścieżki przejazdowe są dowolnymi konturami.

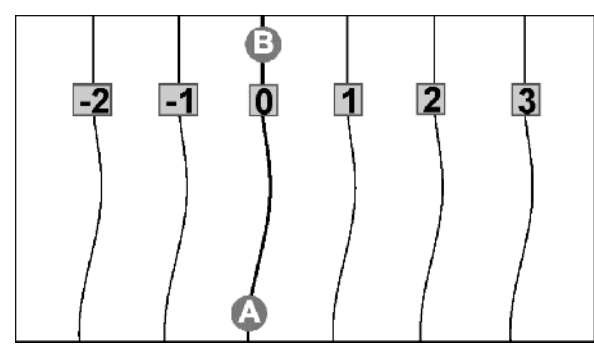

 Kontur wygładzony → Ścieżki przejazdowe zawierają krzywe, przy czym promień pierwszej ścieżki jest dostosowywany. Obok krzywych wewnętrznych promień się zmniejsza, a obok krzywych zewnętrznych się zwiększa.

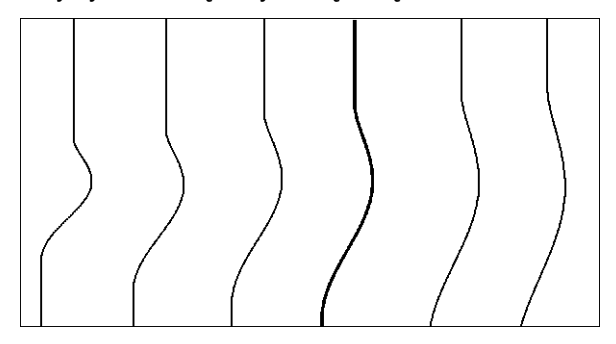

 Kontur identyczny → Ścieżki przejazdowe zawierają krzywe, przy czym wszystkie ścieżki odpowiadają pierwszej ścieżce przejazdowej.

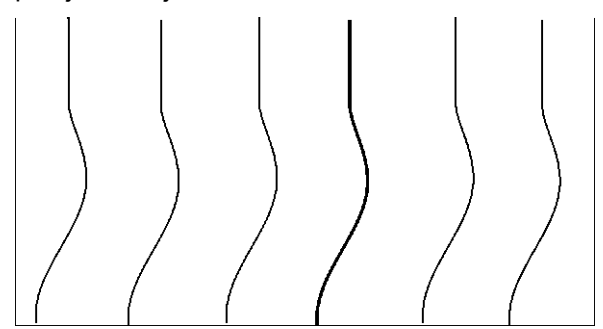

#### 7.5.2 Przejazd przez zagon

Przy przejeździe przez zagon ciągnik nie jedzie ścieżką przejazdową po znajdującej się obok ścieżce, lecz jedna lub kilka ścieżek są opuszczane i obrabiane w późniejszym czasie.

W taki sposób można uniknąć manewrowania przy przejeździe przez znajdującą się obok ścieżkę.

Należy wprowadzić interwał ścieżek przejazdowych.

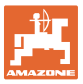

# 8 Usterki/najczęściej zadawane pytania

| Roz                     | zsiewacz nawozów:                                                     |                                     |                                                                                                    |  |
|-------------------------|-----------------------------------------------------------------------|-------------------------------------|----------------------------------------------------------------------------------------------------|--|
| Kor                     | mputer GPS-Switch                                                     |                                     |                                                                                                    |  |
| •                       | za wcześnie wyłącza w kierunku jazdy                                  | $\rightarrow$                       | podwyższyć wartość GPS x                                                                                                    |  |
| •                       | za późno wyłącza w kierunku jazdy                                     | $\rightarrow$                       | zmniejszyć wartość GPS x                                                                                                    |  |
| •                       | za wcześnie włącza w kierunku jazdy                                   | $\rightarrow$                       | podwyższyć odstęp V dla nawrotów                                                                                            |  |
| •                       | za późno włącza w kierunku jazdy                                      | $\rightarrow$                       | obniżyć odstęp V dla nawrotów                                                                                               |  |
| Prz                     | ykład:                                                                |                                     |                                                                                                    |  |
| Pro                     | blem:                                                                 | Rozwiązanie:                        |                                                                                                    |  |
| Roz                     | zsiewacz nawozów wyłącza się o 5m za                                  | Wartość GPS x: podwyższyć na -8000. |                                                                                                    |  |
| WCZ                     | ześnie, aktualna wartość GPS x -3000.                                 | $\rightarrow$                       | Rozsiewacz nawozów wyłącza się<br>prawidłowo, teraz jednak włącza się za<br>późno.                                          |  |
|                         |                                                                       | Rozwiązanie:                        |                                                                                                    |  |
|                         |                                                                       | Ods                                 | stęp dla nawrotów V: zredukować o 5000.                                                                                     |  |
| •                       | włącza się nieprawidłowo w poprzek do                                 | $\rightarrow$                       | nieprawidłowa wartość GPS y                                                                                                 |  |
|                         | kierunku jazdy                                                        | $\rightarrow$                       | nieprawidłowy znak przed wartością                                                                                          |  |
| Two                     | orzenie pasów między torami                                           | $\rightarrow$                       | nieprawidłowe ścieżki technologiczne                                                                                        |  |
|                         |                                                                       | $\rightarrow$                       | dryf GPS, skalibrować punkt referencyjny                                                                                    |  |
| <b>Bra</b><br>Wy<br>Dai | nk odbioru: wołać menu Diagnostyka GPS.<br>ne są dostępne? Nie        | •                                   | Sprawdzić przyłącza anteny/zewnętrznego<br>systemu GPS.                                                                     |  |
|                         |                                                                       | •                                   | Świeci się lampka na antenie?                                                                                               |  |
|                         |                                                                       |                                     | (kolor czerwony: zasilanie, pomarańczowy:<br>GPS, zielony: DGPS)                                                            |  |
|                         |                                                                       | •                                   | Sprawdzić zewnętrzne urządzenie GPS.<br>Ustawienia: 19.200 bd, 8 bitów<br>informacyjnych, parzystość – brak, 1 bit<br>stopu |  |
| Daı                     | ne są dostępne? Tak ->                                                | •                                   | Sprawdzić rekordy NMEA urządzenia<br>zewnętrznego. GGA, VTG, GSA, 5Hz                                                       |  |
|                         |                                                                       | •                                   | Sprawdzić jakość sygnału GPS/ Czy sygnał<br>GPS jest zbyt zły? Patrz lista wymogów dot.<br>sygnału.                         |  |
| Nie<br>Sv               | można włączyć komputera <b>GPS-</b><br>vitch i/lub terminalu Amatron+ |                                     |                                                                                                    |  |
| Kor                     | nputer <b>GPS-Switch</b> wyłaczony i                                  | •                                   | Odczekać kilka sekund i właczyć ponownie                                                                                    |  |
| włą                     | czony za szybko.                                                      | •                                   | Wyciągnąć 9-stykowy wtyk z wyposażenia podstawowego i ponownie podłączyć.                                                   |  |
|                         |                                                                       |                                     |                                                                                                    |  |

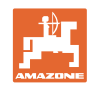

| Komputer GPS-Switch nie załącza<br>prawidłowo<br>(przeważnie za późno).                                                                                                | <ul> <li>Sprawdzić zewnętrzne urządzenie GPS.<br/>Czy GGA, VTG i GSA są nadawane z<br/>częstotliwością 5 Hz?</li> </ul> |                                                                                                    |
|----------------------------------------------------------------------------------------------------|----------------------------------------------------------------------------------------------------|----------------------------------------------------------------------------------------------------|
| Podczas jazdy symbol<br>rozsiewacza/opryskiwacza nie porusza się,<br>jest jednak wyświetlany i reaguje na<br>włączanie/wyłączanie (kolor<br>niebieski/czerwony/szary). | •                                                                                                    | Sprawdzić zewnętrzne urządzenie GPS.<br>Czy GGA, VTG i GSA są nadawane z<br>częstotliwością 5 Hz?                                                   |
| Komunikat błędu: Utworzenie granicy pola<br>nie jest możliwe.                                                                                                    | •                                                                                                    | Utworzyć nowe pole, okrążyć kolejny raz<br>(ew. bez rozsiewania/opryskiwania),<br>następnie ustalić granicę pola.                                   |
| $\rightarrow$ Granica pola już istnieje.                                                                                                    |                                                                                                    |                                                                                                    |
| Zapomniano utworzyć nowe pole.                                                                                                    |                                                                                                    |                                                                                                    |
| Pole można wyświetlić za pomocą perspektywy z<br>lotu ptaka.                                                                                                    |                                                                                                    |                                                                                                    |
| Komputer <b>GPS-Switch</b> nie reaguje na<br>maszynę.<br>Jedna lub więcej sekcji szerokości w                                                                          | •<br>•<br>$\rightarrow$<br>•<br>•                                                                                       | Czy na komputerze <b>GPS-Switch</b><br>ustawiona jest prawidłowa maszyna?                                                                           |
| terminalu <b>AMATRUN</b> nie reaguje na<br>komputer <b>GPS-Switch</b><br>lub odwrotnie.                                                                                |                                                                                                    | komputerze <b>GPS-Switch</b> jest taka<br>sama jak w terminalu <b>AMATRON⁺</b> .                                                                    |
| Poszczególne sekcje szerokości włączają się<br>za szybko lub za późno                                                                                                  | •                                                                                                    | Sprawdzić, czy szerokość poszczególnych<br>sekcji szerokości w komputerze <b>GPS-</b><br><b>Switch</b> jest taka sama jak w komputerze<br>roboczym. |
| Po pobraniu granica pola jest przesunięta.                                                                                                    | •                                                                                                    | Skalibrować punkt referencyjny.                                                                                                    |
|                                                                                                    | Gra                                                                                                    | nica pola jest nadal przesunięta?                                                                                                    |
|                                                                                                    | •                                                                                                    | Punkt referencyjny nie został dokładnie<br>znaleziony/najechany.                                                                                    |

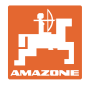

# Komputer **GPS-Switch** nie reaguje lub reaguje nieprawidłowo.

- Wyciągnąć 9-stykowy wtyk z wyposażenia podstawowego i ponownie podłączyć.
- Włączyć komputer GPS-Switch
- Utworzyć nowe pole!
- Nie zapisywać starego pola!

Jeśli komputer **GPS-Switch** nie odbiera sygnału GPS, jest to wskazywane na wyświetlaczu (Rys. 63).

→ Komputer **GPS-Switch** przechodzi z trybu automatycznego w tryb ręczny!

Jeśli komputer **GPS-Switch** identyfikuje uciekający sygnał GPS, jest to wskazywane na wyświetlaczu (Rys. 64).

→ Komputer **GPS-Switch** przechodzi z trybu automatycznego w tryb ręczny!

Feldgrenze

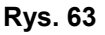

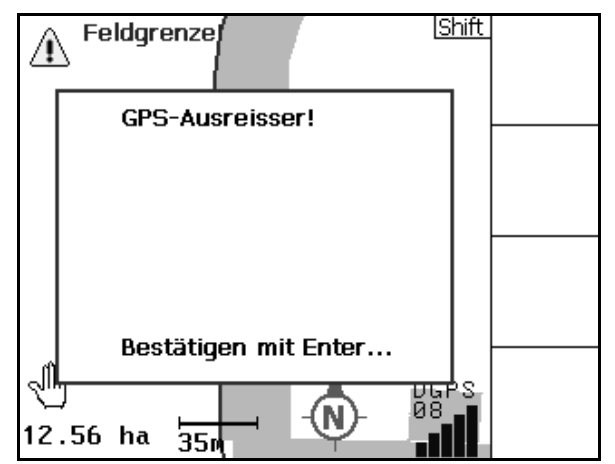

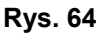

Umschalten in den Automatikmodus nur mit definierter Feldgrenze möglich. Bestätigen mit Enter...

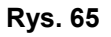

Przejście w tryb automatyczny jest możliwe wyłącznie w przypadku zdefiniowanej granicy pola.

→ Zdefiniować granicę pola w trybie ręcznym!

albo

 $\rightarrow$  Pobrać granicę pola.

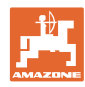

Zły sygnał GPS podczas 1. okrążenia:

- Obszar, w którym pracowano przy złym sygnale GPS, jest zaznaczony na żółto.
- $\rightarrow$  Strefa bezpieczeństwa powiększa się.

Przedstawienie pola nie jest możliwe.

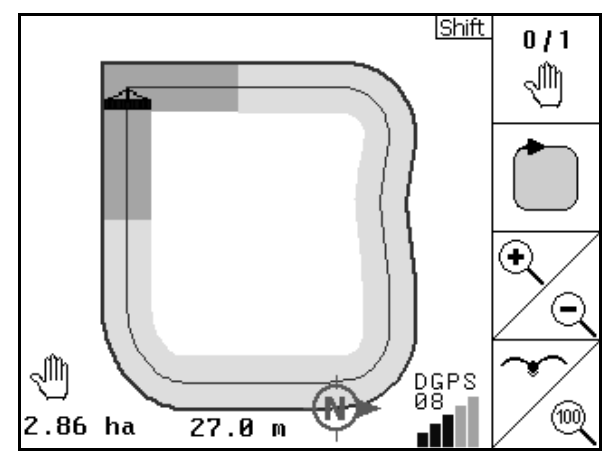

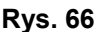

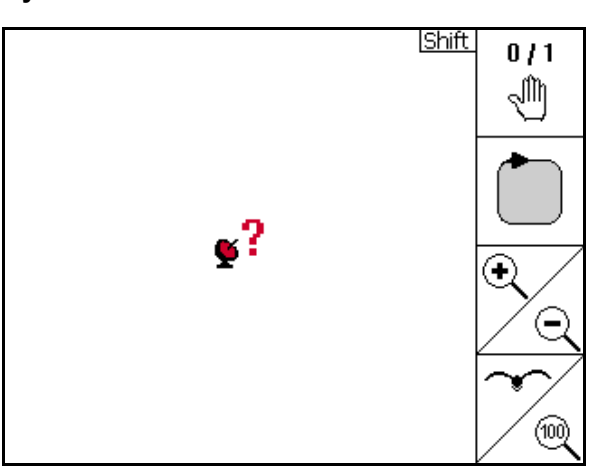

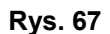

Maszyna nie jest przygotowana:

Brak sygnału GPS.

 $\rightarrow$ 

- Czy napęd tarcz rozsiewających nie jest włączony?
- Czy belka opryskiwacza nie jest odblokowana?

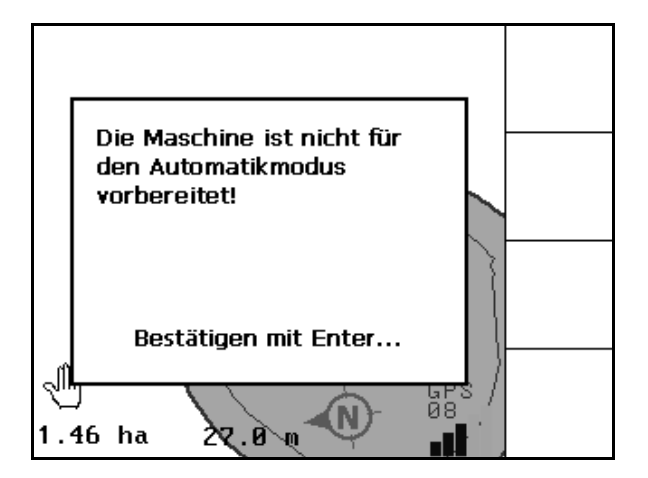

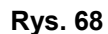

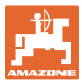

# 9 Konserwacja

# 9.1 Zarządzanie danymi w pamięci USB

| Adresse 🖙 E:\    |       |             | 💌 芛 Wechseln zu  |
|------------------|-------|-------------|------------------|
| Name 🔺           | Größe | Тур         | Geändert am      |
| 🛅 Data           |       | Dateiordner | 21.08.2007 04:43 |
| GPS-SwitchExport |       | Dateiordner | 23.08.2007 06:11 |

#### Rys. 69

Pamięć USB zawiera dwa foldery, w których zapisywane są dane:

Data

Trzy pliki z wszystkimi zapisanymi polami i granicami pól.

- → Folder Data do zapisania na komputerze, jeśli pamięć USB jest pełna.
- GPS-Switch Export

Dane Shape do programu GIS.

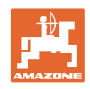

# 9.2 Wybór satelitów EGNOS

| To menu konfiguracyjne nadaje się tylko do oferowanego przez<br>AMAZONE Receiver Hemisphere Crescent A100. |
|----------------------------------------------------------------------------------------------------|

| 1 | Do dyspozycji dla sygnału korekcyjnego, są trzy satelity EGNOS.<br>Wybiera się dwa satelity (Standard SAT1 120, SAT2 124 /<br>opcjonalnie SAT 126). |
|---|----------------------------------------------------------------------------------------------------|
|   | Przy awarii jednego satelity (120,124) może on być ewentualnie zastąpiony przez satelitę 126.                                                       |

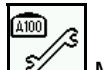

• El Menu wyboru satelitów EGNOS.

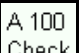

- Check Kontrola konfiguracji wybranych satelitów.
- $\rightarrow$  Wskazania OK

| Latitude:          | 52.461        | 1340 N            |   |
|--------------------|---------------|-------------------|---|
| Longitude:         | 7.916         | 9360 E            |   |
| Qualität:          | 02            | DGPS              |   |
| Anzahl Sat.:       | 08            |                   |   |
| Geschwindigkeit:   | 13.00         | km/h              |   |
| Track:             | 25.00         |                   |   |
| DOP:               | 1.00          |                   |   |
| \$GPGGA,140434.25  | i,5227.66945  | 5,N,00755.01724,  |   |
| \$GPVTG,25.00,T,25 | i.00,M,7.02,I | N,13.00,K         |   |
| \$GPGSA,A,3,01,02, | ,03,,05,,07,, | 09,,11,12,4.0,1.( |   |
|                    |               |                   | 5 |
|                    |               |                   |   |

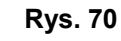

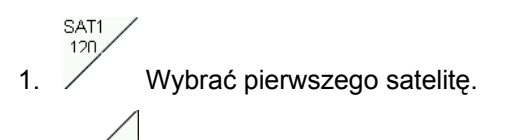

- 2. A 100
   2. A 100
- 3. Config Skonfigurować wybrane satelity.
- → Wskazania OK

| Latitude:           | 52.4617825 N                 |                       |
|---------------------|------------------------------|-----------------------|
| Longitude:          | 7.9174323 E                  |                       |
| Qualität:           | 02 DGPS                      |                       |
| Anzahl Sat.:        | 08                           | A 100                 |
| Geschwindigkeit:    | 13.00 km/h                   | Check                 |
| Track:              | 25.00                        |                       |
| A100 Check:         | OK                           | A 100                 |
| \$GPGGA,140456.28   | ,5227.70839,N,00755.04704    | , Config              |
| \$GPVTG,25.00,T,25  | .00,M,7.02,N,13.00,K         | CAT1 /                |
| \$GPGSA,A,3,01,02,0 | 03,,05,,07,,09,,11,12,4.0,1. |                       |
|                     |                              | -   <sup></sup> /SAT2 |
|                     |                              | 124                   |

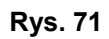

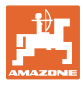

# 9.3 Aktualizacja oprogramowania

- 1. Włączyć komputer GPS-Switch
  - Einstellung Masch.-Geo.
- 2. wybrać menu Ustawienia geometrii maszyny.

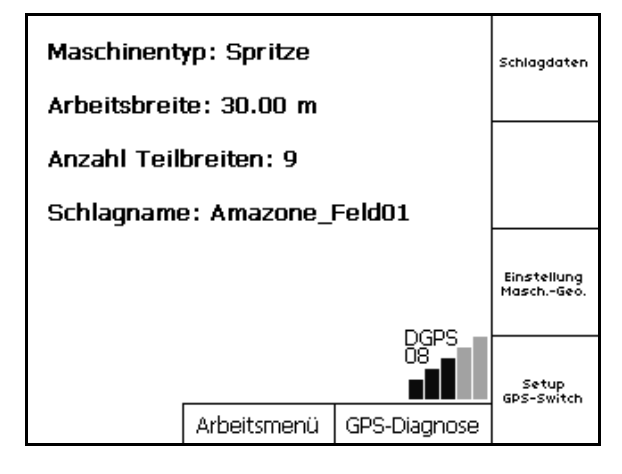

Rys. 72

- 3. Zanotować maszyny podane na liście.
  - Edit
- 4. wywołać ustawienia poszczególnych maszyn.

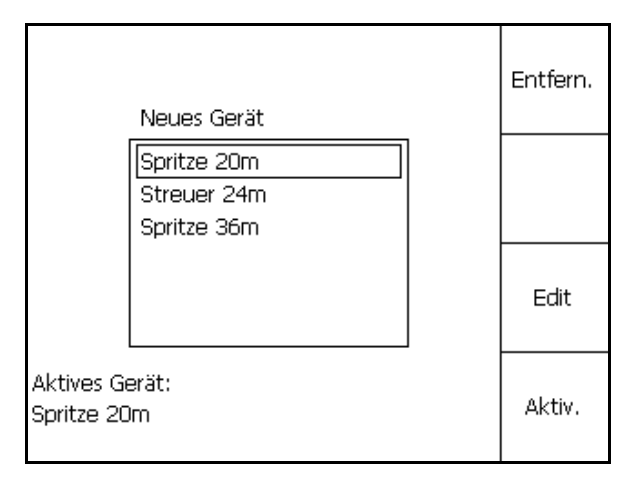

- 5. Zanotować ustawienia poszczególnych maszyn. Ważne informacje to:
  - o Liczba sekcji szerokości
  - Przyporządkowanie domyślne pojedynczej sekcji szerokości.
  - o GPS x
  - o GPS y
  - o Tb
- Należy pamiętać, że na wyświetlaczu wyświetlane są tylko 4 pierwsze sekcje szerokości.
- (v) wyświetlić kolejne sekcje szerokości.

#### Rys. 73

| Name:                                                       | Spritze                  | Spritze |
|-------------------------------------------------------------|--------------------------|---------|
| Anz. Teilbreiten:<br>Vorbel. Einzelteilbr.:<br>GPS x: -3500 | 9<br>3000<br>GPS y: 0    |         |
| Tb.Nr: 1L 2<br>Tb: 4000 3500<br>X: 0 0                      | 3 4<br>3000 3000<br>0 0  |         |
| Y: 13000 9250<br>Arbeitsbreite: 30000                       | 6000 3000<br>gespeichert | Speich. |

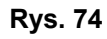

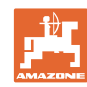

- 6. powrót do menu głównego.
- 7. wywołać menu KonRysuracja.
- 8. Zanotować ustawienia.

| Überlappungsgrad:                | <u> Shift</u><br>100% | B        |
|----------------------------------|-----------------------|----------|
| Überlappungstoleranz:            | 30 cm                 | +<br>/ - |
| Vorge <del>w</del> ende-Abstand: | 6.00 m                | +/-      |
|                                  |                       | <u> </u> |

#### Rys. 75

#### Na komputerze PC:

- 9. Rozpakować plik zip.
- 10. Skopiować dane do pamięci USB.
  - o BTTOPInstaller.exe
  - o Autorun.inf
  - o Terminal
  - o lib
  - o Install\_GPSSwitch
- Ew. dostępne pliki mogą pozostać w pamięci USB.
- 11. Włożyć pamięć USB do wyłączonego komputera **GPS-Switch**.
- 12. Implication 12. Implication 12. Implicatio
- Nacisnąć po kolei przyciski 1, 2, 3 (Rys. 77).

| Name 👻              | Größe | Тур                 |
|---------------------|-------|---------------------|
| BTTOPInstaller.exe  | 79 KB | Anwendung           |
| 🕒 Autorun.inf       | 1 KB  | Setup-Informationen |
| 🚞 Terminal          |       | Dateiordner         |
| 🛅 lib               |       | Dateiordner         |
| 🛅 Install_GPSSwitch |       | Dateiordner         |
|                     |       |                     |

#### Rys. 76

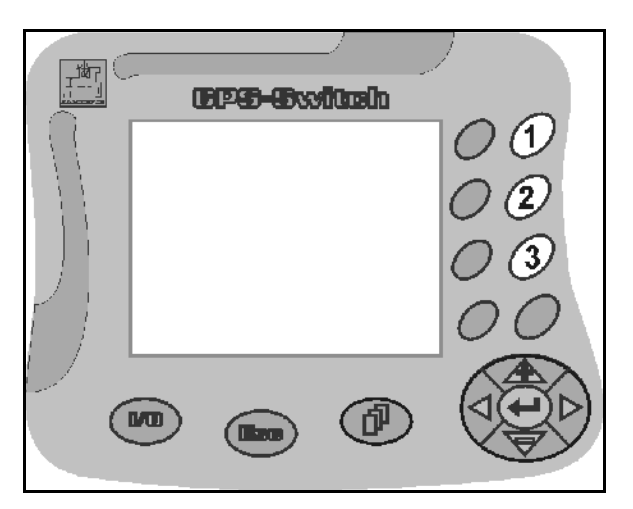

Rys. 77

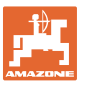

 $\rightarrow$ 

14.

 $\rightarrow$ 

16.

17.

18.

19.

20.

21.

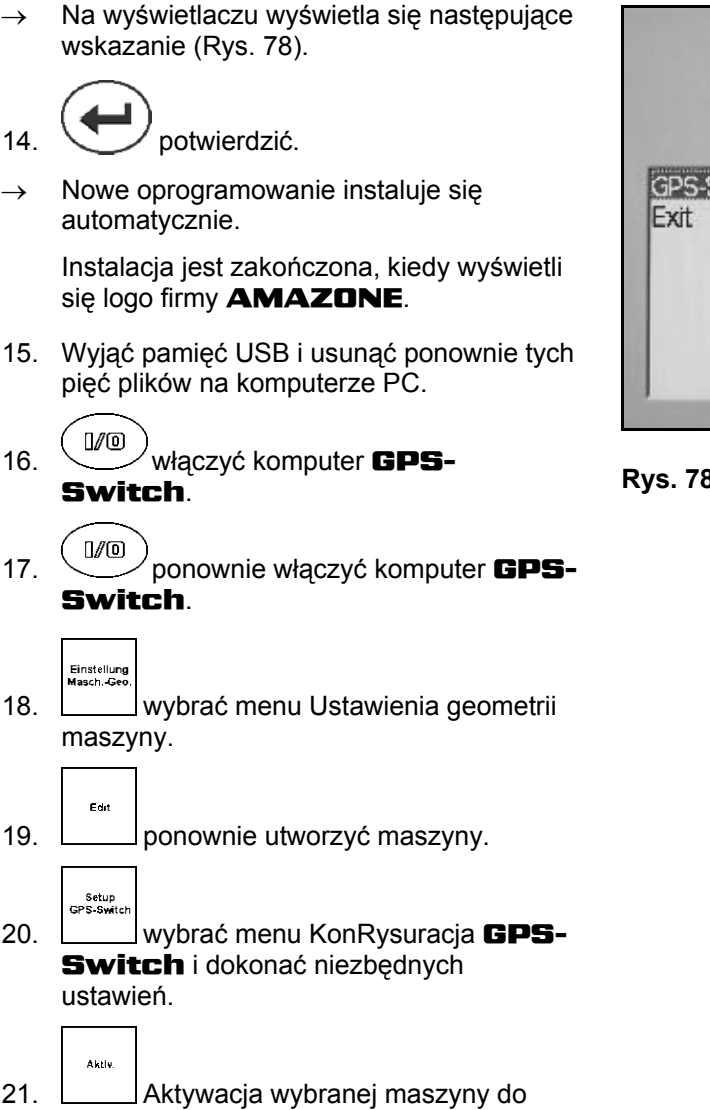

#### 9.4 Przechowywanie

pracy z komputerem GPS-Switch.

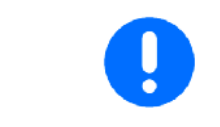

Komputer pokładowy po wyjęciu z kabiny ciągnika, należy przechowywać w suchym otoczeniu.

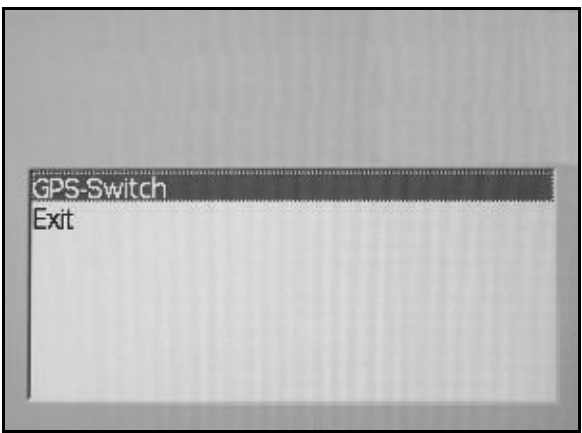

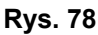

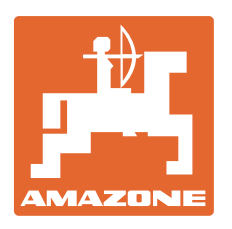

# AMAZONEN-WERKE H. DREYER GmbH & Co. KG

Postfach 51Tel.:D-49202 Hasbergen-GasteTelefaks:NiemcyE-mail:abtts://www.second.com/second.com/second.c

Tel.: + 49 (0) 5405 501-0 Telefaks: + 49 (0) 5405 501-234 E-mail: amazone@amazone.de http:// www.amazone.de

Zakłady: D-27794 Hude D-04249 Leipzig F-57602 Forbach Przedstawicielstwa w Anglii i Francji

Fabryki rozsiewaczy nawozów mineralnych, opryskiwaczy polowych, siewników, narzędzi uprawowych, uniwersalnych hal magazynowych i narzędzi do gospodarki komunalnej